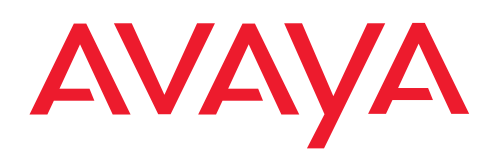

IP Telephony Contact Centers Mobility Services

# T3 Comfort / T3 IP Comfort zum Anschluss an Integral 5

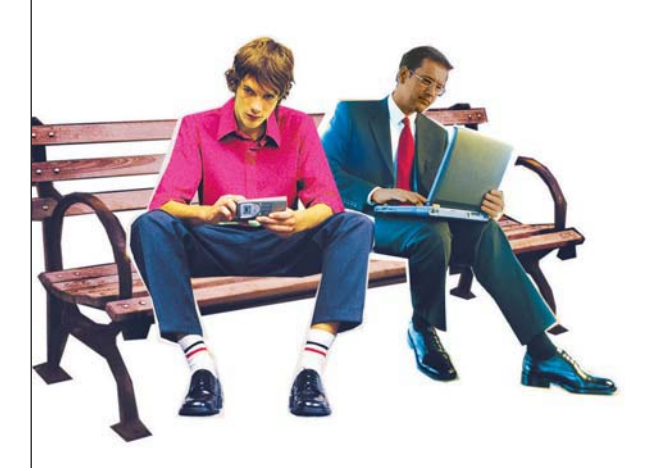

## Benutzerhandbuch

User's guide Manual de usuario Manuel utilisateur Manuale d'uso Gebruikersdocumentatie

# Inhalt

| Inhalt                                       | 2   |
|----------------------------------------------|-----|
| Machen Sie sich mit Ihrem Telefon vertraut   |     |
| Wichtige Hinweise                            | 4   |
| Ihr T3 (IP) Comfort auf einen Blick          | 9   |
| Alle Tasten auf einen Blick                  | 10  |
| Grundregeln für die Bedienung                | 11  |
| Telefon in Betrieb nehmen (nur T3 IP)        | 15  |
| Telefonieren wie gewohnt                     |     |
| Anrufe annehmen                              | 18  |
| Jemanden anrufen                             | 21  |
| Mehrere Verbindungen herstellen              | 27  |
| Ohne Hörer telefonieren                      | 32  |
| Telefonieren mit Komfort                     |     |
| Anrufliste nutzen                            | 35  |
| Anrufe umleiten                              | 40  |
| Telefonbuch benutzen                         | 48  |
| Lassen Sie sich erinnern (Termine)           | 52  |
| Gebühren ansehen*                            | 57  |
| Telefon abschließen                          | 60  |
| Mitteilungen senden und empfangen            | 62  |
| Wenn Sie Feierabend machen (Nachtschaltung)* | 66  |
| Telefonieren mit Partnern                    | 67  |
| Telefon individuell einrichten               |     |
| Akustik, Kontrast und Sprache einstellen     | 70  |
| Funktionen/Rufnummern auf Tasten legen       | 75  |
| Allgemeine Einstellungen ändern              | 81  |
| Einstellungen Ihrer Telefonanlage            | 97  |
| IP-spezifische Einstellungen                 | 104 |
| Zusatzgeräte*                                |     |
| Links*                                       | 109 |
| Das DSS-Modul                                | 111 |
| Headset                                      | 113 |
| Ergänzungen zu Ihrem Telefon                 |     |
| Hotelfunktionen*                             | 116 |
| Schlagen Sie bei Bedarf nach                 |     |
| -<br>Telefonfunktionen und Symbole           | 125 |
| Meldungen im Display                         | 130 |

# Inhalt

| Klingel- und Hörertöne  | 132 |
|-------------------------|-----|
| Menü-Übersicht          | 133 |
| Wenn etwas nicht klappt | 136 |
| Index                   | 137 |

### An welchen Anlagen dürfen Sie Ihr Telefon anschließen

Dieses Telefon ist nur für den Anschluss an Telekommunikationsanlagen der Firma Avaya bestimmt. Es darf nicht direkt an ein öffentliches Fernsprechnetz angeschlossen werden.

### Konformitätserklärung (T3)

Wir, Avaya GmbH & Co. KG, erklären, dass das Telefon T3 Comfort mit den grundlegenden Anforderungen und anderen relevanten Bestimmungen der Richtlinie 1999/ 5/EU (Radio und Telekommunikation Terminal Equipment, R&TTE) übereinstimmt.

Dieses Telefon ist zum Anschluss an digitale Schnittstellen von Avaya TK-Anlagen bestimmt und erfüllt die grundlegenden Anforderungen gemäß der EG-Richtlinie 1999/5/EG (Radio und Telekommunikation Terminal Equipment, R&TTE).

Dieses Telefon ist bauartbedingt nicht zum direkten Betrieb an Schnittstellen öffentlicher Telekommunikationsnetze vorgesehen.

Bei Verwendung von Links und DSS-Modulen:

Dieses Link / DSS-Modul ist zum Anschluss an T3-Telefone bestimmt und erfüllt die grundlegenden Anforderungen gemäß der EG-Richtlinie 1999/5/EG (Radio und Telekommunikation Terminal Equipment, R&TTE).

Dieses Link / DSS-Modul ist bauartbedingt nur zum Betrieb an T3-Telefonen vorgesehen.

Falls beim Betrieb Probleme auftreten sollten, so wenden Sie sich bitte zunächst an Ihren Fachhändler oder an Ihren Systembetreuer.

Die vollständige Konformitätserklärung kann auf folgender Internetadresse angefordert werden: <u>www.avaya.de/gcm/emea/de/includedcontent/conformity.htm</u> oder suchen Sie unter Index das Stichwort "conformity".

Œ

### Konformitätserklärung (T3 IP)

Wir, Avaya GmbH & Co. KG, erklären, dass das Telefon T3 IP Comfort mit den grundlegenden Anforderungen und anderen relevanten Bestimmungen der Richtlinie 1999/5/EU (Radio und Telekommunikation Terminal Equipment, R&TTE) übereinstimmt.

Dieses Telefon ist zum Anschluss an Ethernet/LAN-Schnittstellen von IP-fähigen TK-Anlagen von Avaya bestimmt und erfüllt die grundlegenden Anforderungen gemäß der EG-Richtlinie 1999/5/EU (R&TTE).

Für die Funktion des Telefons in LAN/Intranet Umgebungen, in denen kein Avaya TK-System vorhanden ist, kann von Avaya keine Garantie für einen erfolgreichen Betrieb übernommen werden.

Bei Verwendung von Links und DSS-Modulen:

Dieses Link / DSS-Modul ist zum Anschluss an T3 IP-Telefone bestimmt und erfüllt die grundlegenden Anforderungen gemäß der EG-Richtlinie 1999/5/EG (Radio und Telekommunikation Terminal Equipment, R&TTE).

Dieses Link / DSS-Modul ist bauartbedingt nur zum Betrieb an T3 IP-Telefonen vorgesehen.

Falls beim Betrieb Probleme auftreten sollten, so wenden Sie sich bitte zunächst an Ihren Fachhändler oder an Ihren Systembetreuer.

Die vollständige Konformitätserklärung kann auf folgender Internetadresse angefordert werden: <u>www.avaya.de/gcm/emea/de/includedcontent/conformity.htm</u> oder suchen Sie unter Index das Stichwort "conformity".

### Lizenzhinweise

### Lizenz

Durch NUTZUNG ODER INSTALLATION DES PRODUKTS akzeptiert der Endnutzer die ALLGEMEINEN LIZENZBESTIMMUNGEN, DIE AUF DER AVAYA-INTER-NETSEITE UNTER

### support.avaya.com/LicenseInfo/

abgerufen werden können. ("ALLGEMEINE LIZENZBESTIMMUNGEN"). Wenn Sie sich nicht an diese Lizenzbestimmungen halten wollen, können sie das Produkt innerhalb von zehn (10) Tagen nach Lieferung gegen Zurückzahlung des Kaufpreises zurück geben. ZUSÄTZLICH ZU DEN ALLGEMEINEN LIZENZBE-STIMMUNGEN FINDEN DIE FOLGENDEN LIZENZBESTIMMUNGEN UND BESCHRÄNKUNGEN AUF DAS PRODUKT ANWENDUNG.

Avaya gewährt dem Endnutzer im Rahmen der unten beschriebenen Lizenztypen eine Lizenz. Die zulässige Anzahl an Lizenzen und Leistungseinheiten, für die eine Lizenz gewährt wird, beträgt eins (1), es sei denn in der Dokumentation oder in anderen dem Endnutzer verfügbaren Materialien ist eine davon abweichende Anzahl

an Lizenzen oder Leistungseinheiten aufgeführt. "Zugewiesener Rechner" bedeutet ein einziger autonomer Rechner. "Server" ist ein Zugewiesener Rechner, der als zentraler Rechner für eine Softwareanwendung fungiert, auf die von mehreren Rechnern aus zugegriffen werden soll. "Software" sind Computerprogramme in maschinenlesbarer Form (Objekt Code), für die ursprünglich eine Lizenz seitens Avaya besteht und die vom Endnutzer entweder als autonome Produkte oder in Form einer Vorinstallation in der Hardware genutzt werden. "Hardware" sind Standard-Hardware-Produkte, die ursprünglich von Avaya verkauft wurden und durch den Endnutzer genutzt werden.

### Lizenztyp(en):

Einem System/Systemen zugewiesene Lizenz (DS). Dem Endnutzer ist es gestattet, die Software nur auf einem Zugewiesenen Rechner zu installieren und zu nutzen, es sei denn eine davon abweichende Anzahl von Zugewiesenen Rechnern ist in der Dokumentation oder in anderen dem Endnutzer verfügbaren Materialien ausgewiesen. Avaya kann eine Identifikation des/r Zugewiesenen Rechner/s mittels Angabe des Typs, der Seriennummer, des Schlüssels für das Leistungsmerkmal, des Standorts oder anderer spezifischer Bezeichnungen verlangen oder verlangen, dass der Endnutzer diese Daten mittels elektronischer Mittel, die von Avaya speziell zu diesem Zweck konzipiert wurden, liefert.

### Komponenten Dritter

Bestimmte Softwareprogramme oder Teile hiervon, die in dem Produkt enthalten sind, können Software enthalten, die aufgrund von Vereinbarungen Dritter vertrieben wurden ("Komponenten Dritter"). Diese Vereinbarungen können Bestimmungen enthalten, die die Rechte zur Nutzung bestimmter Teile dieses Produkts ausweiten oder beschränken ("Bestimmungen Dritter"). Informationen zur Identifizierung von Komponenten Dritter oder Bestimmungen, die auf Dritte anwendbar sind, erhalten Sie auf der Avaya-Internetseite unter:

support.avaya.com/ThirdPartyLicense/

### An welcher Anlage ist Ihr Telefon angeschlossen? (T3)

An welcher Anlage Ihr Telefon angeschlossen ist, können Sie folgendermaßen erkennen:

Im Gespräch oder bei abgenommenem Hörer Funktionstaste "Menü" drücken: Nur falls Ihr Telefon am Communication Server Integral 55 angeschlossen ist, erscheint nun das Menü Info/Service. Darin können Sie z. B. auch Typ, Bestellnummer und SW-Version ersehen.

### An welcher Anlage ist Ihr IP-Telefon angeschlossen? (T3 IP)

Mit welcher Avaya Telefonanlage Ihr Telefon verbunden ist, können Sie folgendermaßen erkennen:

#### Bei erstmaligem Anmelden:

Wenn Ihr Telefon mit der Integral 5 verbunden ist, erscheint zunächst ein Anmeldefenster, in dem Sie Ihre Nebenstellennummer und Ihre PIN eingeben müssen. Ist Ihr Telefon mit dem Communication Server Integral 55 verbunden, erscheint kein Anmeldefenster.

#### Wenn Sie schon angemeldet sind:

Im Gespräch oder bei abgenommenem Hörer Funktionstaste "Menü" drücken: Nur falls Ihr Telefon mit dem Communication Server Integral 55 verbunden ist, erscheint das Menü "Info/Service". Darin können Sie diverse IP-Einstellungen ersehen.

### **Tipps zum Aufstellort**

Verwenden Sie für Ihr Telefon eine rutschfeste Unterlage, besonders bei neuen oder mit Pflegemitteln behandelten Möbeln. Lacke oder Pflegemittel können Stoffe enthalten, die die Füße Ihres Telefons aufweichen, und die aufgeweichten Gerätefüße könnten auf der Oberfläche der Möbel unerwünschte Spuren hinterlassen. Avaya kann für derartige Schäden nicht haften.

#### Reparaturen

Reparaturen und Eingriffe in das Gerät dürfen nur von qualifizierten Fachkräften ausgeführt werden. Öffnen Sie das Telefon nicht. Sonst könnten Schäden entstehen, die das Telefon betriebsunfähig machen.

#### Was Sie auf jedem Fall lesen sollten

Die folgenden Kapitel sollten Sie auf jedem Fall lesen. Sie finden dort alle Teile des Telefon erklärt. Sie erfahren, wie Sie Ihr Telefon bedienen.

Überblick über Ihr Telefon ( $\rightarrow$  S. 9) Grundregeln für die Bedienung ( $\rightarrow$  S. 11) Telefon in Betrieb nehmen ( $\rightarrow$  S. 15)

• Diesen Informationsbalken finden Sie häufig am Ende eines Kapitels. Er enthält Zusatzinformationen, die Ihnen helfen, die Funktionen besser zu nutzen.

### Zusatzfunktionen

Funktionen die mit \* gekennzeichnet sind, gehören nicht zum standardmäßigen Leistungsumfang Ihres Telefons.

Es können weitere Funktionen gesperrt sein oder – je nach System-Software – nicht verfügbar sein. Wollen Sie eine dieser Funktionen nutzen, fragen Sie bitte Ihren Systembetreuer.

### ...telefonieren, aber bequem

Folgende Einstellungen können Sie sofort oder während der ersten Telefonate vornehmen:

- Die Lautstärke ( $\rightarrow$  S. 71) der Klingel, des Hörers und die Einstellungen für das Freisprechen ( $\rightarrow$  S. 73) an Ihre Umgebung anpassen.
- Den Kontrast des Displays (→ S. 71) an die bei Ihnen vorhandenen Lichtverhältnisse anpassen.
- Auswählen in welcher Sprache ( $\rightarrow$  *S.* 74) alle Displayanzeigen erscheinen sollen. Es stehen die Sprachen Deutsch, Englisch und Französisch zur Verfügung.
- Speichern Sie häufig benötigte Rufnummern in einem persönlichen Telefonbuch  $(\rightarrow S. 48)$ . Die Einträge im persönlichen Telefonbuch können Sie selbst ändern.

### Benutzerhandbuch in anderen Sprachen

Sie möchten dieses Benutzerhandbuch in einer anderen Sprache lesen? Über die Internetseite vom Avaya Support <u>support.avaya.com</u> gelangen Sie auf unser Dokumentenverzeichnis. Schauen Sie dort nach, ob Ihre gewünschte Sprachversion zum Download bereitsteht.

### Altgeräte richtig entsorgen - die Umwelt dankt es Ihnen

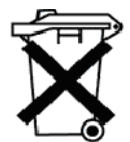

Mit diesem Symbol gekennzeichnete Elektro- und Elektronik-Altgeräte können gefährliche Substanzen für Mensch und Umwelt enthalten. Sie dürfen aus diesem Grund nicht zusammen mit unsortiertem Siedlungsabfall (Hausmüll) entsorgt werden. Zur Schonung unserer Umwelt stehen daher öffentliche Sammelstellen für die Entsorgung der mit diesem Symbol gekennzeichneten Elektro- und Elektronik-Altgeräte zur Verfügung.

Um eine Verbreitung dieser Substanzen in unserer Umwelt zu verhindern und die Belastung natürlicher Ressourcen zu verringern, besteht aber auch die Möglichkeit, am Avaya-Rücknahmesystem für gebrauchte Geräte teilzunehmen. Im Rahmen dieses Systems werden die Altgeräte einer fachgerechten stofflichen Verwertung bzw. einzelne Komponenten einer Wiederverwendung zugeführt.

# Ihr T3 (IP) Comfort auf einen Blick

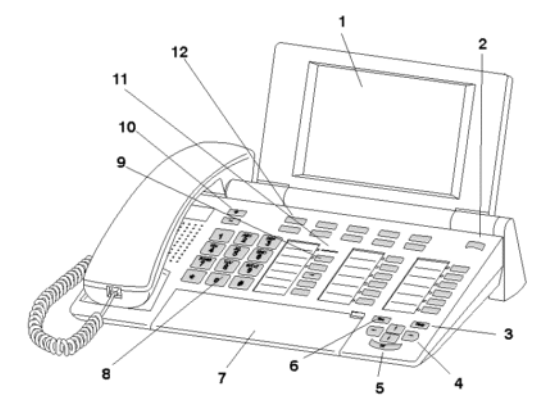

- 1 Display
- 2 Ebenenumschalter für Displaytasten
- 3 Taste Clear
- 4 Pfeil-Tasten zur Navigation im Display
- 5 Taste OK
- 6 Taste Escape
- 7 Abdeckklappe, mit darunterliegender Buchstabentastatur
- 8 Zifferntasten mit Buchstabenbeschriftung
- 9 Funktionstasten, teilweise mit Leuchtanzeige
- 10 Lautstärke-/Kontrast-Tasten
- 11 Anrufanzeige
- 12 Displaytasten für Ziele, Funktionen, Partner und Leitungen

Machen Sie sich mit Ihrem Telefon vertraut

## Alle Tasten auf einen Blick

1 2 ... 9 0 Zifferntasten mit Buchstaben: Zum Wählen von Rufnummern und Eingeben von Kennziffern. Die Beschriftung mit Buchstaben erlaubt das Wählen mit Buchstaben (Vanity-Nummern).

\* # Stern und Raute: Für Sonderfunktionen

Escape: Beendet während eines Gesprächs die aktuelle Verbindung. Bricht sonst eine Eingabe ab (Im Display wird dann die nächsthöhere Menüebene angezeigt).

E Clear: Löscht das Zeichen über der Markierung. Steht die Markierung hinter dem letzten Zeichen, wird das letzte Zeichen gelöscht.

If I Pfeil hoch / runter: Bewegt die Markierung im Display nach oben oder unten.

+ -: Erhöht oder verringert die Lautstärke oder den Kontrast.

푿 🖻 Pfeil links / rechts: Bewegt die Markierung im Display nach links oder rechts.

Eingabe: Ruft einen markierten Menüpunkt auf oder dient zum Bestätigen einer Eingabe.

- Ebenenumschaltung: Schaltet die nächste Ebene für die Displaytasten ein.
- Funktionstasten:
- 10 Displaytasten unter dem Display.
- 12 frei belegbare Funktionstasten neben dem Ziffernblock, davon 6 mit Leuchtdioden.
- 5 fest belegte Funktionstasten: Freisprechen/Lauthören, Mute (Mikrofon ausschalten), Menü, Wahlwiederholung und Rückfrage.

Integrierte Buchstabentastatur: zum komfortablen Eingeben von Text.

• Die Standardbelegung der Funktionstasten ist auf den beiliegenden Beschriftungsschildern aufgedruckt.

Mit Hilfe des Menüs können Sie die meisten Funktionen auswählen und bedienen. Um sich die Bedienung zu erleichtern, können Sie häufig gebrauchte Funktionen auf Funktionstasten legen. Im Lieferzustand sind einige Tasten bereits mit Funktionen belegt.

### Funktionen im Menü auswählen

Funktionstaste "Menü" drücken.

I oder I zum gewünschten Menüpunkt blättern.

Auswahl bestätigen. Es wird die markierte Funktion angezeigt. In vielen Fällen erscheint auch ein Untermenü. Im Untermenü können Sie genauso blättern wie im Menü.

- Funktionen, die auf Funktionstasten liegen, erscheinen nicht mehr im Menü.
- Alle Funktionen finden Sie in der Menü-Übersicht ( $\rightarrow$  S. 133).

### Einen Vorgang abbrechen oder beenden

Falls Sie sich bei einer Eingabe oder Einstellung vertan haben:

drücken (gegebenenfalls mehrfach), um den Vorgang abzubrechen. Sie gelangen dann wieder in die nächsthöhere Menüebene bzw. zum Ruhedisplay.

- Folgende Einstellungen können Sie mit der Taste Escape nicht rückgängig machen:
  - Änderungen der Belegung von Funktionstasten
  - Einstellungen, die mit der Taste OK geändert wurden.

### Das Display hilft Ihnen

Die Displayanzeigen führen Sie Schritt für Schritt durch die Bedienung. Im Display erhalten Sie viele Informationen, z. B. über Ihr aktuelles Gespräch.

Zu jedem externen ISDN-Anrufer wird im Display dessen Rufnummer angezeigt, sofern er nicht die Übertragung der Rufnummer ausgeschaltet hat. So können Sie sehen, wer Sie anruft. Wenn Name und Rufnummer des Anrufers in Ihrem Telefonbuch gespeichert sind, wird bei einem Anruf sein Name angezeigt.

Die 10 Displaytasten können unterschiedliche Funktionen haben. Die aktuelle Funktion jeder Taste können Sie im Display ablesen.

### Was zeigt das Ruhedisplay?

Das Ruhedisplay zeigt:

- Ihre Rufnummer und Ihren Namen
- · Wochentag, Datum und Uhrzeit
- Belegung der Displaytasten
- Die Displaytastenebene
- · Gegebenenfalls Statusmeldungen

### Statusmeldungen

1234 Wagner Do 31.05.03 16:50 Status Rufuml. zu 4712 -Anrufliste

Ihr Telefon informiert Sie im Bedarfsfall mit Zusatztexten im Ruhedisplay. Dies geschieht, wenn wichtige Informationen für Sie vorliegen (z. B. neuer Eintrag in der Anrufliste) oder Sie besondere Funktionen aktiviert haben (z. B. "Rufumleitung zu").

Sie können direkt von einer Statusmeldung den zugehörigen Menüpunkt aufrufen, z. B. um die Einstellung zu ändern.

I zur gewünschten Statusmeldung blättern.

Auswahl bestätigen.

### Displaytasten

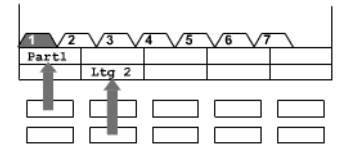

Ihr Telefon hat 10 besondere Funktionstasten, die Displaytasten. Die aktuelle Bedeutung jeder Taste können Sie im Display ablesen.

Beispiele: Mit der Taste oben links rufen Sie Partner 1 (= Part1). Wenn Sie die zweite Taste in der unteren Reihe drükken, belegen Sie die Amtsleitung 2 (= Ltg 2).

#### Displaytasten in mehreren Ebenen

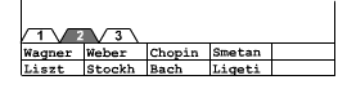

Die Displaytasten der ersten Ebene können Sie mit Partnern, Leitungen oder beliebigen Funktionen belegen. Normal sehen Sie diese erste Ebene angezeigt.

In weiteren Ebenen können Sie die Displaytasten mit Zielen belegen. Zwischen den Ebenen können Sie mit dem Ebenenumschalter wechseln. Der Ebenenreiter zeigt Ihnen an, in welcher Ebene Sie sich befinden. Im Bild ist Ebene 2 aktiv.

rücken. Die nächste Ebene der Displaytasten wird angezeigt. Die aktuellen Funktionen stehen im Display.

- Mit der Taste Escape können Sie die angezeigten Statusmeldungen zeitweilig abschalten.
- Die Ziele auf den Tasten ab Ebene zwei entsprechen den Einträgen in Ihrem persönlichen Telefonbuch. Es werden automatisch alle Einträge, beginnend mit der Codenummer 900, auf die Displaytasten gelegt.
- Ihr Systembetreuer kann die Anzahl der Ebenen für die Displaytasten ändern (max. 8).

### Text eingeben

Ihr Telefon hat eine eigene Tastatur mit Buchstabentasten ( $\rightarrow$  S. 9). Die Tasten sind ähnlich der einer Computertastatur angeordnet.

Standardmäßig gelten die Buchstaben, die weiß auf den Tasten aufgedruckt sind.

- Für **Großbuchstaben** muss die Shift-Taste (Aufwärts-Pfeil) gedrückt gehalten sein.
- **Sonderzeichen** sind in blauer Farbe aufgedruckt. Für Sonderzeichen muss die ALT-Taste gedrückt gehalten sein.
- Landesspezifische Sonderzeichen erzeugen Sie folgendermaßen: Wählen Sie zunächst das blau aufgedruckte diakritische Sonderzeichen aus (z. B. einen Akzent). Geben Sie dann den normalen Buchstaben ein.

### Beispiel:

Sie möchten den Buchstaben Á eingeben.

- ALT-Taste drücken und gedrückt halten. Auf der mittleren Tastenreihe ' (über dem D) drücken. Beide Tasten loslassen.
- Shift-Taste drücken und gedrückt halten. A-Taste drücken. Beide Tasten loslassen.

Im Display wird der Buchstabe Á angezeigt.

 Wenn Sie ein Telefon mit einer unbedruckten Buchstabentastatur (→ S. 94) haben, müssen Sie eine Tastaturschablone über die Buchstabentastatur legen. Auf der Schablone sind die zugehörigen Buchstaben und Sonderzeichen aufgedruckt.

# Telefon in Betrieb nehmen (nur T3 IP)

Bitte beachten Sie die nachfolgenden Hinweise bei der Inbetriebnahme eines IP-Telefons.

## Inhalt

Telefon anschließen und anmelden (nur T3 IP) ( $\rightarrow$  S. 16) Sprache für Anmeldevorgang und IP-Einstellungen auswählen ( $\rightarrow$  S. 17) Vom Telefon abmelden ( $\rightarrow$  S. 17)

• IP-spezifische Einstellungen (→ S. 104) werden in separaten Kapiteln beschrieben.

# Telefon in Betrieb nehmen (nur T3 IP)

### Telefon anschließen und anmelden (nur T3 IP)

Nach dem Anstecken an das LAN (Local Area Network) und an die Stromversorgung (nur, wenn Telefon nicht über LAN gespeist wird) wird im Telefon zunächst die Software aktiviert und anschließend automatisch ein Suchlauf nach einem Gatekeeper (verantwortlich für Zugangsberechtigung) gestartet. Im Regelfall wird ein Gatekeeper gefunden. Ist dies der Fall, erscheint anschließend das Anmeldefenster:

2 ... 9 Nebenstellennummer eingeben.

E zum Menüpunkt PIN blättern.

0 0 0 PIN eingeben. Die Liefereinstellung ist "0000".

Auswahl bestätigen. Anschließend erscheint das Ruhedisplay. Sie sind nun auch unter der von Ihnen eingegebenen Rufnummer (Nebenstellennummer) erreichbar.

- Sie können die Sprache für den Anmeldevorgang ( $\rightarrow$  S. 17) ändern.
- Die PIN zum Anmelden ist identisch mit der PIN, mit der Sie ihr abgeschlossenes Telefon aufschließen können. Die PIN können Sie im Menü Schloss ( $\rightarrow$  S. 61) ändern.
- Wenn Sie einen Anmeldevorgang abgebrochen haben (Verlassen des Anmeldefensters mit der Taste Escape), um zunächst Einstellungen im Menü vorzunehmen/ sich anzusehen, können Sie sich anschließend über den Menüpunkt Benutzerverwaltung wieder anmelden.

## Telefon in Betrieb nehmen (nur T3 IP)

#### Sprache für Anmeldevorgang und IP-Einstellungen auswählen

Wenn Ihr Telefon noch nicht angemeldet ist, können Sie zwischen 11 verschiedenen Sprachen wählen (Deutsch/Englisch/Französisch/Italienisch/Spanisch/Niederländisch/Ungarisch/Slowenisch/Polnisch/Tschechisch/Russisch):

Funktionstaste "Menü" drücken.

I zum Menüpunkt Sprache ändern blättern.

Muswahl bestätigen.

I gewünschte Sprache auswählen, z. B. English.

Muswahl bestätigen.

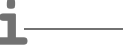

 Bei der Erstinbetriebnahme Ihres Telefons können Sie auch auf anderem Wege die gewünschte Sprache auswählen: Wenn das Anmeldefenster erscheint, drükken Sie zweimal die Taste Escape. Es erscheint nun "D/GB/F/I/E/NL...". Wählen Sie anschließend die gewünschte Sprache. Wenn die Sprache geändert wurde, erscheint "D/GB/F/I/E/NL..." nicht mehr.

### Vom Telefon abmelden

Wenn Sie sich wieder vom Telefon abmelden möchten:

Funktionstaste "Menü" drücken.

**I zum Menüpunkt** abmelden blättern.

Auswahl bestätigen. Sie sind nun von diesem Telefon abgemeldet. Ein anderer Benutzer kann sich dort jetzt anmelden.

## Anrufe annehmen

Sie können wie gewohnt den Hörer abheben und mit dem Anrufer sprechen.

Wenn ein anderer Teilnehmer innerhalb Ihrer Anlage angerufen wird, können Sie den Anruf zu Ihrem Telefon heranholen (Pick up).

Außerdem ist es auch möglich, Anrufe mit der Taste Freisprechen anzunehmen und dann bei aufgelegtem Hörer zu telefonieren.

Sie können Ihr Telefon so einstellen, dass bei einem internen Anruf automatisch das Freisprechen eingeschaltet wird. Sie brauchen dann nicht mehr den Hörer abnehmen, sondern können sofort mit dem Anrufer sprechen (Freisprechen automatisch bei kommendem Anruf ( $\rightarrow$  S. 85)).

Ebenfalls möglich ist, Anrufe nicht gleich anzunehmen, sondern zunächst zurückzustellen. Somit können Sie einen eingeleiteten Bedienvorgang (z. B. Editieren eines Telefonbucheintrags) abschließen.

Anstehende externe Anrufe können Sie an vorkonfigurierte Weiterleitungsstellen umleiten (Rufweiterleitung).

### Inhalt

Wenn Sie angerufen werden  $(\rightarrow S. 19)$ Wenn ein anderes Telefon angerufen wird (Heranholen/Pick up)  $(\rightarrow S. 19)$ Anruf für einen Partner annehmen  $(\rightarrow S. 19)$ Anruf während eines Gesprächs (Zweitanruf)  $(\rightarrow S. 19)$ Anruf während eines Programmiervorgangs  $(\rightarrow S. 20)$ Rufweiterleitung  $(\rightarrow S. 20)$ Freisprechen automatisch bei kommendem Anruf  $(\rightarrow S. 85)$ 

# Anrufe annehmen

### Wenn Sie angerufen werden

Ihr Telefon klingelt. Im Display wird ein Anruf angezeigt.

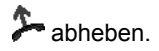

- Telefonieren ohne Hörer: Funktionstaste "Freisprechen/Lauthören" drücken.
- Ihnen wird die Rufnummer oder der Name angezeigt, die der Anrufer gewählt hat, z. B. wenn Sie einen umgeleiteten Anruf erhalten.
- Wenn Ihr Gesprächspartner nicht hören soll, was bei Ihnen gesprochen wird, können Sie die Funktionstaste "Mute" drücken. Nach erneutem Betätigen dieser Taste kann er Sie dann wieder hören.

### Wenn ein anderes Telefon angerufen wird (Heranholen/Pick up)

Ein anderes Telefon klingelt.

Funktionstaste "Heranholen" drücken. Es wird eine Liste mit anstehenden Rufen angezeigt.

I zum Ruf blättern, den Sie heranholen möchten.

Less Auswahl bestätigen.

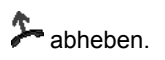

### Anruf für einen Partner annehmen

Wenn Sie einen Partner auf eine Funktions- oder Displaytaste gelegt haben (Partner auf Tasten legen  $(\rightarrow S. 78)$ ):

Ein Partner wird angerufen.

Display- oder Funktionstaste für den gerufenen Partner drücken. Ihr Telefon klingelt.

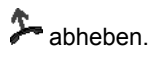

### Anruf während eines Gesprächs (Zweitanruf)

Sie telefonieren. Ein zweiter Anruf trifft ein. Sie hören einen einmaligen Anrufton. Der Anrufer wird als oberster Menüpunkt angezeigt.

Anruf annehmen. Der erste Teilnehmer wartet und hört nichts von Ihrem Gespräch.

Telefonieren wie gewohnt

## Anrufe annehmen

### Anruf während eines Programmiervorgangs

Sie werden angerufen, möchten aber erst einen Bedienvorgang an Ihrem Telefon abschließen. Sie programmieren gerade. Ein Anruf trifft ein.

I zum Menüpunkt Anruf zurückstellen blättern.

Auswahl bestätigen. Sie können mit Ihrer Programmierung fortfahren. Nach der Beendigung wird der anstehende Anruf angezeigt.

#### Rufweiterleitung

Sie werden extern angerufen und möchten den Anrufer zu den Weiterleitungsstellen umleiten:

**I zum Menüpunkt** Weiterleiten blättern.

w Auswahl bestätigen. Der Anruf ist zu den Weiterleitungsstellen weitergeleitet.

• Die Weiterleitungsstellen müssen in der TK-Anlage eingerichtet sein.

Sie können wie gewohnt innerhalb und außerhalb Ihrer Anlage telefonieren: Wählen Sie direkt die interne Durchwahlnummer oder externe Rufnummer.

Sie können die 5 zuletzt gewählten externen Rufnummern nochmal wählen (Wahlwiederholung) und häufig benötigte Rufnummern mit Displaytasten wählen.

Wenn Sie einen externen Gesprächspartner nicht erreichen, können Sie die Rufnummer automatisch bis zu 10 Mal erneut wählen lassen.

Wenn ein interner Anschluss besetzt ist oder alle Amtsleitungen belegt sind, können Sie sich automatisch zurückrufen lassen, wenn wieder frei ist.

Sie können sich in ein fremdes Gespräch innerhalb Ihrer Anlage einschalten, wenn Sie einem Teilnehmer etwas Dringendes mitteilen wollen.

Soll Ihr externer Gesprächspartner nicht sehen, wer Ihn anruft, können Sie auch anonym anrufen.

## Inhalt

Innerhalb Ihrer Telefonanlage anrufen ( $\rightarrow$  S. 22) Außerhalb Ihrer Telefonanlage anrufen ( $\rightarrow$  S. 22) Jemanden mit einem Tastendruck anrufen ( $\rightarrow$  S. 23) Wahlwiederholung ( $\rightarrow$  S. 24) Eine Rufnummer wiederholt wählen lassen ( $\rightarrow$  S. 24) Wenn besetzt ist (Automatischer Rückruf) ( $\rightarrow$  S. 25) Automatischen Rückruf löschen ( $\rightarrow$  S. 25) Rückruf Leitung ( $\rightarrow$  S. 25) Sich in ein fremdes Gespräch einschalten (Aufschalten)\* ( $\rightarrow$  S. 26) Anklopfen ( $\rightarrow$  S. 26) Anonym anrufen ( $\rightarrow$  S. 26) Ton-Nachwahl (MFV) ( $\rightarrow$  S. 26)

 Manche Telefonanlagen benötigen bei Externanrufen eine spezielle Kennziffer als Vorwegwahl, die sogenannte Amtskennziffer. Manchmal muss danach auch noch eine kurze Pause, die sogenannte Wahlpause, eingefügt werden. Genaueres sagt Ihnen Ihr TK-Anlagen-Verwalter.

### Innerhalb Ihrer Telefonanlage anrufen

0 ... 9 Rufnummer eingeben.

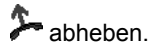

- Natürlich können Sie auch zuerst den Hörer abheben und dann die Rufnummer eingeben. Jedoch können Sie dann bei einer Fehleingabe nicht mehr korrigieren.
- Wenn Sie Sofortwahl (→ S. 87) abgeschaltet haben, können Sie Fehleingaben vor dem Wählen noch korrigieren.

#### Außerhalb Ihrer Telefonanlage anrufen

0 Amtsziffer eingeben, z. B. 0.

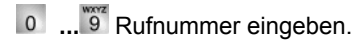

洚 abheben.

- Sie können, statt die Amtskennziffer einzugeben, auch eine Leitungstaste drükken.
- Wenn Sie Amt bei Wahl (→ *S.* 82) eingeschaltet haben, brauchen Sie nur die externe Rufnummer zu wählen.

### Sich mit bestimmten Rufnummern präsentieren

Wenn Ihre Anlage entsprechend konfiguriert ist, wird Ihnen vor jeder externen Wahl die Möglichkeit angeboten, eine Rufnummer auszuwählen, mit der Sie sich beim Angerufenen präsentieren wollen (CLIP, Calling Line Identification Presentation). Das kann z. B. Ihre Rufnummer für "Service", "Zentrale" oder "Werkstatt" sein.

Die Rufnummer, die Sie wählen möchten, wird angezeigt.

**zum Menüpunkt mit der gewünschten Gruppenrufnummer blättern, z. B.** wählen mit 987654321.

# 洚 abheben.

Beim Angerufenen wird Ihre ausgewählte Rufnummer angezeigt.

- Ist der Rufnummer, mit der Sie sich präsentieren wollen, ein Name zugeordnet, wird Ihnen dieser angezeigt.
- Sie können die Rufnummern, mit denen Sie sich präsentieren wollen, auf Funktionstasten legen lassen (Funktionstasten programmieren: siehe Handbuch Dateneingabe). Wenn Sie bei Externanrufen vor dem Abheben eine dieser Funktionstasten drücken, wird dem Angerufenen die ausgewählte Nummer präsentiert.
- Wenn Sie die Rufnummernanzeige fern (→ *S. 86*) ausgeschaltet haben, werden Ihnen keine Rufnummern zur Präsentation angeboten.

### Jemanden mit einem Tastendruck anrufen

Display- oder Funktionstaste für gewünschten Teilnehmer drücken.

洚 abheben.

• Wie Sie eine Rufnummer auf eine Zieltaste legen, finden Sie im Kapitel Funktionen/Rufnummern auf Tasten legen ( $\rightarrow$  *S.* 75).

#### Wahlwiederholung

Sie können eine der zuletzt gewählten externen Rufnummern erneut wählen.

Funktionstaste "Wahlwiederholung" drücken.

I zur gewünschten Rufnummer blättern, z. B. 06975051234.

洚 abheben.

• Wenn Sie eine spezielle Rufnummer ausgewählt hatten, mit der Sie sich beim Angerufenen präsentieren wollten, wird diese auch bei der Wahlwiederholung benutzt.

### Eine Rufnummer wiederholt wählen lassen

Der gewählte externe Anschluss ist besetzt.

🞚 zum Menüpunkt Automatische Wahlwiederh. blättern.

Auswahl bestätigen.

📥 auflegen. Die Wahl wird bis zu zehnmal in Abständen wiederholt.

- "Automatische Wahlwiederholung" können Sie nur nutzen, wenn Sie über eine digitale Amtsleitung telefonieren.
- Wenn Sie irgendeine Taste drücken oder den Hörer abheben, wird die automatische Wahlwiederholung beendet.
- Die Anzahl der automatischen Wahlwiederholungen und die Zeit zwischen zwei Anrufversuchen können Sie im Menü Wahleinstellungen (→ S. 84) festlegen.

### Wenn besetzt ist (Automatischer Rückruf)

Der gewählte Anschluss ist besetzt. Im Menü erscheint der Menüpunkt Rückruf.

Funktionstaste "Rückruf" drücken.

auflegen. Sobald der andere Anschluss wieder frei ist, klingelt Ihr Telefon.

Abheben, wenn Ihr Telefon klingelt. Der andere Anschluss wird automatisch über die Telefonanlage angerufen.

• Bei externen Anrufen wird Ihnen "Automatischer Rückruf" nur angeboten, wenn Netzbetreiber und Anlagenanschlusstyp dies unterstützen.

### Automatischen Rückruf löschen

Im Statusmenü:

- 🞚 zum Menüpunkt automatischer Rückruf blättern.
- Muswahl bestätigen.

### **Rückruf Leitung**

Sie möchten ein Externgespräch führen, aber alle Amtsleitungen sind besetzt. Sie erhalten die Infomeldung "Keine Leitung frei".

Funktionstaste "Rückruf Leitung" drücken.

auflegen. Sobald eine Leitung wieder frei ist, klingelt Ihr Telefon und die Anzeige "Rückruf Leitung" erscheint.

Abheben, wenn Ihr Telefon klingelt. Sie können die gewünschte externe Rufnummer wählen.

• Sie müssen die Funktion Rückruf Leitung auf eine Funktionstaste gelegt haben.

### Sich in ein fremdes Gespräch einschalten (Aufschalten)\*

Sie rufen einen internen Teilnehmer an. Der Teilnehmer telefoniert gerade. Sie möchten sich in das Gespräch einschalten:

**I** zum Menüpunkt Aufschalten blättern.

Auswahl bestätigen. Alle Beteiligten hören einen Aufschalteton. Sie sind nun an dem Gespräch beteiligt und können den Teilnehmern etwas mitteilen.

- Aufschalten ist nur innerhalb Ihrer Anlage möglich. Es muss für Ihr Telefon und das betroffene Telefon freigeschaltet sein. Wenden Sie sich bei Bedarf an Ihren Systembetreuer.
- Aufschalten beenden: Auflegen oder Taste Escape drücken.

### Anklopfen

Sie rufen einen internen Teilnehmer an. Der Teilnehmer ist besetzt.

**I zum Menüpunkt** Anklopfen blättern.

www Auswahl bestätigen. Ihr Anruf wird nun erneut beim Angerufenen signalisiert.

#### Anonym anrufen

## 洚 abheben.

🞚 zum Menüpunkt anonym anrufen blättern.

**w** "anonym anrufen" bestätigen. Bei Ihrem nächsten Externgespräch wird Ihre Rufnummer nicht an den Gesprächspartner übermittelt.

• "Anonym anrufen" muss von Ihrem Netzbetreiber unterstützt werden.

### Ton-Nachwahl (MFV)

Während einer bestehenden Externverbindung werden Zifferntastendrücke automatisch als Töne gesendet. Dies ist z. B. notwendig, wenn Sie Anrufbeantworter oder Sprachboxen abfragen wollen.

Sie können während eines Gesprächs einen zusätzlichen Anruf (Zweitanruf  $(\rightarrow S. 87)$ ) annehmen. Sie können mit mehreren Gesprächspartnern abwechselnd sprechen und zwischen diesen nach Belieben hin- und herschalten.

Mit zwei Gesprächspartnern können Sie gleichzeitig sprechen (Dreierkonferenz).

Sie können einen neuen Gesprächspartner direkt in die Konferenz einbeziehen oder über Rückfrage anrufen, um vorher allein mit ihm zu sprechen.

### Inhalt

Zwischendurch jemanden fragen (Rückfrage) ( $\rightarrow$  S. 28) Mit Gesprächspartnern abwechselnd sprechen (Makeln) ( $\rightarrow$  S. 28) Anrufer weiterverbinden ( $\rightarrow$  S. 28) Zusätzlichen Anrufer weiterverbinden ( $\rightarrow$  S. 29) Konferenz - Teilnehmer zu Gespräch dazuschalten ( $\rightarrow$  S. 29) Konferenz - Teilnehmer zu Gespräch dazuschalten über Rückfrage ( $\rightarrow$  S. 30) Konferenz um weiteren Teilnehmer erweitern ( $\rightarrow$  S. 30) Konferenzpartner miteinander verbinden ( $\rightarrow$  S. 30) Konferenz beenden ( $\rightarrow$  S. 31)

### Zwischendurch jemanden fragen (Rückfrage)

Während Sie telefonieren:

Funktionstaste "Rückfrage" drücken. Der Gesprächspartner wartet und kann nicht mithören.

0 ... 9 Nummer eingeben, bei der Sie rückfragen wollen. Rückfragegespräch führen.

Funktionstaste "Rückfrage" erneut drücken. Das Rückfragegespräch wird beendet und Sie sprechen wieder mit dem ersten Gesprächspartner.

 Sie können den Rückfrageteilnehmer auch mit einer Funktionstaste anrufen, wenn Sie als Partnertaste eingerichtet oder mit der seiner Rufnummer belegt ist (Zieltaste).

### Mit Gesprächspartnern abwechselnd sprechen (Makeln)

Sie möchten mit einem wartenden Gesprächsteilnehmer (z. B. 06975058) sprechen:

🞚 zum Menüpunkt zurück zu 06975058 blättern.

www Auswahl bestätigen. Der andere Gesprächspartner wartet nun.

### Gesprächspartner weiterverbinden

Ihr Gesprächsteilnehmer möchte weiterverbunden werden:

Funktionstaste "Rückfrage" drücken. Der Gesprächspartner wartet und kann nicht mithören.

0 ... 9 Nummer eingeben, zu der Sie weiterverbinden wollen.

auflegen. Der Rückfrageteilnehmer wird mit dem ersten Gesprächspartner verbunden.

• Sie brauchen nicht zu warten, bis der Rückfrageteilnehmer das Gespräch annimmt.

#### Zusätzlichen Anrufer weiterverbinden

Sie werden während eines Gesprächs von jemandem angerufen, z. B. von 06975058:

**I zum Menüpunkt** Anruf von 06975058 blättern.

Auswahl bestätigen. Sie werden mit dem zusätzlichen Anrufer verbunden. Der erste Anrufer wartet und hört nichts von Ihrem Gespräch.

Nun möchten Sie den zusätzlichen Anrufer weiterverbinden, z. B. an die Rufnummer 1234:

Funktionstaste "Rückfrage" drücken.

**1 2 3 4** Nummer eingeben, mit der Sie verbinden wollen, in diesem Beispiel 1234. Sie können nun den Anrufer ankündigen. Ihr erster Gesprächspartner wartet.

**I zum Menüpunkt** Übergabe an 06975058 blättern.

www Auswahl bestätigen. Sie sprechen wieder mit Ihrem ersten Gesprächspartner.

### Konferenz - Teilnehmer zu Gespräch dazuschalten

Während Sie telefonieren:

I zum Menüpunkt Konferenz mit ... blättern.

Muswahl bestätigen.

0 ... 9 Rufnummer des zweiten Konferenzteilnehmers eingeben. Wenn Sie mit dem Teilnehmer verbunden sind, können Sie sofort zu dritt miteinander sprechen.

- Jeder Teilnehmer kann sich aus der Konferenz herausschalten: Hörer auflegen.
- Der angerufene dritte Teilnehmer meldet sich nicht:
  - Menüpunkt abbrechen auswählen und bestätigen, um zum ersten Gesprächspartner zurückzuschalten oder
  - Taste Escape drücken, um anderen Gesprächspartner anzurufen oder
  - über den Menüpunkt zurück zu Tln ... zurück zum ersten Gesprächspartner.

Telefonieren wie gewohnt

## Mehrere Verbindungen herstellen

#### Konferenz - Teilnehmer zu Gespräch dazuschalten über Rückfrage

Während Sie telefonieren (z. B. mit 06975058):

Funktionstaste "Rückfrage" drücken. Der Gesprächspartner wartet.

0 ... 9 Rufnummer des zweiten Konferenzteilnehmers eingeben.

Wenn Sie mit diesem Teilnehmer verbunden sind, können Sie die Konferenz einleiten.

🞚 zum Menüpunkt Konferenz mit 06975058 blättern.

Auswahl bestätigen.

• Jeder Teilnehmer kann sich aus der Konferenz herausschalten: Hörer auflegen.

- Der angerufene dritte Teilnehmer meldet sich nicht:
  - Menüpunkt abbrechen auswählen und bestätigen, um zum ersten Gesprächspartner zurückzuschalten oder
  - Taste Escape drücken, um anderen Gesprächspartner anzurufen oder
  - über den Menüpunkt zurück zu Tln ... zurück zum ersten Gesprächspartner.

#### Konferenz um weiteren Teilnehmer erweitern

Während Sie ein Konferenzgespräch führen:

I zum Menüpunkt Konferenz erweitern blättern.

Auswahl bestätigen.

0 ... 9 Rufnummer des neuen Teilnehmers eingeben. Wenn Sie mit dem Teilnehmer verbunden sind, kann er sofort mit allen Konferenzteilnehmern sprechen.

- Konferenzen können mit bis zu 9 internen Teilnehmern aufgebaut werden.
- An Konferenzen mit externen Teilnehmern können stets nur 3 Teilnehmer teilnehmen.

#### Konferenzpartner miteinander verbinden

Während der Konferenz:

📥 auflegen.

### Konferenz beenden

Während der Konferenz:

Alle Teilnehmer:

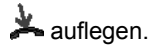

# Ohne Hörer telefonieren

Sie können den Lautsprecher Ihres Telefons einschalten, um Ihren Gesprächspartner laut im Raum zu hören.

Außerdem können Sie jemanden mit Freisprechen anrufen. Sie brauchen dann nicht den Hörer abzunehmen. Auch während eines Gesprächs können Sie Freisprechen einschalten und dann bei aufgelegtem Hörer weitertelefonieren.

### Inhalt

Gesprächspartner laut hören (Lauthören) ( $\rightarrow$  S. 33) Jemanden mit aufgelegtem Hörer anrufen (Freisprechen) ( $\rightarrow$  S. 33) Bei abgenommenem Hörer mit Freisprechen weitertelefonieren ( $\rightarrow$  S. 33) Freisprechen - Gespräch mit dem Hörer fortsetzen ( $\rightarrow$  S. 33) Freisprechen - Gespräch beenden ( $\rightarrow$  S. 34) Tipps zum Lauthören und Freisprechen ( $\rightarrow$  S. 34)

# Ohne Hörer telefonieren

### Gesprächspartner laut hören (Lauthören)

Während Sie mit abgehobenem Hörer telefonieren:

Funktionstaste "Freisprechen/Lauthören" drücken (Leuchtdiode geht an). Sie hören den Gesprächspartner über den Gehäuselautsprecher laut im Raum.

- Mit Hilfe der Tasten "+" und "-" kann die gewünschte Lautsprecher-Lautstärke eingestellt werden.
- Den Lautsprecher können Sie beim Lauthören durch zweimaliges Betätigen der Funktionstaste "Freisprechen/Lauthören" wieder ausschalten (Leuchtdiode aus).

## Jemanden mit aufgelegtem Hörer anrufen (Freisprechen)

0 ... 9 Rufnummer eingeben.

Funktionstaste "Freisprechen/Lauthören" drücken (Leuchtdiode blinkt).

Wenn der gewünschte Gesprächspartner sich meldet, hören Sie ihn laut im Raum und können bei aufgelegtem Hörer mit ihm sprechen.

- Immer wenn Sie Freisprechen eingeschaltet haben, blinkt die Leuchtdiode neben der Funktionstaste.
- Wenn Sie jemanden mit Freisprechen anrufen wollen, können Sie die Rufnummer auch aus der Anrufliste oder der Wahlwiederholliste auswählen.
- Wenn Sie Sofortwahl (→ S. 87) eingeschaltet haben, müssen Sie zunächst die Funktionstaste "Freisprechen/Lauthören" drücken und dann die Rufnummer eingeben.

## Bei abgenommenem Hörer mit Freisprechen weitertelefonieren

Während Sie telefonieren:

Funktionstaste "Freisprechen/Lauthören" zweimal drücken (Leuchtdiode blinkt).

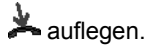

Sie hören den Gesprächspartner laut im Raum und können bei aufgelegtem Hörer mit ihm sprechen.

## Freisprechen - Gespräch mit dem Hörer fortsetzen

Während Sie mit Freisprechen telefonieren:

洚 abheben (Leuchtdiode geht aus).

# Ohne Hörer telefonieren

### Freisprechen - Gespräch beenden

Während Sie mit Freisprechen telefonieren und Ihr Hörer aufliegt:

- Funktionstaste "Freisprechen/Lauthören" drücken (Leuchtdiode geht aus).
- Sie können das Gespräch auch mit der Taste Escape beenden.

### Tipps zum Lauthören und Freisprechen

Vielleicht wissen Sie einmal nicht genau, ob Lauthören oder Freisprechen eingeschaltet ist? Dazu ein paar einfache Tipps:

- Wenn der Hörer nicht aufgelegt ist, wechseln Sie mit der Funktionstaste "Freisprechen/Lauthören" immer zwischen Lauthören (Leuchtdiode an), Freisprechen (Leuchtdiode blinkt) und normalem Telefonieren (Leuchtdiode aus). Das Gespräch wird damit niemals beendet.
- Wenn der Hörer allerdings aufliegt, wird das Gespräch mit dem nächsten Tastendruck beendet!

# Anrufliste nutzen

Wenn Sie einen externen Anruf nicht annehmen, wird er mit Uhrzeit und Datum in der Anrufliste gespeichert. Sie können diese Liste jederzeit anzeigen lassen und die dort eingetragenen Teilnehmer zurückrufen.

Sie können auch weitere Einträge in die Anrufliste aufnehmen lassen, wie z. B. interne Anrufe oder Gespräche mit externen Anrufern.

Die Liste zeigt die 10 jüngsten Einträge.

### Inhalt

Symbole in der Anrufliste ( $\rightarrow$  S. 36) Einen Eintrag aus der Anrufliste wählen ( $\rightarrow$  S. 37) Einen Eintrag löschen ( $\rightarrow$  S. 37) Alle Einträge löschen ( $\rightarrow$  S. 37) Einträge automatisch löschen ( $\rightarrow$  S. 38) Zusatzeinträge in der Anrufliste ( $\rightarrow$  S. 39)

## Anrufliste nutzen

### Symbole in der Anrufliste

Beispielhafte Eintrag in der Anrufliste:

| !  | 06975056666   | Do | 12.06. | 17 <b>:</b> 13 | 2* |
|----|---------------|----|--------|----------------|----|
| ٠  | i-Wagner → 14 |    | 12.06. | 16 <b>:</b> 34 |    |
| ٠  | i-Liszt       | Mi | 11.06. | 08 <b>:</b> 21 |    |
| ٠  | Bach →7505606 |    | 11.06. | 07.55          |    |
| ۲. | 0691234567    | Mi | 11.06. | 06 <b>:</b> 31 |    |

|   |                |    |        |                |    | Bedeutung                                                                                                |
|---|----------------|----|--------|----------------|----|----------------------------------------------------------------------------------------------------|
| ! |                |    |        |                |    | Neueintrag, der noch nicht angesehen wurde                                                               |
| * |                |    |        |                |    | Eintrag, der schon einmal<br>angezeigt wurde                                                             |
| r |                |    |        |                |    | Gespräch, das Sie mit einem<br>externen Anrufer geführt<br>haben                                         |
|   | 06975056666    |    |        |                |    | Rufnummer des Anrufers                                                                                   |
|   | Liszt          |    |        |                |    | Name des Anrufers                                                                                        |
|   | i-             |    |        |                |    | Kennzeichnung für einen<br>Internanruf                                                                   |
|   |                | Mi | 11.06. | 06 <b>:</b> 31 |    | Tag und Uhrzeit des letzten<br>Anrufs                                                                    |
|   |                |    |        |                | 2* | Der Anrufer hat zweimal ange-<br>rufen                                                                   |
|   | Bach → 7505606 |    |        |                |    | Anrufer und Rufnummer, die<br>er gewählt hat                                                             |
|   | i-Wagner → 14  |    |        |                |    | Bei Rufumleitung zu Ihrem<br>Telefon: Anrufer und Telefon-<br>nummer des Telefons, das<br>umgeleitet hat |
|   |                |    |        |                |    |                                                                                                    |

- Sehr lange Einträge passen nicht komplett ins Display. Mit den Pfeiltasten rechts und links können Sie sich den kompletten Anruflisteneintrag ansehen.
- Sie können einen Anruflisteneintrag ( $\rightarrow$  S. 51) ins Telefonbuch übernehmen.
# Anrufliste nutzen

## Einen Eintrag aus der Anrufliste wählen

Funktionstaste "Anrufliste" drücken.

E zum gewünschten Eintrag blättern, z. B. 0069123456.

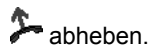

- Sind Name und Rufnummer des Anrufers im Telefonbuch gespeichert, dann wird in der Anrufliste der Name anstelle der Rufnummer angezeigt.
- Wenn Sie einen Anrufer aus der Anrufliste zurückrufen und eine Gesprächsverbindung zustande kommt, wird der Eintrag in der Anrufliste automatisch gelöscht.
- Bei einem Rückruf aus der Anrufliste präsentieren Sie sich dem Angerufenen immer mit der Rufnummer, die er gewählt hatte.

## Einen Eintrag löschen

Funktionstaste "Anrufliste" drücken.

**I** zum Eintrag blättern, den Sie löschen wollen, z. B. 0069123456.

Eintrag löschen.

• Wenn Sie einen Anrufer aus der Anrufliste zurückrufen und eine Gesprächsverbindung zustande kommt, wird der Eintrag in der Anrufliste automatisch gelöscht.

## Alle Einträge löschen

Funktionstaste "Anrufliste" drücken.

🞚 zum Menüpunkt Alle Einträge löschen blättern.

Muswahl bestätigen.

## Anrufliste nutzen

#### Einträge automatisch löschen

Sie können einstellen, dass Anruflisteneinträge nach einer bestimmten Zeit automatisch gelöscht werden. Einzelne Einträge können Sie vor dem Löschen schützen ( $\rightarrow$  *S.* 38).

- Funktionstaste "Menü" drücken.
- zum Menüpunkt Einstellungen blättern.

Auswahl bestätigen.

I zum Menüpunkt Applikationen blättern.

Auswahl bestätigen.

**I** zum Menüpunkt ... löschen nach: blättern. Am rechten Fensterrand steht die Zeit, nach der neue Anruflisteneinträge automatisch gelöscht werden.

segebenenfalls mehrfach drücken, bis gewünschte Zeit angezeigt wird.

- Menü verlassen. Die neue Einstellung ist gespeichert.
- Die neue Einstellung betrifft nur **neue** Anruflisteneinträge und hat keinen Einfluss auf bisherige Einträge.
- Sie können folgende Zeiten auswählen: 10 Minuten, 1 Stunde, 1 Tag, 1 Woche, 1 Monat oder "aus".

#### Einzelne Einträge vor automatischem Löschen schützen

Funktionstaste "Anrufliste" drücken.

**I zum Eintrag blättern, den Sie schützen wollen, z. B.** 0069123456.

Auswahl bestätigen.

**I zum Menüpunkt** nicht aut. löschen blättern.

www Auswahl bestätigen. Dieser Eintrag wird nun nicht automatisch gelöscht.

# Anrufliste nutzen

## Zusatzeinträge in der Anrufliste

Sie können einstellen, dass in die Anrufliste zusätzliche Eintragungen aufgenommen werden:

- Interne Anrufe, die Sie nicht annehmen: Menü: Einstellungen > Applikationen > Anrufliste int. #"
- Gespräche, die Sie mit externen Anrufern geführt haben: Menü: "Einstellungen > Applikationen > Anrufliste \"
- Die Rufnummer, die der Anrufer gewählt hat. Menü: "Einstellungen > Applikationen > Anrufanzeige A→B"
- Anrufe bei eingerichteter Rufumleitung: Menü: "Einstellungen > Applikationen > Anrufanzeige RUL". Einstellung (A+B): Nicht angenommene Anrufe werden in die Anruflisten vom Angewählen und vom Umleitungsziel eingetragen. Einstellung (B): Nicht angenommene Anrufe werden nur in die Anrufliste vom Umleitungsziel eingetragen (Standardeinstellung).
  Einstellung (A): Nicht angenommene Anrufe werden nur in die Anrufliste vom

Einstellung (A): Nicht angenommene Anrufe werden nur in die Anrufliste vom Angewählten eingetragen.

Sie können ankommende Anrufe zu einem anderen Anschluss umleiten. Dies können Sie für Ihr Telefon und auch für fremde Telefone einrichten.

Sie können die Anrufe auch zur Ihrem Telefon umleiten.

Dabei können Sie in allen Varianten jeweils wählen,

- · ob dies stets erfolgen soll,
- nur wenn das Telefon besetzt ist
- oder erst, wenn nach einer gewissen Zeit nicht an das Telefon gegangen wurde.

Sie können einen ankommenden Anruf gleichzeitig an Ihrem Telefon und an einem anderen externen Telefon signalisieren lassen (Twinning), z. B. an Ihrem GSM Mobiltelefon.

Sie können alle Rufumleitungen auch von außerhalb der TK-Anlage aus einrichten und ändern.

## Inhalt

Anrufe für Ihr Telefon umleiten  $(\rightarrow S. 41)$ Anrufe zu Ihrem Telefon umleiten  $(\rightarrow S. 42)$ Anrufe für ein anderes Telefon umleiten\*  $(\rightarrow S. 43)$ Anrufe an zwei Telefonen signalisieren (Twinning)  $(\rightarrow S. 44)$ Rufumleitung ausschalten  $(\rightarrow S. 44)$ Rufumleitung/Twinning aus der Ferne ändern\*  $(\rightarrow S. 45)$ Rufumleitung Bündel\*  $(\rightarrow S. 47)$ Rufumleitung Bündel ändern\*  $(\rightarrow S. 47)$ 

• Die Zeit, nach der die Rufumleitung "nach Zeit" erfolgt, wird global in der Anlage eingestellt (0 - 300 Sekunden).

## Anrufe für Ihr Telefon umleiten

Funktionstaste "Rufumleitung" drücken.

**1 2 3 4** Rufnummer eingeben, zu der Sie die Anrufe umleiten möchten, z. B. nach 1234. Vor einer externen Rufnummer müssen Sie zusätzlich eine Amtskennziffer (meist "0") einfügen.

🗜 zum Menüpunkt sofort (nach Zeit, bei besetzt) blättern.

Auswahl bestätigen. Im Display erscheint die Statusanzeige Rufuml. zu 1234-. Zusätzlich wird ein Uhrensymbol für Rufumleitung "nach Zeit" oder ein B für Rufumleitung "bei besetzt" angezeigt.

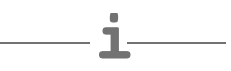

- Wenn die eingegebene Rufnummer im Telefonbuch namentlich gespeichert ist, wird Sie automatisch durch den zugehörigen Teilnehmernamen ersetzt.
- Statt die Rufnummer einzugeben, können Sie auch eine entsprechende Ziel- oder Partnertaste drücken.
- Achtung: Sie können Rufnummern einrichten, bei denen Ihr Telefon auch dann klingelt, wenn Sie "Rufumleitung zu, sofort" eingeschaltet haben (Hinweis in der Anruffilterliste ( $\rightarrow$  *S.* 96)).

#### Anrufe zu Ihrem Telefon umleiten

- Funktionstaste "Menü" drücken.
- I zum Menüpunkt Rufumleitung blättern.
- Muswahl bestätigen.
- **I** zum Menüpunkt Rufuml. von blättern.
- Auswahl bestätigen.

1 2 3 4 interne Rufnummer des Teilnehmers eingeben, für den Sie eine Rufumleitung zu Ihrem Telefon einrichten möchten, z. B. von 1234.

🞚 zum Menüpunkt sofort (nach Zeit, bei besetzt) blättern.

Auswahl bestätigen. Im Display erscheint die Statusanzeige Rufuml. von 1234-. Zusätzlich wird ein Uhrensymbol für Rufumleitung "nach Zeit" oder ein B für Rufumleitung "bei besetzt" angezeigt.

- Wenn die eingegebene Rufnummer im Telefonbuch namentlich gespeichert ist, wird Sie automatisch durch den zugehörigen Teilnehmernamen ersetzt.
- Statt die Rufnummer einzugeben, können Sie auch eine entsprechende Ziel- oder Partnertaste drücken.
- Wenn Sie ein umgeleiteter Anruf erreicht, wird auch die Rufnummer angezeigt, die der Anrufer gewählt hat.

## Anrufe für ein anderes Telefon umleiten\*

Funktionstaste "Menü" drücken.

**I** zum Menüpunkt Rufumleitung blättern.

Luswahl bestätigen.

**I** zum Menüpunkt Rufuml. für blättern.

Auswahl bestätigen.

1 2 3 4 interne Rufnummer des Teilnehmers eingeben, für den Sie eine Rufumleitung zu Ihrem Telefon einrichten möchten, z. B. von 1234.

Eingabe übernehmen.

4 7 1 2 interne oder externe Rufnummer des Teilnehmers eingeben, zu dem die Rufumleitung erfolgen soll, z. B. 4712. Vor einer externen Rufnummer müssen Sie zusätzlich eine Amtskennziffer (meist "0") einfügen.

🞚 zum Menüpunkt sofort (nach Zeit, bei besetzt) blättern.

ww Auswahl bestätigen. Ihnen wird die aktivierte Rufumleitung angezeigt.

menü verlassen.

Bei beiden beteiligten Teilnehmern erscheinen im Display die Statusanzeigen Rufuml. zu 4712- bzw. Rufuml. von 1234-. Zusätzlich wird ein Uhrensymbol für Rufumleitung "nach Zeit" oder ein B für Rufumleitung "bei besetzt" angezeigt.

<sup>•</sup> Wenn die eingegebenen Rufnummern im Telefonbuch namentlich gespeichert sind, werden Sie automatisch durch die zugehörigen Teilnehmernamen ersetzt.

<sup>•</sup> Statt die Rufnummer einzugeben können auch eine entsprechende Ziel- oder Partnertaste drücken.

#### Anrufe an zwei Telefonen signalisieren (Twinning)

- Funktionstaste "Menü" drücken.
- **I** zum Menüpunkt Rufumleitung blättern.
- Auswahl bestätigen.
- **I** zum Menüpunkt Rufuml. zu blättern.
- Auswahl bestätigen.

**0** ... Amtskennziffer (meist "0") und externe Rufnummer des Telefons eingeben, das bei einem Anruf auch klingeln soll, z. B. 0012341234.

**I** zum Menüpunkt twinning blättern.

Luswahl bestätigen.

Im Display erscheint die Statusanzeige twinning 0012341234.

Wenn Ihr T3 Telefon jetzt angewählt wird, klingelt das externe Telefon mit. Das Gespräch können Sie an beiden Telefonen annehmen.

- Wenn die eingegebene Rufnummer im Telefonbuch namentlich gespeichert ist, wird Sie automatisch durch den zugehörigen Teilnehmernamen ersetzt.
- Statt die Rufnummer einzugeben, können Sie auch eine entsprechende Ziel- oder Partnertaste drücken.
- Twinning und Rufumleitung zu "bei Besetzt" können gleichzeitig eingerichtet werden.

#### Rufumleitung ausschalten

Im Statusmenü:

- 🞚 zur gewünschten Rufumleitung blättern, z. B. Rufuml. zu: 1234-
- m Rufumleitung löschen.

## Rufumleitung/Twinning aus der Ferne ändern\*

Sie können von außerhalb Ihre TK-Anlage anrufen, um eine Rufumleitung oder Twinning für Ihr Telefon oder andere Telefone einzurichten oder zu ändern. Das ist von jedem Telefon mit MFV-Nachwahl aus möglich.

## TK-Anlage anrufen (TK-Anlagen-Anschluss)

0 6 9 7 5 0 5 Rufnummer Ihrer TK-Anlage vom externen Telefon aus wählen, z. B. 0697505.

8 9 Rufnummer des Fernbedienungszugangs eingeben, z. B. 89. Als Bestätigung hören Sie einen Wählton.

Nun müssen Sie den Teilnehmer wählen, für den sie die Rufumleitung ändern wollen:

## Teilnehmer wählen, dessen Rufumleitung geändert werden soll

6 0 5 5 interne Rufnummer des Teilnehmers eingeben, für den Sie die Rufumleitung ändern wollen.

1 2 3 4 4- oder 6-stellige PIN-Geheimnummer des Teilnehmers eingeben, z. B. 1234. Ein Wählton ertönt zur Bestätigung.

Nun fortsetzen mit einer der folgenden drei Varianten (a - c):

#### a) Anrufe zu anderem Telefon oder Mailbox umleiten (Rufumleitung zu, Twinning)

\* 7 1 Tasten Stern, 71 drücken.

1 Kennziffer für die Rufumleitungsvariante eingeben, z. B. 1.

Kennziffern für Rufumleitungsvarianten/Twinning:

1 = sofort - 2 = nach Zeit - 3 = bei besetzt - 4 = Twinning

o o 8 9 7 5 4 3 Externe oder interne Rufnummer eingeben, zu der die Anrufe umgeleitet werden sollen, z. B. 00897543. Vor einer externen Rufnummer müssen Sie zusätzlich eine Amtskennziffer (meist "0") einfügen.

# Taste Raute drücken. Sie hören den Quittungston.

b) Anrufe von einem internen Teilnehmer umleiten (Rufumleitung von, Follow me)

\* 7 0 Tasten Stern, 70 drücken.

1 Kennziffer für die Rufumleitungsvariante eingeben, z. B. 1.

Kennziffern für Rufumleitungsvarianten:

1 = sofort - 2 = nach Zeit - 3 = bei besetzt

Interne Rufnummer des Teilnehmers 2- bis 4-stellig eingeben, von dem die Anrufe aus umgeleitet werden sollen. Sie hören den Quittungston.

#### c) Rufumleitung/Twinning ausschalten

# 7 0 Tasten Raute, 70 drücken, für "Rufumleitung von".

#### oder

**#** 7 1 Tasten Raute, 71 drücken, für "Rufumleitung zu". Sie hören den Quittungston. Die Rufumleitung ist ausgeschaltet.

- "Rufumleitung/Twinning aus der Ferne ändern" muss von Ihrem Systembetreuer freigeschaltet werden. Dieser sagt Ihnen auch die Rufnummer des Fernbedienungszugangs.
- Wenn Sie eine TK-Anlage mit Mehrgeräteanschluss haben, wählen Sie direkt die MSN-Rufnummer des Fernbedienungszugangs. Diese erfahren Sie vom Service.
- Die PIN-Geheimnummer ( $\rightarrow$  *S.* 61) des Teilnehmers muss von der Liefereinstellung abweichen.
- Bei "Rufumleitung zu": Sie brauchen keine Externrufnummer eingeben, wenn Sie vom selben externen Telefon aus anrufen, zu dem Sie die Anrufe umleiten wollen. Allerdings muss für das Telefon die Rufnummernübertragung aktiv sein.

#### Rufumleitung Bündel\*

Verschiedene Amtsleitungen Ihrer TK-Anlage werden zu sogenannten Bündeln zusammengefasst. Alle Anrufe, die über ein bestimmtes Bündel kommen (z. B. 7505-0), können zu einem externen Ziel umgeleitet werden.

Funktionstaste "Menü" drücken.

**I zum Menüpunkt** Rufumleitung blättern.

Muswahl bestätigen.

E zum Menüpunkt. Bündel 1 (2,3, ...) blättern.

Auswahl bestätigen.

0 6 ... 5 1 externe Rufnummer eingeben, zu der Sie alle Anrufe über dieses Bündel umleiten möchten, z. B. nach 069392751.

**Auswahl bestätigen. Im Display erscheint die Statusanzeige** Rufumleitung Bündel 1 ....

- Umleitung erfolgt im Amt. Interne Teilnehmer können ungehindert telefonieren.
- Die Gesprächskosten der Umleitung übernimmt der Teilnehmer, der die Umleitung aktiviert hat. Der Anrufer trägt die Kosten bis zum Amt.
- Die Gesprächeinheiten der Umleitung werden nicht in der Integral-TK-Anlage gezählt.

## Rufumleitung Bündel ändern\*

Im Statusmenü:

**zum Menüpunkt Rufumleitung Bündel blättern, z. B.** Rufumleitung Bündel 1 069392751.

Muswahl bestätigen.

1 6 ... zusätzliche Ziffern eingeben und ggf. Rufnummer auf gewohnte Weise ändern.

Bündel-Rufumleitung zu neuer externer Rufnummer aktivieren.

Das Telefonbuch setzt sich aus einem persönlichen und einem zentralen Telefonbuch-Anteil zusammen.

Im persönlichen Telefonbuch können Sie bis zu 100 Rufnummern mit Namen speichern, die nur an Ihrem Telefon zur Verfügung stehen. Diese Einträge können Sie dann schnell und einfach wählen. Die Einträge im persönlichen Telefonbuch können Sie selbst ändern.

Im zentralen Telefonbuch sind bis zu 800 Nummern und Namen für alle Teilnehmer gespeichert. Wenn Sie eine entsprechende Berechtigung haben, können Sie auch diese Einträge eingeben und ändern.

## Inhalt

Neue Rufnummer ins persönliche Telefonbuch eintragen ( $\rightarrow$  S. 49) Einen Eintrag aus dem Telefonbuch wählen ( $\rightarrow$  S. 49) Einträge im Telefonbuch bearbeiten ( $\rightarrow$  S. 50) Wahlwiederholnummer ins Telefonbuch speichern ( $\rightarrow$  S. 50) Anruflisteneintrag ins Telefonbuch übernehmen ( $\rightarrow$  S. 51) Neue Rufnummer ins allgemeine Telefonbuch eintragen ( $\rightarrow$  S. 51)

#### Neue Rufnummer ins persönliche Telefonbuch eintragen

Funktionstaste "Telefonbuch" drücken.

**I zum Menüpunkt** neuer pers. Eintrag blättern.

Auswahl bestätigen. Als Ziel wird automatisch die nächste freie Codenummer eingetragen.

1 2... Rufnummer eingeben.

Rufnummer bestätigen.

Namen eingeben.

Namen bestätigen und gesamten Eintrag ins persönliche Telefonbuch übernehmen.

- Gegebenenfalls müssen Sie vor einer externen Rufnummer noch eine Amtskennziffer und eine Wahlpause einfügen. Genaueres sagt Ihnen Ihr TK-Anlagen-Verwalter.
- Wenn Sie eine interne Rufnummer eingeben wollen, müssen Sie vor der Eingabe den Menüpunkt interne Rufnummer auswählen und bestätigen.
- Die ersten Telefonbucheinträge (ab Zielnummern 900) werden automatisch auch auf Displaytasten gelegt. Alle verfügbaren Ebenen (ab der zweiten Ebene) werden damit "aufgefüllt".

## Einen Eintrag aus dem Telefonbuch wählen

Einen oder mehrere Anfangsbuchstaben des Namens eingeben, bis gewünschter Teilnehmer angezeigt wird.

洚 abheben. Der Teilnehmer wird gewählt.

- Mit den Pfeiltasten können Sie auch zu dem gewünschten Teilnehmer blättern.
- Sie können auswählen, mit welcher Rufnummer Sie sich beim Angerufenen präsentieren (→ S. 23) wollen.

#### Einträge im Telefonbuch bearbeiten

Funktionstaste "Telefonbuch" drücken.

**EXAMPLE 8** winen oder mehrere Anfangsbuchstaben des Namens eingeben, bis gewünschter Teilnehmer angezeigt wird.

- Auswahl bestätigen.
- **I** zum Menüpunkt bearbeiten blättern.
- ww Auswahl bestätigen. Rufnummer bearbeiten.
- www Auswahl bestätigen. Namen bearbeiten.
- www neue Einstellungen übernehmen.
- Rufnummern, die Sie im Telefonbuch ohne einen Namen abgespeichert haben, stehen dort unter dem Namen " " (Leerzeichen).

#### Wahlwiederholnummer ins Telefonbuch speichern

- Funktionstaste "Wahlwiederholung" drücken.
- **I** zum gewünschten Eintrag blättern, z. B. 0069123456.
- Auswahl bestätigen.
- I zum Menüpunkt Telefonbucheintrag blättern.
- Luswahl bestätigen.
- m m ... gegebenenfalls Namen zu dieser Rufnummer eingeben.
- www Übernahme ins Telefonbuch.
- Falls Sie eine Rufnummer ohne Namen gespeichert haben, können Sie den Eintrag später bearbeiten und unter einem Namen speichern.

#### Anruflisteneintrag ins Telefonbuch übernehmen

- Funktionstaste "Anrufliste" drücken.
- **I** zum gewünschten Eintrag blättern, z. B. 0069123456.
- Auswahl bestätigen.
- I zum Menüpunkt Telefonbucheintrag blättern.
- Auswahl bestätigen.
- 📧 💵 ... gegebenenfalls Namen zu dieser Rufnummer eingeben.
- Ubernahme ins Telefonbuch.
- Falls Sie eine Rufnummer ohne Namen gespeichert haben, können Sie den Eintrag später bearbeiten und unter einem Namen speichern.

#### Neue Rufnummer ins allgemeine Telefonbuch eintragen

Funktionstaste "Telefonbuch" drücken.

**I zum Menüpunkt** neuer allg. Eintrag blättern.

Auswahl bestätigen. Als Ziel wird automatisch die nächste freie allgemeine Codenummer eingetragen.

1 2 ... Rufnummer eingeben.

Rufnummer bestätigen.

Namen eingeben.

Namen bestätigen und gesamten Eintrag ins allgemeine Telefonbuch übernehmen.

- Gegebenenfalls müssen Sie vor einer externen Rufnummer noch eine Amtskennziffer und eine Wahlpause einfügen. Genaueres sagt Ihnen Ihr TK-Anlagen-Verwalter.
- Wenn Sie eine interne Rufnummer eingeben wollen, müssen Sie vor der Eingabe den Menüpunkt interne Rufnummer auswählen und bestätigen.

Sie können sich von Ihrem Telefon an wichtige Termine erinnern lassen. Hierfür können Sie bis zu drei Termine eingeben. Dabei können Sie auswählen, ob Sie an einem, mehreren oder jedem Tag erinnert werden möchten.

Am Termin ertönt dann ein Signalton, und auf dem Display erscheint die Meldung, die Sie für diesen Termin eingegeben haben.

Eingegebene Termine können Sie gezielt löschen.

## Inhalt

Termin ansehen  $(\rightarrow S. 53)$ Termin für heute eintragen  $(\rightarrow S. 53)$ Einmaligen Termin eintragen  $(\rightarrow S. 54)$ Wiederkehrenden Termin eintragen  $(\rightarrow S. 55)$ Terminsignal abschalten  $(\rightarrow S. 55)$ Termin löschen  $(\rightarrow S. 56)$ Termin für andere festlegen  $(\rightarrow S. 56)$ 

#### Termin ansehen

Funktionstaste "Termin" drücken. Es werden Ihnen alle eingestellten Termine angezeigt.

## Termin für heute eintragen

Funktionstaste "Termin" drücken. Es werden Ihnen alle eingestellten Termine angezeigt.

I zum Menüpunkt – . – . – : – blättern.

Auswahl bestätigen.

**I zum Menüpunkt** heute blättern.

Muswahl bestätigen.

1 4 5 0 Uhrzeit in der Form "Stunde Minute" ohne Zwischenzeichen eingeben, z. B. "1450" für 14:50 Uhr.

I gegebenenfalls zu einem Standardtext blättern.

segebenenfalls Auswahl bestätigen.

💵 💵 ... beliebigen Text eingeben bzw. ergänzen.

Gesamttext übernehmen.

Zum eingestellten Termin erklingt ein Signalton und der eingegebene Text wird angezeigt.

• Die maximale Textlänge beträgt 24 Zeichen.

- Abgelaufene Termine werden aus der Terminliste gelöscht.
- Damit Sie aus Standardtexten auswählen können, müssen sie vorher in der Anlage eingegeben worden sein.

## Einmaligen Termin eintragen

Funktionstaste "Termin" drücken. Es werden Ihnen alle eingestellten Termine angezeigt.

**I** zum Menüpunkt −.-.-: – blättern.

Muswahl bestätigen.

0 4 0 8 1 4 5 0 Datum und Uhrzeit in der Form "Tag Monat Stunde Minute" ohne Zwischenzeichen eingeben, z. B. "04081450" für den 4.8. um 14:50 Uhr.

I gegebenenfalls zu einem Standardtext blättern.

ww gegebenenfalls Auswahl bestätigen.

**I** beliebigen Text eingeben bzw. ergänzen.

Gesamttext übernehmen.

Zum eingestellten Termin erklingt ein Signalton und der eingegebene Text wird angezeigt.

- Die maximale Textlänge beträgt 24 Zeichen.
- Abgelaufene Termine werden aus der Terminliste gelöscht.
- Damit Sie aus Standardtexten auswählen können, müssen sie vorher in der Anlage eingegeben worden sein.

## Wiederkehrenden Termin eintragen

Funktionstaste "Termin" drücken. Es werden Ihnen alle eingestellten Termine angezeigt.

I zum Menüpunkt – . – . – : – blättern.

Muswahl bestätigen.

**I zum Menüpunkt** Mehrfachtermin blättern.

Auswahl bestätigen. Ihnen werden alle Wochentage mit Anfangsbuchstaben angezeigt, für die der Mehrfachtermin gelten soll.

I gegebenenfalls Wochentag auswählen, um Standardeinstellung zu ändern.

Auswahl bestätigen. Die Einstellung für diesen Tag ist geändert und der Anfangsbuchstabe des entsprechenden Wochentages verschwindet oder erscheint.

I gegebenenfalls weitere Wochentage auswählen.

gegebenenfalls diese Auswahl bestätigen. Die Einstellungen für diese Tage werden geändert.

1 4 5 0 Uhrzeit in der Form "Stunde Minute" ohne Zwischenzeichen eingeben, z. B. "1450" für 14:50 Uhr.

I gegebenenfalls zu einem Standardtext blättern.

segebenenfalls Auswahl bestätigen.

📧 💵 ... beliebigen Text eingeben bzw. ergänzen.

Gesamttext übernehmen.

Zur eingestellten Zeit erklingt an jedem angestellten Wochentag ein Signalton und der eingegebene Text wird angezeigt.

• Standardmäßig ist die Terminmeldung für Montag bis Freitag eingeschaltet.

- Mit täglich können Sie alle Wochentage für die Terminmeldung auswählen.
- Damit Sie aus Standardtexten auswählen können, müssen sie vorher in der Anlage eingegeben worden sein.

## Terminsignal abschalten

Zum eingestellten Terminzeitpunkt meldet sich Ihr Telefon mit einem Signalton.

■ zum entsprechenden Termin, z. B. Termin 1 blättern. Falls eingestellt, wird ein Meldungstext angezeigt.

Termin bestätigen. Der Signalton wird abgestellt und die Terminmeldung im Display gelöscht.

#### Termin löschen

- Funktionstaste "Termine" drücken.
- I zum Termin blättern, den Sie löschen wollen.
- Muswahl bestätigen.
- **I** zum Menüpunkt löschen blättern.
- www Auswahl bestätigen. Der Termin ist gelöscht.

## Termin für andere festlegen

- Funktionstaste "Menü" drücken.
- **I zum Menüpunkt** Termine blättern.
- Muswahl bestätigen.
- I zum Menüpunkt Termin für andere blättern.
- Muswahl bestätigen.

6 0 5 6 interne Rufnummer des Teilnehmers eingeben, für den Sie einen Termin festlegen wollen, z. B. "6056".

I gegebenenfalls zu einem Standardtext blättern.

Es werden Ihnen alle bereits bestehenden Termine für den Teilnehmer angezeigt.

Gewünschten neuen Termin nun genauso eingeben, wie bei eigenen Terminen.

# Gebühren ansehen\*

Sie können sich während eines Gesprächs die aktuell anfallenden Gebühren in Euro oder in Landeswährung anzeigen lassen.

Sie können sich die Gebühren für Ihr letztes Gespräch ansehen.

Die Gesprächsgebühren seit der letzten Löschung werden in Ihrer Telefonanlage für jeden Teilnehmer gespeichert und summiert. Sie können die Gebühren für jeden Teilnehmer und jede Leitung getrennt abfragen.

Außerdem kann Ihre Telefonanlage die Gesprächsgebühren für einzelne Projekte oder für Privatgespräche getrennt erfassen und abrechnen.

## Inhalt

Gebühren für das letzte Gespräch ansehen\* ( $\rightarrow$  S. 58) Summe der Gebühren für einen Teilnehmer ansehen\* ( $\rightarrow$  S. 58) Summe der Gebühren für eine Leitung ansehen\* ( $\rightarrow$  S. 58) Gesamtsumme aller Gebühren ansehen\* ( $\rightarrow$  S. 58) Gebührenzähler löschen\* ( $\rightarrow$  S. 59) Gebührenanzeige auf Landeswährung umschalten\* ( $\rightarrow$  S. 59)

• Bei einer Konferenz mit zwei externen Teilnehmern wird die Summe der Gebühren für beide Externverbindungen angezeigt.

## Gebühren ansehen\*

#### Gebühren für das letzte Gespräch ansehen\*

- Funktionstaste "Menü" drücken.
- **I** zum Menüpunkt Gebühren blättern.
- Auswahl bestätigen.

#### Summe der Gebühren für einen Teilnehmer ansehen\*

- Funktionstaste "Menü" drücken.
- I zum Menüpunkt Gebühren blättern.
- Auswahl bestätigen.
- I zum Menüpunkt Summe Teilnehmer blättern.
- Gebührenanzeige aufrufen.
- 1 9 Teilnehmerrufnummer eingeben, z. B. 19.

#### Summe der Gebühren für eine Leitung ansehen\*

- Funktionstaste "Menü" drücken.
- zum Menüpunkt Gebühren blättern.
- Auswahl bestätigen.
- I zum Menüpunkt Summe Leitung blättern.
- Auswahl bestätigen.
- 0 1 Leitung eingeben, z. B. "01" für Leitung 1.
- Statt die Nummer einer Leitung einzugeben, können Sie auch die entsprechende Leitungstaste drücken.

#### Gesamtsumme aller Gebühren ansehen\*

- Funktionstaste "Menü" drücken.
- **I** zum Menüpunkt Gebühren blättern.
- Auswahl bestätigen.

# Gebühren ansehen\*

#### Gebührenzähler löschen\*

- Funktionstaste "Menü" drücken.
- **I** zum Menüpunkt Gebühren blättern.
- Luswahl bestätigen.

Gebührenanzeige wählen, die Sie löschen wollen: Z. B. zum Menüpunkt Gesamtgebühren blättern.

- Gebührenanzeige aufrufen.
- 🞚 zum Menüpunkt Gebührenzähler löschen blättern.
- Gebührenzähler löschen.

## Gebührenanzeige auf Landeswährung umschalten\*

- Funktionstaste "Menü" drücken.
- I zum Menüpunkt Gebühren blättern.
- Luswahl bestätigen.
- 🞚 zum Menüpunkt Euro -> Landeswährung blättern.
- www Gebührenanzeige auf Landeswährung umstellen.
- Zurückschalten der Gebührenanzeige auf Euro: Taste OK erneut drücken.

# Telefon abschließen

Sie können Ihr Telefon vor unberechtigten Benutzern schützen, indem Sie es mit einer PIN (Geheimzahl) abschließen. Die PIN können Sie selbst eingeben und auch jederzeit ändern.

Im abgeschlossenen Zustand sind noch folgende Funktionen möglich:

- Alle Anrufe entgegennehmen
- Interne Rufnummern wählen

#### Inhalt

PIN (Geheimzahl) ändern<sup>\*</sup> ( $\rightarrow$  S. 61) Telefon abschließen ( $\rightarrow$  S. 61) Telefon aufschließen ( $\rightarrow$  S. 61)

# Telefon abschließen

#### PIN (Geheimzahl) ändern\*

Funktionstaste "Schloss" drücken.

🞚 zum Menüpunkt PIN einrichten blättern.

Auswahl bestätigen.

0 ... 9 aktuelle PIN 4-stellig eingeben.

0 ... 9 neue PIN 4-stellig eingeben.

- Die Liefereinstellung für die PIN ist "0000".
- Falls Sie beim Eingeben der PIN einen Fehler gemacht haben: Taste Escape drükken und von vorn beginnen.

## Telefon abschließen

Funktionstaste "Schloss" drücken.

🗄 zum Menüpunkt Telefon abschließen blättern.

www Auswahl bestätigen. Das Telefon ist nun abgeschlossen.

• Wenn Ihr Telefon abgeschlossen ist und Sie den Hörer abheben ertönt ein Sonderwählton ( $\rightarrow$  *S. 132*).

## Telefon aufschließen

Im Ruhedisplay:

📕 zur Statusmeldung Telefon abgeschlossen blättern.

Auswahl bestätigen.

0... 9 aktuelle PIN 4-stellig eingeben.

Sie können Teilnehmern Ihrer Anlage eine Textnachricht senden, z. B. wenn sich ein Teilnehmer nicht meldet oder sein Anschluss besetzt ist. Textnachrichten können nur von Telefonen mit Display empfangen werden. Maximal können 10 Nachrichten angenommen werden.

Sie können Teilnehmern Ihrer Telefonanlage über die eingebauten Lautsprecher auch Durchsagen machen. Sie können einzelne Teilnehmer, festgelegte Teilnehmer oder alle Teilnehmer ansprechen. Auf die Durchsage kann direkt geantwortet werden, falls diese Funktion freigeschaltet ist.

## Inhalt

Empfangene Textnachrichten lesen und löschen ( $\rightarrow$  S. 63) Eigene Textnachricht verfassen und senden ( $\rightarrow$  S. 63) Vorbereitete Textnachricht auswählen und an einzelnen Teilnehmer senden ( $\rightarrow$  S. 63) Vorbereitete Textnachricht auswählen und an alle senden ( $\rightarrow$  S. 64) Textnachricht für interne Anrufer schreiben ( $\rightarrow$  S. 64) Durchsage ( $\rightarrow$  S. 65) Durchsage an angerufenen Teilnehmer ( $\rightarrow$  S. 65) Auf eine Durchsage antworten ( $\rightarrow$  S. 65)

## Empfangene Textnachrichten lesen und löschen

Im Statusmenü zu der Mitteilung blättern. Ihnen wird der Absender und die Mitteilung angezeigt, z. B. Meyer: Kaffee.

m Mitteilung löschen.

- Wenn eine Mitteilung eintrifft, ertönt ein Aufmerksamkeitston.
- Wenn Sie eine Mitteilung nicht löschen wollen, können Sie die Anzeige verlassen mit der Taste Escape.

## Eigene Textnachricht verfassen und senden

Funktionstaste "Mitteilung" drücken.

📧 💵 ... gewünschten Text eingeben.

Text bestätigen.

4 7 1 2 Rufnummer eingeben, z. B. 4712. Die Textnachricht wird sofort abgeschickt.

## Vorbereitete Textnachricht auswählen und an einzelnen Teilnehmer senden

Funktionstaste "Mitteilung" drücken. Es werden Ihnen vorbereitete Texte angezeigt.

I zum gewünschten Text blättern, z. B. Besprechung.

Auswahl bestätigen.

Eintrag ggf. auf übliche Art ändern oder ergänzen, z. B. um einen Namen oder eine Uhrzeit.

Text bestätigen.

4 7 1 2 Rufnummer eingeben, z. B. 4712. Die Textnachricht wird sofort abgeschickt.

• Damit Sie aus Standardtexten auswählen können, müssen sie vorher in der Anlage eingegeben worden sein.

#### Vorbereitete Textnachricht auswählen und an alle senden

Funktionstaste "Mitteilung" drücken. Es werden Ihnen vorbereitete Texte angezeigt.

I zum gewünschten Text blättern, z. B. Besprechung.

Muswahl bestätigen.

**E** Intrag ggf. auf übliche Art ändern oder ergänzen, z. B. um einen Namen oder eine Uhrzeit.

**I** zum Menüpunkt Mitteilung an alle blättern.

used die Mitteilung an alle wird sofort abgeschickt.

• Damit Sie aus Standardtexten auswählen können, müssen sie vorher in der Anlage eingegeben worden sein.

#### Textnachricht für interne Anrufer schreiben

Funktionstaste "Mitteilung" drücken. Es werden Ihnen vorbereitete Texte angeboten.

I zum gewünschten Text blättern, z. B. Besprechung.

Auswahl bestätigen.

Eintrag ggf. auf übliche Art ändern oder ergänzen, z. B. um einen Namen oder eine Uhrzeit.

I zum Menüpunkt Mitteilung an Anrufer blättern.

die Textmeldung ist gespeichert. Sie erscheint bei jedem internen Anrufer, der versucht Sie zu erreichen, auf dem Display.

## Durchsage

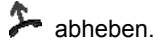

zum Menüpunkt Durchsage blättern.

Muswahl bestätigen.

**I** auswählen, an wen Sie die Durchsage machen wollen, z. B. Durchsage an Gruppe 1.

w Auswahl bestätigen. Sie können Ihre Durchsage machen.

• Wenn Sie "Durchsage an alle" machen wollen, können Sie auch einfach die Funktionstaste "Durchsage" drücken und Ihre Durchsage machen.

#### Durchsage an angerufenen Teilnehmer

Sie rufen intern einen Teilnehmer an. Sein Telefon klingelt.

Funktionstaste "Durchsage" drücken. Sie können Ihre Durchsage machen.

• Der angerufene Teilnehmer kann direkt auf eine Durchsage antworten: Hörer abnehmen.

## Auf eine Durchsage antworten

Sie haben eine Durchsage gehört.

洚 abheben.

🗜 zum Menüpunkt Antwort auf Durchsage blättern.

Auswahl bestätigen. Der Anrufer, der die Durchsage gemacht hat, wird angerufen.

# Wenn Sie Feierabend machen (Nachtschaltung)\*

Sie können zu jeder Zeit eine gewünschte Nachtschaltung einschalten. Die Anlage kann auch automatisch zu programmierten Zeiten eine Nachtschaltung aktivieren.

Funktionstaste "Menü" drücken.

**I** zum Menüpunkt Nachtschaltung blättern.

Auswahl bestätigen. Eine gegebenenfalls aktivierte Nachtschaltung ist mit "ein" gekennzeichnet.

🛃 zum Menüpunkt Nachtschaltung 1 (oder 2, 3, autom.) blättern.

usgewählte Nachtschaltung ein- oder ausschalten.

Menü verlassen. Die Nachtschaltung wird sofort aktiv ("autom. Nachtschaltung" nur zu den programmierten Zeiten).

- Es ist immer nur die zuletzt eingeschaltete Nachtschaltung wirksam. Alle zuvor eingerichteten Nachtschaltungen werden automatisch ausgeschaltet.
- Nachtschaltung 1 können Sie auch mit der Funktionstaste "Nachtschaltung" einschalten.
- Sie müssen Zeiten programmieren, wenn die Anlage automatisch eine Nachtschaltung aktivieren soll (siehe Handbuch Integral 5).
- Die Rufstellen für die Nachtschaltung (→ S. 99) können Sie im Menü "Einstellungen > Systemfunktionen" einstellen.

# **Telefonieren mit Partnern**

Partner kann jeder interne Teilnehmer Ihrer TK-Anlage sein. Sie können sich Partnertasten einrichten. Dies können Display- oder andere Funktionstasten ( $\rightarrow$  S. 78) sein. Das Display oder die Leuchtdioden der Funktionstasten informieren Sie über die Aktivitäten jedes Partners.

Sie können Ihr Telefon so einrichten, dass Sie einen kurzen Ton hören, wenn einer Ihrer Partner angerufen wird (Partner-Beep).

## Inhalt

Partner anrufen ( $\rightarrow$  S. 68) Anruf für einen Partner annehmen ( $\rightarrow$  S. 68) Informationen über Partner auf Displaytaste ( $\rightarrow$  S. 68) Partner-Beep einschalten ( $\rightarrow$  S. 69)

• Sie können alle frei programmierbaren Funktionstasten und die ersten 10 Displaytasten (erste Ebene) als Partnertasten einrichten.

# **Telefonieren mit Partnern**

#### Partner anrufen

Taste für gewünschten Partner drücken.

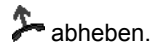

## Anruf für einen Partner annehmen

Ein Partnertelefon läutet und die entsprechende Anzeige blinkt:

Partnertaste drücken und warten bis Ihr Telefon klingelt.

洚 abheben.

## Informationen über Partner auf Displaytaste

In den Displayfeldern werden folgende Informationen angezeigt:

| Bach     | Partner ist frei                                                                       |
|----------|----------------------------------------------------------------------------------------|
| Bach 🕨   | Partner hat Rufumleitung eingerichtet zu                                               |
| Bach     | Partner ist als Ziel einer Rufumleitung eingerich-<br>tet                              |
| Bach     | Partner besetzt (Gespräch oder Hörer abgeho-<br>ben) (Name wird invers angezeigt)      |
| Bach 🖴 🗍 | Partner wird angerufen von intern (Name und Glocke im Wechsel <i>langsam</i> blinkend) |
| Bach 🖴 🗍 | Partner wird angerufen von extern (Name und Glocke im Wechsel schnell blinkend)        |

# **Telefonieren mit Partnern**

#### Partner-Beep einschalten

Funktionstaste "Menü" drücken.

zum Menüpunkt Einstellungen blättern.

Luswahl bestätigen.

**I** zum Menüpunkt Display / Töne blättern.

Auswahl bestätigen.

**I** zum Menüpunkt Partner-Beep blättern.

Auswahl bestätigen. Es blinken alle Partneranzeigen im Display, für die der Partner-Beep aktiviert ist: Wechselweise wird der Name und eine Glocke angezeigt.

Partnertasten drücken, um Partner-Beep für diese Partner ein- oder auszuschalten.

men Menü verlassen. Die neue Einstellung ist gespeichert.

# Akustik, Kontrast und Sprache einstellen

Sie können verschiedene akustische Einstellungen sowie den Kontrast des Displays nach Ihren Wünschen ändern.

Sie können die Telefonklingel ausschalten.

Die Sprache für die Displaytexte können Sie über die Spracheinstellung ändern. Es stehen Deutsch, Englisch und Französisch zur Verfügung.

## Inhalt

Kontrast einstellen ( $\rightarrow$  S. 71) Akustik einstellen ( $\rightarrow$  S. 72) Freisprechen einstellen ( $\rightarrow$  S. 73) Ruhe vor dem Telefon ( $\rightarrow$  S. 73) Sprache einstellen ( $\rightarrow$  S. 74)

# Akustik, Kontrast und Sprache einstellen

#### Kontrast einstellen

Sie können das Display Ihres Telefons schnell an wechselnde Umgebungsbedingungen anpassen (z. B. blendende Sonne).

Funktionstaste "Menü" drücken.

📕 zum Menüpunkt Einstellungen blättern.

Luswahl bestätigen.

🞚 zum Menüpunkt Display / Töne blättern.

Luswahl bestätigen.

🞚 zum Menüpunkt Akustik / Kontrast blättern.

Auswahl bestätigen.

**zum Menüpunkt** Kontrast blättern.

Einstellung erhöhen oder vermindern. Die Einstellung ist sofort wirksam.

Menü verlassen.

- Sie erreichen das Akustik- und Kontrastmenü direkt aus dem Grundzustand Ihres Telefons mit den Tasten "+" und "-".
- Sie können jede Einstellung auch ändern, indem Sie die Zifferntaste für die gewünschte Einstellung drücken.
- Wenn Sie alle Akustik- und Kontrasteinstellungen in den Lieferzustand zurücksetzen wollen, blättern Sie zum Menüpunkt Grundeinstellung und bestätigen mit der Taste OK.

# Akustik, Kontrast und Sprache einstellen

#### Akustik einstellen

Sie können die Lautstärke der Anruftöne, des Hörers und des Lauthör-Lautsprechers einstellen.

Sie können das Klangbild für jeden Anruftyp unterschiedlich einstellen. Unterschieden werden:

- Internruf: Interner Anruf
- · Externruf: Anruf von außerhalb Ihrer TK-Anlage
- Mitteilungsruf: Wenn eine Mitteilung eintrifft
- VIP-Tonruf: Anruf eines Eintrags aus der Anruffilterliste
- Funktionstaste "Menü" drücken.
- zum Menüpunkt Einstellungen blättern.
- Auswahl bestätigen.
- 🞚 zum Menüpunkt Display / Töne blättern.

Loswahl bestätigen.

🞚 zum Menüpunkt Akustik / Kontrast blättern.

Auswahl bestätigen.

I zum gewünschten Menüpunkt blättern.

Einstellung erhöhen oder vermindern. Neue Klingeleinstellungen ertönen sofort zur Kontrolle.

📖 Menü verlassen.

Die neuen Einstellungen sind gespeichert.

- Sie erreichen das Akustik- und Kontrastmenü direkt aus dem Grundzustand Ihres Telefons mit den Tasten "+" und "-".
- Wenn Sie alle Akustik- und Kontrasteinstellungen in den Lieferzustand zurücksetzen wollen, blättern Sie zum Menüpunkt Grundeinstellung und bestätigen mit der Taste OK.
## Akustik, Kontrast und Sprache einstellen

### Freisprechen einstellen

- Funktionstaste "Menü" drücken.
- I zum Menüpunkt Einstellungen blättern.
- Auswahl bestätigen.
- zum Menüpunkt Display / Töne blättern.
- Auswahl bestätigen.
- I zum Menüpunkt Akustik / Kontrast blättern.
- Auswahl bestätigen.
- 🞚 zum Menüpunkt Freisprechen blättern.
- Einstellung erhöhen oder vermindern.
- Menü verlassen.

Die neuen Einstellungen sind gespeichert.

- Es stehen vier Einstellungen für das Freisprechen zur Verfügung: Stufe 1: normale Verbindung (mittlere Lautstärke)
  Stufe 2: leise Verbindung oder Fernverbindung
  Stufe 3: laute Verbindung, rein digitale Verbindung oder Internverbindung
  Stufe 4: wenn Sie einen Zusatzlautsprecher angeschlossen haben
- In der Regel ist Stufe 3 die am besten geeignete Einstellung, wenn Sie den eingebauten Lautsprecher des Telefons benutzen.

### Ruhe vor dem Telefon

Wenn Sie nicht gestört werden wollen, können Sie das Klingeln vorübergehend ausschalten.

- Funktionstaste "Ruhe vor dem Telefon" drücken.
- Achtung: Sie können Rufnummern einrichten, bei denen Ihr Telefon auch dann klingelt, wenn Sie "Ruhe vor dem Telefon" eingeschaltet haben (Anruffilter ( $\rightarrow$  S. 96)).
- Sie selbst können uneingeschränkt intern und extern anrufen, wenn Sie "Ruhe vor dem Telefon" eingeschaltet haben.
- Der Anrufer hört einen Besetztton oder eine Ansage, wenn Sie "Ruhe vor dem Telefon" eingeschaltet haben.

# Akustik, Kontrast und Sprache einstellen

### Sprache einstellen

- Funktionstaste "Menü" drücken.
- I zum Menüpunkt Einstellungen blättern.
- Luswahl bestätigen.
- I zum Menüpunkt Display / Töne blättern.
- Auswahl bestätigen.
- **I** zum Menüpunkt Sprache blättern.
- auswahl bestätigen. Die aktuell eingestellte Sprache ist markiert.
- I gewünschte Sprache auswählen.
- Menü verlassen. Das Telefon führt einen Reset aus.
- Alle Displayanzeigen erfolgen nun in der gewählten Sprache.

Funktionen ( $\rightarrow$  *S. 125*) und Rufnummern, die Sie häufig nutzen, können Sie auf Display- oder frei belegbare Funktionstasten legen. Diese Funktionen oder Rufnummern können Sie dann durch einfachen Tastendruck ausführen oder wählen.

Sie können Partner auf Display- oder andere Funktionstasten legen. Dann informiert Sie das Display oder, falls vorhanden, die Leuchtdiode über den Telefonstatus jedes Partners.

### Inhalt

Tastenbelegung anzeigen lassen ( $\rightarrow$  S. 76) Funktionen auf Tasten legen ( $\rightarrow$  S. 76) Ziele auf Tasten legen ( $\rightarrow$  S. 77) Leitungen auf Tasten legen ( $\rightarrow$  S. 77) Partner auf Tasten legen ( $\rightarrow$  S. 78) Funktionstasten mit Leuchtdiode ( $\rightarrow$  S. 79) Belegung von Tasten löschen ( $\rightarrow$  S. 78) Funktionstasten beschriften ( $\rightarrow$  S. 80)

- Wenn Sie Funktionstasten umprogrammieren, können sich geänderte Bedienabläufe ergeben.
- Funktionen, die auf Funktionstasten liegen, erscheinen nicht mehr im Menü.

### Tastenbelegung anzeigen lassen

Sie können sich im Display Ihres Telefons anzeigen lassen, mit welcher Funktion, welchem Ziel, welchem Partner oder welcher Leitung eine Taste Ihres Telefons belegt ist.

Funktionstaste "Menü" drücken.

**I zum Menüpunkt** Einstellungen blättern.

Auswahl bestätigen.

**!** zum Menüpunkt Funktionstasten blättern.

Auswahl bestätigen. Ihnen wird die Bezeichnung und aktuelle Belegung aller Tasten angezeigt.

gewünschte Taste drücken. Ihnen wird die Bezeichnung und aktuelle Belegung dieser Taste angezeigt.

### Funktionen auf Tasten legen

Funktionstaste "Menü" drücken.

**!** zum Menüpunkt Einstellungen blättern.

Auswahl bestätigen.

zum Menüpunkt Funktionstasten blättern.

Auswahl bestätigen. Ihnen wird die Bezeichnung und aktuelle Belegung aller Tasten angezeigt.

I zu der Taste blättern, die Sie ändern oder neu belegen wollen.

Muswahl der Taste bestätigen.

**I** zu der Funktion blättern, die Sie auf die Taste legen wollen, z. B. Gebühren.

Luswahl bestätigen.

- Mit den Pfeiltasten können Sie sich die Belegung aller frei programmierbaren Funktionstasten anzeigen lassen.
- Die Funktionstasten Freisprechen, Mute, Menü, Wahlwiederholung und Rückfrage sind fest belegt und können nicht geändert werden.
- Für jede Funktion können Sie nur eine Funktionstaste einrichten. Legen Sie eine Funktion auf eine neue Funktionstaste, wird die alte Funktionstaste automatisch gelöscht.
- Funktionen können Sie nur auf die Displaytasten der ersten Ebene legen.
- Displaytasten, die mit Funktionen belegt sind, erkennen Sie an einem schwarzen Dreieck in der rechten oberen Ecke. Ist dieses Dreieck nicht ausgefüllt, ist die Funktion eingeschaltet.

### Ziele auf Tasten legen

Funktionstaste "Menü" drücken.

**!** zum Menüpunkt Einstellungen blättern.

Muswahl bestätigen.

🞚 zum Menüpunkt Funktionstasten blättern.

Auswahl bestätigen. Ihnen wird die Bezeichnung und aktuelle Belegung aller Tasten angezeigt.

I zu der Funktionstaste blättern, die Sie ändern oder neu belegen wollen.

Muswahl der Taste bestätigen.

**I zum Menüpunkt** Zieltaste blättern.

Auswahl bestätigen. Es werden Ihnen die Rufnummern oder Namen angezeigt, die in Ihrem persönlichen Telefonbuch gespeichert sind.

I zum Ziel blättern, das Sie auf diese Taste legen wollen.

www Auswahl bestätigen. Ab jetzt können Sie das Ziel mit dieser Taste anrufen.

- Die ersten Einträge in Ihrem persönlichen Telefonbuch (ab Zielnummern 900) liegen automatisch auch auf Displaytasten (→ S. 49). Alle verfügbaren Ebenen (ab der zweiten Ebene) werden damit "aufgefüllt".
- Wenn Ihnen die Anzahl der Ebenen mit Displaytasten nicht ausreicht, wenden Sie sich an Ihren Systembetreuer.

### Leitungen auf Tasten legen

Funktionstaste "Menü" drücken.

**!** zum Menüpunkt Einstellungen blättern.

Muswahl bestätigen.

🞚 zum Menüpunkt Funktionstasten blättern.

Auswahl bestätigen. Ihnen wird die Bezeichnung und aktuelle Belegung aller Tasten angezeigt.

E zu der Funktionstaste blättern, die Sie ändern oder neu belegen wollen.

Auswahl der Taste bestätigen.

Leitung auswählen, die Sie auf die Funktionstaste legen wollen, z. B. Leitung 2.

www Auswahl bestätigen. Ab jetzt können Sie mit dieser Taste die Leitung 2 belegen.

### Partner auf Tasten legen

Sie können Partner auf Funktionstasten legen. Falls vorhanden, zeigt Ihnen die Leuchtdiode seinen Telefonstatus an. Noch mehr Informationen zu seinem Telefonstatus erhalten Sie, wenn Sie eine Displaytaste ( $\rightarrow S. 68$ ) mit dem Partner belegen.

Funktionstaste "Menü" drücken.

**I zum Menüpunkt** Einstellungen blättern.

Muswahl bestätigen.

**I zum Menüpunkt** Funktionstasten blättern.

Auswahl bestätigen. Ihnen wird die Bezeichnung und aktuelle Belegung aller Tasten angezeigt.

I zu der Taste blättern, die Sie ändern oder neu belegen wollen.

Muswahl der Taste bestätigen.

**I zum Menüpunkt** Partner blättern.

www Auswahl bestätigen. Es werden Ihnen alle internen Teilnehmer angezeigt.

It Teilnehmer auswählen, dessen Rufnummer Sie auf diese Taste legen wollen.

Auswahl bestätigen. Der Teilnehmer ist jetzt als Partner eingerichtet und direkt über diese Taste erreichbar.

### Belegung von Tasten löschen

Funktionstaste "Menü" drücken.

**I zum Menüpunkt** Einstellungen blättern.

Auswahl bestätigen.

**I zum Menüpunkt** Funktionstasten blättern.

Auswahl bestätigen. Ihnen wird die Bezeichnung und aktuelle Belegung aller Tasten angezeigt.

I zu der Funktions- oder Displaytaste blättern, deren Belegung Sie löschen wollen.

Muswahl der Taste bestätigen.

I zum obersten Menüpunkt löschen blättern.

www Auswahl bestätigen. Die Taste ist jetzt ohne Funktion.

### Funktionstasten mit Leuchtdiode

Ihr Telefon hat 6 programmierbare Funktionstasten mit Leuchtdiodenanzeige. Die Leuchtdiode zeigt Ihnen den aktuellen Zustand der Tastenfunktion an. Z. B. können Sie sehen, ob die entsprechende Funktionen ein- oder ausgeschaltet ist.

### Leuchtdiodenanzeige auf Funktionstasten

| Funktion                    | Leuchtdiode                     |
|-----------------------------|---------------------------------|
| Anrufliste                  | an: Einträge                    |
|                             | blinkt: neue Einträge           |
| Rufumleitung von (zu)       | an: Rufumleitung ist aktiv      |
| Anonym anrufen              | an: aktiv                       |
| Termin                      | an: gesetzt                     |
|                             | blinkt: abgelaufen              |
| Mitteilung                  | blinkt: Mitteilung empfangen    |
| Nachtschaltung [auto., 1-3] | an: Nachtschaltung aktiv        |
| Schloss                     | an: Telefon abgeschlossen       |
| Programmieren               | an: Telefon im Programmiermodus |
| Ruhe vor dem Telefon        | an: eingeschaltet               |

### Leuchtdiodenanzeige auf Leitungstasten

| Status der Leitung | Leuchtdiode    |
|--------------------|----------------|
| frei               | aus            |
| belegt             | ein            |
| ruft / Wiederanruf | blinkt schnell |
| wartet             | blinkt langsam |
| zugeteilt          | blinkt langsam |

### Leuchtdiodenanzeige auf Partnertasten

| Status Partner                 | Leuchtdiode    |
|--------------------------------|----------------|
| frei                           | aus            |
| frei / Rufumleitung zu aktiv   | aus            |
| frei / Ziel einer Rufumleitung | aus            |
| besetzt                        | an             |
| wird extern gerufen            | blinkt schnell |
| wird intern gerufen            | blinkt langsam |

### Funktionstasten beschriften

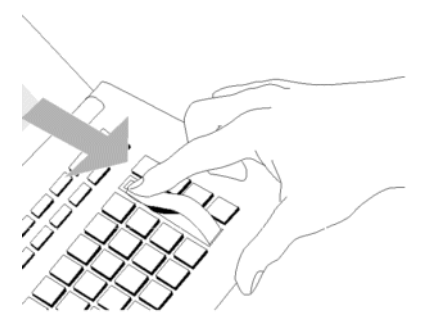

Alle Funktionstasten sind schon standardmäßig mit häufig verwendeten Funktionen belegt. Neben den Funktionstastenreihen können Sie die dazugehörigen Beschriftungsstreifen einlegen. Diese befinden sich auf dem mitgelieferten Blatt.

Falls Sie die Belegung der Funktionstasten geändert haben, können Sie die freien Beschriftungsstreifen auf dem Blatt (für handschriftliche Eintragungen) verwenden.

Sie können einstellen, wie Ihr Telefon standardmäßig eine Verbindung aufbaut. Darunter fallen alle Einstellungen, die Ihnen helfen, bequemer zu telefonieren: Z. B. Freisprechen automatisch, automatische Amtsbelegung oder die Anzahl der Wahlwiederholungen.

Sie können unterbinden, dass Ihnen während eines Telefonats ein Zweitanruf signalisiert wird.

Sie können für Externgespräche festlegen, ob eine Rufnummer an den Gesprächspartner übermittelt wird.

Sie können ferner festlegen, ob dies Ihre Nebenstellenrufnummer oder nur Ihre Firmennummer sein soll.

Sie können sich bei jedem Anruf anzeigen lassen, welche Rufnummer der Anrufer gewählt hat.

Sie können Ihr Telefon auch so einrichten, dass es bei Gruppensignalisierungen nicht klingelt, z. B. bei Generalruf.

Sie können Ausnahmen für "Ruhe vor dem Telefon" festlegen.

Weiter können Sie wählen, ob Sie ein angeschlossenes Headset nutzen wollen.

### Inhalt

Freisprechen automatisch nach Wahl ( $\rightarrow$  S. 82) Amt bei Wahl  $(\rightarrow S. 82)$ Amt bei Abheben ( $\rightarrow$  S. 83) Anzahl Wahlwiederholungen ( $\rightarrow$  S. 84) Wahlwiederholung alle x Sekunden ( $\rightarrow$  S. 84) Freisprechen automatisch bei kommendem Anruf ( $\rightarrow$  S. 85) Rufnummernanzeige fern ( $\rightarrow$  S. 86) Sofortwahl ( $\rightarrow$  S. 87) Zweitanruf abschalten ( $\rightarrow$  S. 87) Kennnummer\* ( $\rightarrow$  S. 88) Erweiterte Anrufanzeige ( $\rightarrow$  S. 88) VIP-Call (Pager)\* ( $\rightarrow$  S. 89) Sammelanschluss ( $\rightarrow$  S. 89) Generalruf ( $\rightarrow$  S. 90) Headset einrichten<sup>\*</sup> ( $\rightarrow$  S. 91) Buchstabentastatur auswählen\* ( $\rightarrow$  S. 94) Kettengespräch ( $\rightarrow$  S. 95) Anruffilter ( $\rightarrow$  S. 96)

### Freisprechen automatisch nach Wahl

Wenn Sie einen externen Teilnehmer anrufen: Sie können einstellen, dass Ihr Telefon automatisch auf Freisprechen schaltet.

Funktionstaste "Menü" drücken.

zum Menüpunkt Einstellungen blättern.

Muswahl bestätigen.

📕 zum Menüpunkt Wahleinstellungen blättern.

Loswahl bestätigen.

■ zum Menüpunkt Freisprechen auto. blättern. Am rechten Fensterrand steht, ob die Funktion ein- oder ausgeschaltet ist.

ww Funktion aus- oder einschalten. Der neue Zustand wird angezeigt.

me Menü verlassen. Die neue Einstellung ist gespeichert.

### Amt bei Wahl

Sie können bei jeder Wahl mit aufgelegtem Hörer automatisch eine Amtsleitung belegen. Sie sparen dann stets die Vorwegwahl der Amtskennziffer.

Funktionstaste "Menü" drücken.

zum Menüpunkt Einstellungen blättern.

Muswahl bestätigen.

📕 zum Menüpunkt Wahleinstellungen blättern.

Luswahl bestätigen.

■ zum Menüpunkt Amt bei Wahl blättern. Am rechten Fensterrand steht, ob die Funktion ein- oder ausgeschaltet ist.

Funktion aus- oder einschalten. Der neue Zustand wird angezeigt.

Menü verlassen. Die neue Einstellung ist gespeichert und eine Statusmeldung erscheint.

• Wenn Sie "Amt bei Wahl" eingeschaltet haben, müssen Sie für Interngespräche zuerst die Rückfragetaste drücken.

### Amt bei Abheben

Sie können jedesmal wenn Sie den Hörer abheben automatisch eine Amtsleitung belegen. Sie sparen dann stets die Vorwegwahl der Amtskennziffer.

Funktionstaste "Menü" drücken.

I zum Menüpunkt Einstellungen blättern.

Muswahl bestätigen.

🗜 zum Menüpunkt Wahleinstellungen blättern.

Auswahl bestätigen.

I zum Menüpunkt Amt bei Abheben blättern. Am rechten Fensterrand steht, ob die Funktion ein- oder ausgeschaltet ist.

www Funktion aus- oder einschalten. Der neue Zustand wird angezeigt.

men Menü verlassen. Die neue Einstellung ist gespeichert.

 Wenn Sie "Amt bei Abheben" eingeschaltet haben, müssen Sie für Interngespräche zuerst die Rückfragetaste drükken.

### Anzahl Wahlwiederholungen

Wenn Sie automatische Wahlwiederholung aktivieren ( $\rightarrow$  S. 24): Hier stellen Sie ein, wie häufig die Wahl automatisch wiederholt wird.

Funktionstaste "Menü" drücken.

zum Menüpunkt Einstellungen blättern.

Auswahl bestätigen.

zum Menüpunkt Wahleinstellungen blättern.

Loswahl bestätigen.

**Jum Menüpunkt** Anzahl Wahlwiederholungen blättern. In Klammern steht die aktuell eingestellte Anzahl der Wahlwiederholungen.

Gegebenenfalls mehrfach drücken, um die gewünschte Anzahl an Wahlwiederholungen auszuwählen.

me Menü verlassen. Die neue Einstellung ist gespeichert.

• Sie können zwischen 0, 3, 5 oder 10 Wiederholungen auswählen.

• Bei der Einstellung "O" entfällt der Menüpunkt Autom. Wahlwiederh..

### Wahlwiederholung alle x Sekunden

Wenn Sie automatische Wahlwiederholung ( $\rightarrow$  *S.* 24) aktivieren: Hier stellen Sie ein, in welchem Abstand Ihr Telefon automatisch die Wahl wiederholt.

Funktionstaste "Menü" drücken.

zum Menüpunkt Einstellungen blättern.

Auswahl bestätigen.

**I** zum Menüpunkt Wahleinstellungen blättern.

Auswahl bestätigen.

**I** zum Menüpunkt Wahlwiederholung alle blättern. In Klammern steht die aktuell eingestellte Zeit, die zwischen zwei Wahlwiederholungen vergeht.

esse gegebenenfalls mehrfach drücken, um die Zeit zwischen zwei Wahlwiederholungen auszuwählen.

Menü verlassen. Die neue Einstellung ist gespeichert.

• Sie können die Zeiten 15, 30, 60, 90 oder 120 Sekunden auswählen.

### Freisprechen automatisch bei kommendem Anruf

Wenn Sie diese Funktion einschalten, nimmt Ihr Telefon jeden internen Anruf automatisch an. Bei einem Anruf hören Sie nur einen kurzen Aufmerksamkeitston und können sofort ohne jeden Tastendruck und ohne den Hörer abzunehmen über Freisprechen mit dem Anrufer sprechen.

Funktionstaste "Menü" drücken.

I zum Menüpunkt Einstellungen blättern.

Auswahl bestätigen.

🗜 zum Menüpunkt Wahleinstellungen blättern.

Auswahl bestätigen.

■ zum Menüpunkt Freispr. bei Anruf blättern. Am rechten Fensterrand steht, ob die Funktion ein- oder ausgeschaltet ist.

www Funktion aus- oder einschalten. Der neue Zustand wird angezeigt.

Menü verlassen. Die neue Einstellung ist gespeichert und eine Statusmeldung erscheint.

• Wenn Ihr Gesprächspartner das Gespräch beendet, kann sofort ein neues Gespräch angenommen werden.

### Rufnummernanzeige fern

Sie können für Externgespräche festlegen, ob eine Rufnummer an den Gesprächspartner übermittelt wird. Sie können ferner festlegen, ob dies Ihre Nebenstellenrufnummer oder nur Ihre Firmennummer sein soll.

Funktionstaste "Menü" drücken.

**!** zum Menüpunkt Einstellungen blättern.

Muswahl bestätigen.

**I** zum Menüpunkt Wahleinstellungen blättern.

Auswahl bestätigen.

I zum Menüpunkt Rufnr.anzeige fern blättern.

Taste für die gewünschte Einstellung gegebenenfalls mehrfach drücken:

- aus, um die Rufnummernanzeige ganz abzuschalten,
- eigene, um ihre Nebenstellenrufnummer (z. B. 7505-12) zu senden
- Master, um nur die Firmenrufnummer (z. B. 7505-0) zu senden.

me Menü verlassen. Die neue Einstellung ist gespeichert.

- Dieses Leistungsmerkmal muss von Ihrem Netzbetreiber unterstützt werden.
- Sie können die Rufnummernübermittlung auch nur für das nächste Gespräch sperren (Anonym anrufen ( $\rightarrow$  S. 26)).
- Wenn es in Ihrer Anlage eingestellt ist, werden Ihnen vor jedem Externgespräch verschiedene Rufnummern angeboten, mit denen sie sich präsentieren (→ S. 23) können.

### Sofortwahl

Wenn Sie diese Funktion auf "aus" stellen, können Sie eine Rufnummer zunächst ganz eintippen und dann im Block wählen. Die eingetippte Rufnummer können Sie so noch einmal kontrollieren und ggf. korrigieren.

Funktionstaste "Menü" drücken.

I zum Menüpunkt Einstellungen blättern.

Luswahl bestätigen.

**I** zum Menüpunkt Wahleinstellungen blättern.

Auswahl bestätigen.

I zum Menüpunkt Sofortwahl blättern. Am rechten Fensterrand steht, ob die Funktion ein- oder ausgeschaltet ist.

ww Funktion aus- oder einschalten. Der neue Zustand wird angezeigt.

me Menü verlassen. Die neue Einstellung ist gespeichert.

### Zweitanruf abschalten

- Funktionstaste "Menü" drücken.
- **I** zum Menüpunkt Einstellungen blättern.
- Auswahl bestätigen.
- zum Menüpunkt Wahleinstellungen blättern.
- Luswahl bestätigen.

I zum Menüpunkt Zweitanruf blättern. Am rechten Fensterrand steht, ob die Funktion ein- oder ausgeschaltet ist.

Einstellung ändern. Der neue Zustand wird angezeigt.

me Menü verlassen. Die neue Einstellung ist gespeichert.

• Einem Anrufer wird besetzt signalisiert, wenn Sie ein Gespräch führen und Zweitanruf ausgestellt haben.

### Kennnummer\*

Jedem gehenden und kommenden Externgespräch kann eine Kennnummer zugeordnet werden. So ist z. B. die Zuordnung des Gesprächs zu Projekt- oder Mandantennummern möglich.

Funktionstaste "Menü" drücken.

**!** zum Menüpunkt Einstellungen blättern.

Auswahl bestätigen.

**I** zum Menüpunkt Wahleinstellungen blättern.

Auswahl bestätigen.

I zum Menüpunkt Kennnummer blättern. Falls bereits eingerichtet, wird die aktuelle Kennnummer angezeigt.

Auswahl bestätigen.

🔤 Kennnummer ändern oder mit 💷 löschen.

Menü verlassen. Die neue Kennnummer ist gespeichert. Sie wird Ihnen bei jedem Externgespräch angezeigt.

· Die Kennnummer kann auch während eines Externgesprächs aufgerufen werden.

### Erweiterte Anrufanzeige

Sie können einstellen, dass Ihnen zusätzlich zu der Rufnummer oder dem Namen des Anrufers auch stets angezeigt wird, welche Rufnummer er gewählt hat.

So können Sie erkennen, ob der Anrufer z. B. mit dem "Service" oder der "Werkstatt" sprechen möchte.

Funktionstaste "Menü" drücken.

zum Menüpunkt Einstellungen blättern.

Auswahl bestätigen.

**I** zum Menüpunkt Applikationen blättern.

Auswahl bestätigen.

**I** zum Menüpunkt Anrufanzeige A->B blättern.

Auswahl bestätigen.

me Menü verlassen. Die Einstellung ist gespeichert.

### VIP-Call (Pager)\*

Wenn für Ihr Telefon ein VIP-Call (Pager) eingerichtet wurde: Sie können Anrufe zeitweise aus der VIP-Call-Signalisierung herausnehmen. Anrufe werden dann ggf. nicht mehr auf einem Pager signalisiert oder mitprotokolliert.

Funktionstaste "Menü" drücken.

**I zum Menüpunkt** Einstellungen blättern.

Muswahl bestätigen.

**I** zum Menüpunkt Applikationen blättern.

Auswahl bestätigen.

■ zum Menüpunkt VIP-Call blättern. Am rechten Fensterrand steht, ob für Ihr Telefon VIP-Call eingerichtet ist (ein) oder nicht (aus).

VIP-Call vorübergehend aus- oder wieder einschalten. Der neue Zustand wird angezeigt.

me Menü verlassen. Die neue Einstellung ist gespeichert.

### Sammelanschluss

Wenn Ihr Telefon einer oder mehreren Sammelanschlussgruppen zugeordnet ist: Sie können Ihr Telefon vorübergehend aus diesen Sammelanschlussgruppen herausschalten.

Funktionstaste "Menü" drücken.

💵 zum Menüpunkt Einstellungen blättern.

Auswahl bestätigen.

zum Menüpunkt Applikationen blättern.

Loswahl bestätigen.

**I** zum Menüpunkt Sammelanschluss blättern. Am rechten Fensterrand steht, ob Ihr Telefon aktuell Sammelanschlussgruppen zugeordnet ist (ein) oder nicht (aus).

vorübergehend aus Sammelanschlussgruppen heraus- oder wieder hineinschalten (ein). Der neue Zustand wird angezeigt.

Menü verlassen. Die neue Einstellung ist gespeichert und wird kurz als Infomeldung angezeigt.

### Generalruf

Ein ankommender Externruf wird an allen Telefonen Ihrer Anlage signalisiert, wenn Sie keine Abfragestelle eingerichtet haben (Generalruf). Sie können Ihr Telefon so einrichten, dass es bei einem Generalruf nicht klingelt.

Funktionstaste "Menü" drücken.

**I zum Menüpunkt** Einstellungen blättern.

Auswahl bestätigen.

**I** zum Menüpunkt Applikationen blättern.

Loswahl bestätigen.

■ zum Menüpunkt Generalruf blättern. Am rechten Fensterrand steht, ob Ihr Telefon bei Generalruf klingelt (ein) oder nicht (aus).

Generalruf ein- oder ausschalten. Der neue Zustand wird angezeigt.

Menü verlassen. Die neue Einstellung ist gespeichert und wird kurz als Infomeldung angezeigt.

### Headset einrichten\*

Sie können einstellen, ob Sie ein angeschlossenes Headset benutzen wollen.

Für ein Headset, das an den Headset- oder AEI-/Headset-Link angeschlossen ist, können Sie die Standard-Lautstärke einstellen.

Rückhören und einen WakeUp Ton können Sie für alle Headsets einstellen.

• Hinweise zur Bedienung des Headsets (→ *S. 113*) erhalten Sie im Kapitel Zusatzgeräte.

### Headset - Nutzung ein-/ausschalten\*

Funktionstaste "Menü" drücken.

zum Menüpunkt Einstellungen blättern.

Muswahl bestätigen.

**I** zum Menüpunkt Applikationen blättern.

Auswahl bestätigen.

**I** zum Menüpunkt Headset blättern.

Auswahl bestätigen.

■ zum Menüpunkt Headset blättern. Am rechten Fensterrand steht entweder das Link-Fach, in dem Sie ein angeschlossenes Headset nutzen können (z. B. Fach 1), oder nicht (aus).

gegebenenfalls mehrfach drücken. Link-Fach auswählen, in dem der Link mit dem angeschlossenen Headset steckt oder Headsetnutzung auf "(aus)" schalten.

men Menü verlassen. Die neue Einstellung ist gespeichert.

- Wenn Sie die Headset-Nutzung eingeschaltet haben, hat die Funktionstaste Lauthören/Freisprechen eine geänderte Funktion (→ S. 113).
- Wenn Sie ein Headset-Link gesteckt haben, wird nur dieses Fach zur Headsetnutzung angeboten.
- Wenn Sie, bei zwei gesteckten CTI-/Audio-Links, das falsche Steckfach angeben, können Sie das Headset nicht nutzen.
- Der innere Steckplatz ist Fach 1.

### Headset - Hörerlautstärke\*

Sie können die Grundeinstellung der Kopfhörerlautstärke unabhängig von der Lautstärke Ihres Telefons einstellen.

Funktionstaste "Menü" drücken.

zum Menüpunkt Einstellungen blättern.

Loswahl bestätigen.

I zum Menüpunkt Applikationen blättern.

Loswahl bestätigen.

I zum Menüpunkt Headset blättern.

Loswahl bestätigen.

**I** zum Menüpunkt HSG Lautstärke blättern. Die aktuelle Einstellung wird rechts angezeigt.

<sup>6</sup>Zifferntaste für gewünschte Lautstärke drücken, z. B. "6". Der neue Zustand wird angezeigt.

men Menü verlassen. Die neue Einstellung ist gespeichert.

### Achtung: Verhindern Sie Gehörschäden!

Wenn Sie dauerhaft ein Headset (Kopfhörer) verwenden, können laute Hörsignale über längere Zeit gegebenenfalls zu Gehörschäden führen. Verringern Sie daher die Lautstärke bei lauten Gesprächen stets auf ein angenehmes Maß (Taste "-" benutzen)!

### Headset - Rückhören / WakeUp Ton\*

Für Headsets, die "Rückhören" intern implementiert haben, empfiehlt es sich, dieses hier auszuschalten. Sie hören sonst Ihre Stimme zu laut oder doppelt über die Kopfhörerlautsprecher.

Wenn Sie Headsets verwenden, die nach einer gewissen Zeit ohne Benutzung in einen Ruhezustand fallen, empfiehlt es sich, den WakeUp Ton einzuschalten. Damit vermeiden Sie, dass die ersten Worte Ihres Gesprächspartners nicht übertragen werden.

Funktionstaste "Menü" drücken.

zum Menüpunkt Einstellungen blättern.

Auswahl bestätigen.

#### **I** zum Menüpunkt Applikationen blättern.

Auswahl bestätigen.

**I** zum Menüpunkt Headset blättern.

Auswahl bestätigen.

**I** zum Menüpunkt Rückhören oder WakeUp Ton blättern. Am rechten Fensterrand steht, ob die Funktion ein- oder ausgeschaltet ist.

www drücken, um die Einstellung zu ändern.

me Menü verlassen. Die neue Einstellung ist gespeichert.

### Buchstabentastatur auswählen\*

Wenn Ihr Telefon über eine unbedruckte Buchstabentastatur verfügt, können Sie eine der drei beiliegenden Buchstabenschablonen über die Tastatur legen. Bei der Inbetriebnahme des Telefons werden die Tasten automatisch mit Buchstaben belegt. Hier können Sie auswählen, welches Buchstabenschema dafür genommen wird. Wenn Sie eine andere Schablone einlegen möchten, können Sie die Buchstabenbelegung jederzeit ändern:

Funktionstaste "Menü" drücken.

**I zum Menüpunkt** Einstellungen blättern.

Auswahl bestätigen.

**I zum Menüpunkt** Tastatur blättern.

Auswahl bestätigen.

I gewünschte Buchstabentastatur auswählen, z. B. QWERTY.

Auswahl bestätigen.

Wenn Sie das Telefon neu in Betrieb nehmen, ist das gewünschte Buchstabenschema eingestellt.

- Die Bezeichnungen stehen für die Buchstabenzuordnung auf den fünf oberen linken Buchstabentasten.
- Standardmäßig ist die Tastaturschablone QWERTZ eingestellt.
- Während des laufenden Betriebs wird die Tastatur des Telefons nicht verändert.

### Kettengespräch

Wenn Sie Kettengespräch einschalten, wird ein externer Gesprächspartner, den Sie weiterverbunden haben, nach Gesprächsende wieder zu Ihnen zurückgeschaltet. Sie können ihn dann erneut weiterverbinden.

### Kettengespräch einleiten

Funktionstaste "Menü" drücken.

💵 zum Menüpunkt Einstellungen blättern.

Muswahl bestätigen.

**I** zum Menüpunkt Applikationen blättern.

Auswahl bestätigen.

■ zum Menüpunkt Kettengespräch blättern. Am rechten Fensterrand steht, ob Kettengespräch eingeschaltet ist (ein) oder nicht (aus).

www Kettengespräch ein- oder ausschalten. Der neue Zustand wird angezeigt.

Menü verlassen. Die neue Einstellung ist gespeichert und wird kurz als Infomeldung angezeigt.

 Wenn Sie Kettengespräch auf eine Funktionstaste legen (→ S. 76), können Sie die Funktion auch während eines Gesprächs einschalten.

### Nächsten Gesprächspartner vermitteln

Das von Ihnen weitervermittelte Gespräch zwischen dem externen Teilnehmer und seinem internen Gesprächspartner wird beendet: Der interne Gesprächspartner legt auf.

Der Rufton für interne Gespräche ertönt an Ihrem Telefon. Im Display wird die Rufnummer des Anrufers angezeigt, z. B. Rückruf 0896266661.

Gespräch annehmen.

Gespräch weiterverbinden ( $\rightarrow$  S. 28) wie gewohnt.

### Kettengespräch beenden

Es bestehen zwei Möglichkeiten das Kettengespräch zu beenden:

- · Der externe Teilnehmer legt auf
- Sie deaktivieren die Funktion Kettengespräch

Der weitervermittelte Teilnehmer wird nicht mehr an Sie zurückgeschaltet.

### Anruffilter

Anrufe von Teilnehmern in der Anruffilterliste werden Ihnen auch signalisiert, wenn Sie "Ruhe vor dem Telefon" eingerichtet haben.

Funktionstaste "Menü" drücken.

zum Menüpunkt Einstellungen blättern.

Auswahl bestätigen.

**I** zum Menüpunkt Applikationen blättern.

Loswahl bestätigen.

**I** zum Menüpunkt Anruffilter blättern.

Luswahl bestätigen.

zum Menüpunkt Eintrag hinzufügen blättern.

#### Auswahl bestätigen.

Eine Liste mit allen Einträgen aus dem allgemeinen und Ihrem persönlichen Telefonbuch wird angezeigt.

Einen oder mehrere Anfangsbuchstaben des Namens eingeben, bis gewünschter Teilnehmer angezeigt wird.

Auswahl bestätigen.

Der Teilnehmer wird in die Anruffilterliste eingetragen.

me Menü verlassen. Die Anruffilterliste ist gespeichert.

- Statt Anfangsbuchstaben einzugeben, können Sie in der Telefonbuchliste auch zum gewünschten Eintrag blättern.
- Wenn Sie einen Eintrag aus der Anruffilterliste löschen wollen, markieren Sie ihn und drücken dann die Taste "Clear".
- Wenn Sie alle Einträge löschen wollen, markieren Sie den Menüpunkt Alle Einträge löschen und bestätigen mir der Taste "OK".
- Achtung: Sie können den Anruffilter auch nutzen, um für ausgewählte Rufnummern eine Rufumleitung zu verhindern. Wenn Sie zusammen mit einer "Rufumleitung zu, sofort" ( $\rightarrow$  *S.* 41) auch "Ruhe vor dem Telefon" ( $\rightarrow$  *S.* 73) einrichten, klingelt bei Anrufen von Einträgen der Anruffilterliste nur Ihr Telefon. Alle anderen Anrufer werden sofort umgeleitet.
- Die Anruffilterliste enthält bis zu 10 Einträge.
- Sie können sich Anrufe von Einträgen der Anruffilterliste mit einem besonderen Klingelton signalisieren lassen (VIP-Anruf  $(\rightarrow S. 72)$ ).

Sie können viele Einstellungen Ihrer Telefonanlage über Ihr T3-Comfort-Telefon durchführen. Diese Einstellungen gelten für alle Telefone Ihrer Anlage:

Häufig können externe Anrufer Ihre Firma über verschiedene Rufnummern erreichen. Für jede dieser Rufnummer können Sie getrennt festlegen, welche Telefone klingeln sollen. Diese Telefone nennt man Abfragestellen dieser Rufnummer.

Sie können dies für den normalen Tagbetrieb (Tagschaltung), drei verschiedene Nachtvarianten (Nachtschaltung 1..3) und als Rufweiterleitung nach Zeit einrichten.

Wenn Sie allein mehrere Abfragestellen bedienen, können Sie jedem neuen Anrufer "Besetzt" signalisieren, sobald Sie telefonieren (Zweitanrufsperre).

Sie können Datum und Uhrzeit global für die gesamte Anlage ändern.

Sie können ein Kundenpasswort festlegen, damit Sie z. B. mit dem Tool ICT Ihre TK-Anlage administrieren können.

Sie können statistische Informationen zu Ihrem Telefon abfragen (Verkehrsstatistik).

### Inhalt

Abfragestellen für Tagschaltung\* ( $\rightarrow$  S. 98) Abfragestellen für Nachtschaltung\* ( $\rightarrow$  S. 99) Rufweiterleitung\* ( $\rightarrow$  S. 100) Zweitanrufsperre\* ( $\rightarrow$  S. 101) Datum/Uhrzeit ( $\rightarrow$  S. 102) Kundenpasswort\* ( $\rightarrow$  S. 102) Verkehrsstatistik\* ( $\rightarrow$  S. 103)

### Abfragestellen für Tagschaltung\*

Sie können für jede externe Leitung eine Abfragestelle einrichten. Die Abfragestelle kann aus bis zu 5 Telefonen bestehen.

Funktionstaste "Menü" drücken.

📕 zum Menüpunkt Einstellungen blättern.

Muswahl bestätigen.

I zum Menüpunkt Systemfunktionen blättern.

Muswahl bestätigen.

**I** zum Menüpunkt Tagschaltung blättern.

Lessahl bestätigen.

0 1 Leitung 2-stellig eingeben, für die Sie die Abfragestellen einrichten wollen.

I zur Rufnummer blättern, für die Sie die Abfragestelle einrichten möchten.

Muswahl bestätigen.

1 interne Rufnummer des Apparats eingeben, der als Abfragestelle eingerichtet werden soll, z. B. 13.

1 2 1 4 gegebenenfalls vier weitere interne Rufnummern von Apparaten eingeben, die ebenfalls als Abfragestellen eingerichtet werden sollen.

Jegebenenfalls zum Menüpunkt Nächste Leitung blättern und Abfragestellen für diese Leitung einrichten.

Menü verlassen. Die neue Einstellung ist gespeichert.

• Eine Abfragestelle ist nicht zwingend erforderlich.

- Wenn einerangerufenen Rufnummer keine Abfragestelle zugeordnet ist, erfolgt Generalruf.
- Alle Amtsleitungen können auf ein Telefon als Abfragestelle gelegt werden.
- Sie können auch einfach die entsprechende Leitungstaste drücken, statt die Leitungsnummer einzugeben.
- Bereits eingerichtete Abfragestellen ändern Sie, indem Sie einfach die neuen Abfragestellen eingeben.

### Abfragestellen für Nachtschaltung\*

Häufig soll eine Anlage nachts anders mit Anrufen verfahren als am Tage. Hier können Sie spezielle Abfragestellen für eine Nachtschaltung einstellen.

Funktionstaste "Menü" drücken.

I zum Menüpunkt Einstellungen blättern.

Muswahl bestätigen.

🞚 zum Menüpunkt Systemfunktionen blättern.

Muswahl bestätigen.

🞚 zum Menüpunkt Nachtschaltung 1 (oder 2, 3) blättern.

Muswahl bestätigen.

0 1 Leitung 2-stellig eingeben, für die Sie die Nachtschaltung einrichten wollen.

I zur Rufnummer blättern, für die Sie die Abfragestelle einrichten möchten.

Muswahl bestätigen.

1 interne Rufnummer des Apparats eingeben, der als Abfragestelle eingerichtet werden soll, z. B. 13.

1 2 1 4 gegebenenfalls vier weitere interne Rufnummern von Apparaten eingeben, die ebenfalls als Abfragestelle für diese Nachtschaltung eingerichtet werden sollen.

Jegebenenfalls zum Menüpunkt Nächste Leitung blättern und Abfragestellen für diese Leitung einrichten.

me Menü verlassen. Die neue Einstellung ist gespeichert.

- 3 verschiedene Nachtschaltungen sind möglich.
- Einschalten der Nachtschaltung: Menü Nachtschaltung.
- Abweichende Amtsberechtigungen während der Nachtschaltung müssen Sie extra programmieren (siehe Handbuch Integral).
- Sie können Zeiten programmieren, wann die Anlage automatisch eine Nachtschaltung aktiviert (siehe Handbuch Integral).
- Eingerichtete Abfragestellen ändern: einfach die neuen Abfragestellen eingeben.

### Rufweiterleitung\*

Für jede Amtsleitung können bis zu drei Rufweiterleitungsstellen eingerichtet werden. Die Rufweiterleitung erfolgt nach einer eingestellten Zeit, wenn über die Amtsleitung eine Abfragestelle gerufen wird.

Funktionstaste "Menü" drücken.

🞚 zum Menüpunkt Einstellungen blättern.

Muswahl bestätigen.

I zum Menüpunkt Systemfunktionen blättern.

Auswahl bestätigen.

I zum Menüpunkt Rufweiterleitung blättern.

Auswahl bestätigen.

0 1 Leitung 2-stellig eingeben, für die Sie die Rufweiterleitung einrichten wollen.

I zur Rufnummer blättern, für die Sie die Abfragestelle einrichten möchten.

Auswahl bestätigen.

**1 3** interne Rufnummer des Apparats eingeben, zu dem der Anruf umgeleitet werden soll, z. B. 13.

1 2 1 4 gegebenenfalls vier weitere interne Rufnummern von Apparaten eingeben, zu denen der Anruf ebenfalls umgeleitet werden soll.

Jegebenenfalls zum Menüpunkt Nächste Leitung blättern und Abfragestellen für diese Leitung einrichten.

m Menü verlassen. Die neue Einstellung ist gespeichert.

• Die Zeitspanne bis zur Rufweiterleitung kann zwischen 0 und 300 Sekunden global für die Anlage eingestellt werden.

- Ist für die Abfragestelle Rufweiterleitung aktiviert, aber kein Ziel für die Weiterleitung eingestellt, so erfolgt als Weiterleitung ein Generalruf.
- Bereits eingerichtete Rufweiterleitungsstellen ändern Sie, indem Sie einfach die neuen Rufweiterleitungsstellen eingeben.

1

## Einstellungen Ihrer Telefonanlage

#### Zweitanrufsperre\*

Funktionstaste "Menü" drücken.

I zum Menüpunkt Einstellungen blättern.

Auswahl bestätigen.

**I** zum Menüpunkt Systemfunktionen blättern.

Muswahl bestätigen.

**I** zum Menüpunkt Zweitanrufsperre blättern.

Auswahl bestätigen. Eine Liste mit Rufnummern, die für die Einrichtung der Zweitanrufsperre vorgesehen sind, wird angezeigt.

I zur Rufnummer blättern, für die Sie die Zweitanrufsperre ändern möchten.

Einstellung ändern.

gegebenenfalls zu weiteren Rufnummern blättern, für die Sie die Einstellung ändern möchten.

www gegebenenfalls Einstellung ändern.

me Menü verlassen. Die neue Einstellung ist gespeichert.

Ein Anrufer, der auf Ihr Telefon geleitet wird, erhält nun das Besetztzeichen, wenn Sie telefonieren, auch wenn andere Telefone in der Anrufverteilung noch frei sind.

- Sie müssen berechtigt sein, die Zweitanrufsperre einzurichten.
- Rufnummern müssen für die Einrichtung der Zweitanrufsperre freigegeben sein.

### Datum/Uhrzeit

Funktionstaste "Menü" drücken.

zum Menüpunkt Einstellungen blättern.

Muswahl bestätigen.

I zum Menüpunkt Systemfunktionen blättern.

Muswahl bestätigen.

I zum Menüpunkt Datum / Uhrzeit blättern.

Muswahl bestätigen.

0 5 0 1 0 4 Datum 6-stellig eingeben: Tag Monat Jahr, z. B. 050104 für den 05.01.2004.

1 0 5 1 Uhrzeit 4-stellig eingeben: Stunde Minute, z. B. 1051 für 10:51 Uhr. Der Wochentag wird automatisch ergänzt.

me Menü verlassen. Die neue Einstellung ist gespeichert.

### Kundenpasswort\*

Sie können ein Kundenpasswort festlegen, damit Sie z. B. mit dem Tool ICT Ihre TK-Anlage administrieren können. Das Passwort kann aus Ziffern und Buchstaben bestehen.

Funktionstaste "Menü" drücken.

zum Menüpunkt Einstellungen blättern.

Auswahl bestätigen.

I zum Menüpunkt Systemfunktionen blättern.

Muswahl bestätigen.

! zum Menüpunkt Kundenpasswort blättern.

Muswahl bestätigen.

0 5 0 1 altes Kundenpasswort eingeben, falls bereits eines vergeben war, z. B. 0501.

1 0 5 1 neues Kundenpasswort (PIN neu) 4-stellig eingeben, z. B. 1051.

www das neue Kundenpasswort bestätigen.

i

# Einstellungen Ihrer Telefonanlage

### Verkehrsstatistik\*

Sie können statistische Informationen zu Ihrem Telefon abfragen.

- Funktionstaste "Menü" drücken.
- **I** zum Menüpunkt Verkehrstatistik blättern.

Auswahl bestätigen. Informationen zu Anrufen seit dem letzten Löschen werden angezeigt.

• Zurücksetzen können Sie die Zähler über den Menüpunkt Eintrag löschen. Die Daten werden ab dem aktuellen Datum neu gesammelt.

Die IP-spezifischen Einstellungen werden im Regelfall von Ihrem Systembetreuer vorgenommen. Nachfolgend finden Sie einen Überblick über mögliche Einstellungen sowie Vorgehensweisen im Fehlerfall.

### Inhalt

Wenn beim automatischen Suchlauf kein Gatekeeper gefunden wird (nur T3 IP) ( $\rightarrow$  S. 105) IP-Einstellungen ansehen ( $\rightarrow$  S. 105) Ping senden ( $\rightarrow$  S. 107) Web-Browser sperren\* ( $\rightarrow$  S. 106) PIN zur Freigabe des Web-Browsers ändern ( $\rightarrow$  S. 107) CTI-Anwendung anmelden\* ( $\rightarrow$  S. 108)

### Wenn beim automatischen Suchlauf kein Gatekeeper gefunden wird (nur T3 IP)

Wenn die automatische Suche nach einem Gatekeeper erfolglos war, zeigt das Display Ihres Telefons dauerhaft "....Suche Netz...." an.

Sie haben nun die Möglichkeit, einen Gatekeeper aus der Gatekeeperliste auszuwählen, falls dort Einträge vorhanden sind:

**I** zum Menüpunkt Gatekeeperliste blättern.

Muswahl bestätigen.

■ Gatekeeper auswählen, z. B. GKxyz 123.456.000.123.

Auswahl bestätigen. Die Suche nach dem eingegebenen Gatekeeper wird gestartet. Wird der Gatekeeper gefunden, erscheint anschließend das Ruhedisplay Ihres Telefons.

#### **IP-Einstellungen ansehen**

Wenn Sie IP-spezifische Einstellungen ansehen möchten, darf Ihr Telefon **nicht** angemeldet sein.

Eine Möglichkeit - um in das IP-Menü zu kommen - ist, dass Sie bei angemeldetem Telefon den Menüpunkt abmelden auswählen und mit der Taste OK bestätigen. Eine andere Möglichkeit ist, dass Sie den Stecker für die Stromversorgung ziehen und beim Wiedereinstecken die Stern-Taste (\*) so lange drücken, bis das Ruhedisplay des Telefons erscheint. Anschließend können Sie sich diverse IP (Internet Protocol)-spezifische Einstellungen ansehen.

Funktionstaste "Menü" drücken.

**I** zum Menüpunkt Gatekeeperliste oder Netzwerkeinstellungen blättern.

Auswahl bestätigen. Sie sehen nun diverse IP-Einstellungen, wie z. B. die Gatekeeperliste oder die IP-Adresse Ihres Telefons.

### Web-Browser sperren\*

Damit Ihr Systembetreuer bestimmte Einstellungen für Ihr Telefon über einen Web-Browser am PC vornehmen kann, ist Ihr Telefon für diesen Zugriff freigeschaltet. Wenn Sie den Zugriff sperren möchten, müssen Sie wie folgt vorgehen:

Funktionstaste "Menü" drücken.

I zum Menüpunkt Sicherheit blättern.

Auswahl bestätigen.

**I zum Menüpunkt** Web-Browser blättern.

Muswahl bestätigen.

1 ... 9 PIN eingeben. Die Liefereinstellung ist "0000".

Eingabe bestätigen.

**I zum Menüpunkt** gesperrt blättern.

Muswahl bestätigen.

- Den Web-Browser können Sie nur sperren und entsperren, wenn dies Ihr Systembetreuer freigeschaltet hat.
- Sie können den Web-Browser nur sperren, während Ihr Telefon abgemeldet (→ S. 17) ist.

#### PIN zur Freigabe des Web-Browsers ändern

Funktionstaste "Menü" drücken.

I zum Menüpunkt Sicherheit blättern.

Auswahl bestätigen.

**I zum Menüpunkt** PIN ändern blättern.

Auswahl bestätigen.

2 ... 9 aktuelle PIN eingeben (Grundeinstellung: "0000").

**I zum Menüpunkt** PIN neu blättern.

<sup>480</sup> ... <sup>100</sup> neue PIN eingeben.

**I zum Menüpunkt** PIN wiederholen blättern.

2 ... 9 neue PIN zur Bestätigung erneut eingeben.

I zum Menüpunkt PIN speichern blättern.

Auswahl bestätigen.

• Die erste Ziffer der PIN zur Freigabe des Web-Browsers darf nicht 0 oder 1 sein.

#### Ping senden

Funktionstaste "Menü" drücken.

Auswahl bestätigen.

Zum Menüpunkt Ping senden blättern.

Auswahl bestätigen.

■ Zu der Netzwerkkomponente blättern, die Sie auf Erreichbarkeit testen möchten, z. B. Def. GK.

Auswahl bestätigen. Anschließend erhalten Sie über eine Infomeldung Auskunft, ob die gewählte Netzwerkkomponente erreicht wurde.

### CTI-Anwendung anmelden\*

Um über eine CTI-Anwendung (z. B. Avaya Com4Tel) Ihr Telefon steuern zu können, muss diese CTI-Anwendung erst angemeldet werden:

Funktionstaste "Menü" drücken.

I zum Menüpunkt Sicherheit blättern.

auswahl bestätigen.

**I zum Menüpunkt** CTI-Anwendung blättern.

Muswahl bestätigen.

I zum Menüpunkt Anmelde-Modus blättern.

Loswahl bestätigen.

1 ... 9 PIN eingeben. Die Liefereinstellung ist "0000".

Eingabe bestätigen.

Nun ist der Anmelde-Modus für 1 Minute aktiviert. Während dieser Zeit müssen Sie die CTI-Anwendung (z. B. Avaya Com4TeI) am PC starten. Ist die Anmeldung erfolgt, wird der Anmelde-Modus sofort beendet und die Meldung "CTI-Anwendung registriert" wird angezeigt.

- Eine CTI-Anwendung können Sie nur anmelden, wenn dies Ihr Systembetreuer freigeschaltet hat.
- Sie können eine CTI-Anwendung nur anmelden, während Ihr Telefon abgemeldet  $(\rightarrow S. 17)$  ist.
- Wenn Sie eine CTI-Anwendung auf einem anderen PC an Ihrem Telefon registrieren möchten, müssen Sie zunächst im Menü "CTI-Anwendung" "Anmeldung löschen" wählen und die PIN eingeben. Anschließend können Sie unter "Anmelde-Modus" die Anwendung auf dem anderen PC registrieren (Bedienablauf siehe oben).
# Links\*

Ein besonderer Vorteil Ihres Telefons ist das flexible Linkkonzept, das Ihnen die Möglichkeit bietet, die Basisausstattung des Telefons um verschiedene Links zu ergänzen. Links sind Bodeneinschübe für T3 Telefone.

An das Integral T3 Comfort können Sie zwei Links gleichzeitig anschließen. Das T3 IP Comfort hat nur einen Steckplatz für Links.

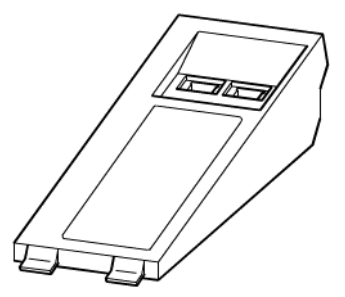

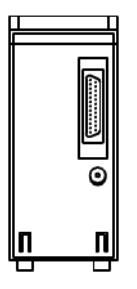

Aufsicht auf einen Link (Manche Links verfügen nur über *eine* Western-Anschlussbuchse)

Bodenansicht

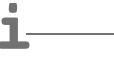

- Die Konfiguration der Links für die verschiedenen Anschlussgeräte erfolgt vom Service.
- Hinweise zur Installation der Links finden Sie in der jeweiligen Installationsanleitung.

Zusatzgeräte\*

# Links\*

### Links für ISDN-Telefone

| CTI-Link             | V.24-Schnittstelle: zum Anschluss des Avaya Com4Tel                 |
|----------------------|---------------------------------------------------------------------|
|                      | oder eines PCs.                                                     |
| CTI-/Audio-Link      | V.24-Schnittstelle: zum Anschluss des Avaya Com4Tel                 |
|                      | oder eines PCs                                                      |
|                      | X/Y-Schnittstelle: zum Anschluss von DSS-Modulen, und               |
|                      | zusätzlich einem Headset, des KonfTels, einem Zweithörer            |
|                      | oder einem Mitschneidegerät.                                        |
| DSS-Link             | Y-Schnittstelle: zum Anschluss von DSS-Modulen                      |
|                      | zweite Schnittstelle: für externen Lautsprecher                     |
| Headset-Link         | Anwendungsschnittstelle: für Headsets.                              |
| S <sub>0</sub> -Link | S <sub>0</sub> -Schnittstelle: für UPN-Telefone zum Anschluss eines |
|                      | DSS1-ISDN-Hauptanschluss-Telefons oder eines PCs mit                |
|                      | S <sub>0</sub> -Karte                                               |
|                      | Netzgeräte-Schnittstelle: für ein externes Netzgerät                |
| Analog-Link          | a/b-Schnittstelle: zum Anschluss von analogen Telefonen,            |
|                      | FAX, etc.                                                           |
|                      | Netzgeräte-Schnittstelle: für ein externes Netzgerät                |

### Links für IP-Telefone

| AEI-/Headset-Link                                              | AEI-Schnittstelle: zum Anschluss von DSS-Modulen, und<br>zusätzlich einem Headset, des KonfTels, einem Zweithörer<br>oder einem Mitschneidegerät<br>Anwendungsschnittstelle: für Headsets. |
|----------------------------------------------------------------|----------------------------------------------------------------------------------------------------|
| AEI-/Audio-Link<br>(nur für Telefone mit<br>Hardware Stufe 1!) | AEI-Schnittstelle: zum Anschluss von DSS-Modulen, und zusätzlich einem Headset, des KonfTels, einem Zweithörer oder einem Mitschneidegerät                                                 |
| Headset-Link                                                   | Anwendungsschnittstelle: für Headsets                                                                                                    |

• Telefone mit Hardware Stufe 1 haben auf dem Etikett **nicht** die Kennzeichnung "T3 IP II".

1

# Das DSS-Modul

Ein DSS-Modul hat 36 Tasten, die Ihr Systembetreuer nach Ihren Wünschen belegen kann. (DSS = **D**irect **S**tation **S**elect). Die folgenden Möglichkeiten stehen Ihnen zur Verfügung:

- Rufnummern Ihrer Partner
- individuelle Ziele (häufig benötigte Rufnummern)
- Leitungstasten
- Funktionen, z. B. Türöffner, Rufumleitung, Hotelfunktionen, etc.

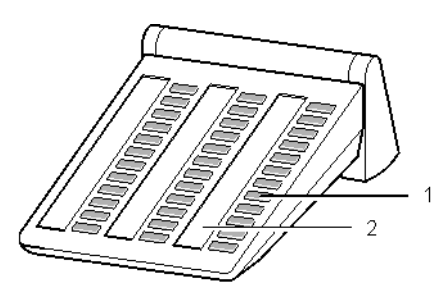

- 1: Tasten mit Leuchtdioden
- 2: Einlegestreifen zum Beschriften

Ĺ-----

- Sie können bis zu 3 DSS-Module (II) an das DSS-, das CTI-/Audio- oder das AEI-/ Headset-Link anschließen.
- Ein DSS-Modul II kann an T3 ISDN-Telefone mit einer Software ≥ V3\_01 auch direkt angeschlossen werden. Ein so angeschlossenes DSS-Modul II benötigt keinen Link.

# **Das DSS-Modul**

### Wählen mit dem DSS-Modul

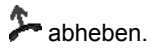

SS-Taste für gewünschten Teilnehmer drücken.

Die Leuchtdiode zeigt an, ob der Anschluss frei oder besetzt ist.

| Leuchtdiode    |                                                              |
|----------------|--------------------------------------------------------------|
| aus            |                                                              |
| blinkt langsam |                                                              |
| blinkt schnell |                                                              |
| an             |                                                              |
|                |                                                              |
|                | Leuchtdiode<br>aus<br>blinkt langsam<br>blinkt schnell<br>an |

 Statt zuerst den Hörer abzuheben, können Sie auch erst die DSS-Taste für den gewünschten Teilnehmer drücken und anschließend den Hörer abheben (Wahl bei aufliegendem Hörer).

# Headset

An ein Headset-, AEI-/Headset- oder CTI-/Audio-Link können Sie ein Headset anschließen. Bevor Sie über das Headset telefonieren können, müssen Sie es gegebenenfalls am Telefon einrichten ( $\rightarrow$  *S.* 91).

## Inhalt

Headset - Anrufe annehmen ( $\rightarrow$  S. 114) Headset-Gepräch mit Hörer fortsetzen ( $\rightarrow$  S. 114) Hörer-Gespräch mit Headset fortsetzen ( $\rightarrow$  S. 114) Headset-Gespräch beenden und Verbindung trennen ( $\rightarrow$  S. 114) Headset - Jemanden anrufen ( $\rightarrow$  S. 114) Headset - Freisprechen/Lauthören am Telefon einstellen ( $\rightarrow$  S. 115)

- Die Links unterstützen nur die Headsets korrekt, die von Avaya freigegeben sind.
- Ein schnurloses Komfort-Headset können Sie nur an ein AEI-/Headset- oder CTI-/ Audio-Link anschließen.
- Ein Komfort-Headset können Sie sofort nutzen, wenn Sie es anschließen.
- Achtung: Verhindern Sie Gehörschäden!
   Wenn Sie dauerhaft ein Headset (Kopfhörer) verwenden, können laute Hörsignale über längere Zeit gegebenenfalls zu Gehörschäden führen. Verringern Sie daher die Lautstärke bei lauten Gesprächen stets auf ein angenehmes Maß (Taste "-" benutzen)!

### Zusatzgeräte\*

## Headset

### Headset - Anrufe annehmen

Sie werden angerufen.

Funktionstaste "Freisprechen/Lauthören" drücken. Sie telefonieren über das Headset mit dem Gesprächspartner. Die Leuchtdiode neben der Funktionstaste blinkt.

- Mit einem Komfort-Headset können Sie ein Gespräch auch mit der entsprechenden Taste am Headset annehmen. Bei der Annahme am Telefon sind kurze Durchschalteverzögerungen möglich.
- · Beim Komfort-Headset hören Sie das Klingeln auch im Headset-Kopfhörer.

### Headset-Gespräch mit Hörer fortsetzen

Hörer abnehmen und normal über den Hörer telefonieren.

### Hörer-Gespräch mit Headset fortsetzen

Funktionstaste "Freisprechen/Lauthören" **zweimal** drücken. Sie telefonieren über das Headset mit dem Gesprächspartner. Die Leuchtdiode neben der Funktionstaste blinkt.

### Headset-Gespräch beenden und Verbindung trennen

Funktionstaste "Freisprechen/Lauthören" erneut drücken.

Gegebenenfalls Hörer auflegen.

### Headset - Jemanden anrufen

0 ... 9 gewünschte Rufnummer am Telefon eingeben.

Funktionstaste "Freisprechen/Lauthören" drücken. Die Leuchtdiode neben der Funktionstaste beginnt zu blinken. Sobald sich Ihr Gesprächspartner meldet, können Sie mit ihm über das Headset sprechen.

- Befindet sich die Rufnummer, die Sie wählen wollen, in einer der Listen (Anrufliste, Telefonbuch), dann können Sie sie auch dort auswählen und dann anschließend die Funktionstaste "Freisprechen/Lauthören" drücken.
- Mit einem Komfort-Headset können Sie ein Gespräch auch mit der entsprechenden Taste am Headset aufbauen.

# Headset

### Headset - Freisprechen/Lauthören am Telefon einstellen

Während Sie mit dem Headset telefonieren, können Sie Lauthören am Telefon einschalten oder auch auf Freisprechen über das Telefon schalten.

#### Lauthören einschalten

**I zum Menüpunkt** Lauthören ein blättern.

Auswahl bestätigen. Sie hören Ihren Gesprächspartner über den Gehäuselautsprecher laut im Raum.

#### ... ausschalten

**I** zum Menüpunkt Lauthören aus blättern.

Auswahl bestätigen.

### Freisprechen einschalten

**I** zum Menüpunkt Freisprechen blättern.

Auswahl bestätigen. Sie hören Ihren Gesprächspartner über den Gehäuselautsprecher und können frei über das Gehäusemikrofon mit ihm sprechen. Das Headset ist abgeschaltet.

#### ... ausschalten

Funktionstaste "Lauthören/Freisprechen" drücken. Sie telefonieren wieder über das Headset.

In kleinen bis mittleren Hotels und Pensionen können Sie Hotelfunktionen nutzen. Ihr Systembetreuer schließt dazu bis zu drei DSS-Module an.

Dann können Sie z. B. Gäste ein- und auschecken, die Gebühren der Gäste ansehen, die Durchwahl auf Zimmer verhindern, Gäste wecken lassen, etc.

Zum Ausdrucken von Gebühren und Weckaufträgen können Sie außerdem einen Drucker an die Telefonanlage anschließen lassen.

### Inhalt

Anordnung der Hotelfunktionen auf dem DSS-Modul\* ( $\rightarrow$  S. 117) Check-In durchführen\* ( $\rightarrow$  S. 118) Check-Out durchführen\* ( $\rightarrow$  S. 118) Mitteilung an Gast: Nachricht liegt an der Rezeption vor\* ( $\rightarrow$  S. 120) Durchwahl zu Zimmern\* ( $\rightarrow$  S. 121) Gast-zu-Gast-Verbindung\* ( $\rightarrow$  S. 122) Gebührenlimit festlegen\* ( $\rightarrow$  S. 123) Gäste wecken\* ( $\rightarrow$  S. 124)

## Anordnung der Hotelfunktionen auf dem DSS-Modul\*

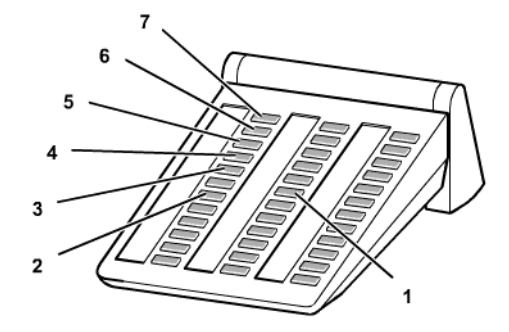

| 1 | Übrige Tasten                     | Zieltasten für Gäste                                                                                                    |
|---|-----------------------------------|----------------------------------------------------------------------------------------------------|
| 2 | Exit                              | Zum Beenden eines Bedienablaufs. Das DSS-Modul zeigt dann wieder den Gesprächszustand der Zimmertelefone an.                         |
| 3 | Gebührenlimit                     | Der Gast kann nur bis zu dem Gebührenlimit telefo-<br>nieren, das in der Telefonanlage festgesetzt ist.                              |
| 4 | Gast-zu-Gast-Verhin-<br>derung    | Andere Gäste können diesen Gast nicht von ihrem Zimmertelefon aus anrufen, sondern müssen sich verbinden lassen.                     |
| 5 | Mitteilung                        | Die Zentrale kann eine Mitteilung an ein Zimmertele-<br>fon senden.                                                                  |
| 6 | DUWA (Durchwahlver-<br>hinderung) | Ein externer Anrufer kann den Gast nicht direkt mit<br>der Durchwahl anrufen, sondern muß sich von der<br>Zentrale verbinden lassen. |
| 7 | Check-In / Check-Out              | Zum Ein- und Auschecken von Gästen.                                                                                                  |

### Check-In durchführen\*

Taste Check-In drücken.

Taste des gewünschten Zimmers drücken, z. B. 101.

Ihnen werden nun verschiedene Sprachen für die Menüanzeigen des Gasttelefons angeboten.

I zur gewünschten Sprache blättern, z. B. English.

Luswahl bestätigen.

Der Gast ist eingecheckt. Die Menüanzeige am Gasttelefon und die Sprachansagen einer Sprachbox (falls vorhanden) erfolgen in der gewählten Sprache.

• Mit dem Check-In erhält der Gast die volle Amtsberechtigung. Der Gebührenspeicher des vorhergehenden Gastes wird gelöscht. Die Taste leuchtet.

### Check-Out durchführen\*

Taste Check-Out drücken.

Taste des gewünschten Zimmers drücken, z. B. 101.

### Falls die Taste erlischt:

Es sind keine Gebühren angefallen und alle Nachrichten auf der Sprachbox des Gastes wurden abgehört.

Der Check-Out ist abgeschlossen.

### Falls die Taste blinkt:

Es sind Gebühren angefallen oder noch nicht abgehörte Nachrichten für den Gast vorhanden. Sie können die Gebühren abfragen ( $\rightarrow$  *S.* 119) und den Gast die Nachrichten abhören ( $\rightarrow$  *S.* 119) lassen.

Taste "Exit" drücken. Das DSS-Modul zeigt wieder den Gesprächszustand der Zimmertelefone an.

- Mit dem Check-Out werden Weckrufe, Rufumleitungen und Rückrufe für diesen Gast gelöscht. Die Durchwahl von anderen Zimmern ist verhindert.
- Beim Check-Out ist alternativ auch ein automatischer Summenausdruck möglich. Wenden Sie sich bei Bedarf an Ihren Systembetreuer.

#### Gebühren ablesen

Wenn Gebühren angefallen sind:

Funkktionstaste "Menü" drücken.

**I** zum Menüpunkt Gebühren blättern.

Muswahl bestätigen.

Taste des Zimmers nochmal drücken. Die Gebühren werden angezeigt.

zum Menüpunkt Beleg (für Gebührensumme) bzw. Sammelausdruck (für Einzelgesprächsnachweis) blättern.

www Auswahl bestätigen. Die Gebühren des Gastes werden ausgedruckt.

🞚 zum Menüpunkt Gebührenzähler löschen blättern.

ww Auswahl bestätigen. Die Gebühren des Gastes werden gelöscht.

📧 drücken.

Taste des Zimmers nochmal drücken, z. B. 101. Der Gast ist ausgecheckt oder es wird angezeigt, dass noch nicht abgehörte Nachrichten vorhanden sind.

### Nachrichten abhören

Ein Menüpunkt zeigt an, wieviele Nachrichten auf der Sprachbox des Gasten noch nicht abgehört wurden.

🗜 zu diesem Menüpunkt, z. B. 101: Neue Nachrichten (2), blättern.

Sprachbox anrufen, z. B. über eine programmierte Funktionstaste.

1 0 1 Zimmernummer eingeben, z. B. 101.

Auswahl bestätigen. Die Verbindung zur Sprachbox des Gastes wird aufgebaut.

Die Sprachbox kann auf gewohntem Weg zu einem anderen (Kabinen-)Telefon weiterverbunden werden (Weiterverbinden ( $\rightarrow$  S. 28)).

Dort kann der Kunde seine Sprachbox abhören, nachdem er die Taste "Stern" gedrückt hat.

Taste des Zimmers nochmal drücken, z. B. 101. Der Gast ist nun ausgecheckt. Alle eventuell noch nicht abgehörten Nachrichten sind gelöscht.

### Mitteilung an Gast: Nachricht liegt an der Rezeption vor\*

Taste "Mitteilung" drücken.

Taste des gewünschten Zimmers drücken, z. B. 222.

Taste "Exit" drücken. Das DSS-Modul zeigt wieder den Gesprächszustand der Zimmertelefone an.

Auf dem Display des Zimmertelefons erscheint die Meldung "Nachricht". Falls das Zimmertelefon kein Display hat, leuchtet die Leuchtdiode zur Anrufsignalisierung. Ruft der Gast zurück, verschwindet die Meldung "Nachricht" oder die Leuchtdiode erlischt.

Wenn Sie die Nachricht wieder löschen möchten:

Taste des gewünschten Zimmers erneut drücken, z. B. 222.

#### **Durchwahl zu Zimmern\***

#### Durchwahl zu Zimmern verhindern

- Taste "DUWA" (Durchwahlverhinderung) drücken.
- Taste des gewünschten Zimmers drücken, z. B. 707. Die Taste leuchtet.

Taste "Exit" drücken. Das DSS-Modul zeigt wieder den Gesprächszustand der Zimmertelefone an.

### Durchwahl zu Zimmern ermöglichen

Taste "DUWA" (Durchwahlverhinderung) drücken. Es leuchten die Tasten aller Zimmer, die nicht direkt angerufen werden können.

Taste des gewünschten Zimmers drücken, z. B. 707. Die Taste erlischt.

Taste "Exit" drücken. Das DSS-Modul zeigt wieder den Gesprächszustand der Zimmertelefone an.

• Wenn die Durchwahl zu einem Zimmer verhindert ist, kann ein externer Anrufer diesen Gast nicht direkt mit der Durchwahl anrufen, sondern muss sich von der Zentrale verbinden lassen.

### Gast-zu-Gast-Verbindung\*

### Gast-zu-Gast-Verbindung verhindern

- Taste Gast-zu-Gast-Verhinderung drücken.
- Taste des gewünschten Zimmers drücken, z. B. 707. Die Taste leuchtet.

Taste Exit drücken. Das DSS-Modul zeigt wieder den Gesprächszustand der Zimmertelefone an.

### Gast-zu-Gast-Verbindung wieder ermöglichen

Taste Gast-zu-Gast-Verhinderung drücken. Es leuchten die Tasten aller Zimmer, die nicht von anderen Zimmertelefonen aus angerufen werden können.

Taste des gewünschten Zimmers drücken, z. B. 707. Die Taste erlischt.

Taste Exit drücken. Das DSS-Modul zeigt wieder den Gesprächszustand der Zimmertelefone an.

• Wenn eine Gast-zu-Gast-Verbindung verhindert ist, können andere Gäste diesen Gast nicht von ihrem Zimmer aus anrufen, sondern müssen sich von der Zentrale verbinden lassen.

### Gebührenlimit festlegen\*

### Gebührenlimit einschalten

- Taste Gebührenlimit drücken.
- Taste des gewünschten Zimmers drücken, z. B. 707. Die Taste leuchtet.

Taste Exit drücken. Das DSS-Modul zeigt wieder den Gesprächszustand der Zimmertelefone an.

### Gebührenlimit ausschalten

Taste Gebührenlimit drücken. Es leuchten die Tasten aller Zimmer, für die das Gebührenlimit eingeschaltet ist.

Taste des gewünschten Zimmers drücken, z. B. 707. Die Taste erlischt.

Taste Exit drücken. Das DSS-Modul zeigt wieder den Gesprächszustand der Zimmertelefone an.

- Wenn das Gebührenlimit für ein Zimmer eingeschaltet ist, kann dieser Gast nur bis zum eingestellten Gebührenlimit telefonieren.
- Sobald ein Gast das Gebührenlimit erreicht hat, hört er einen Signalton. Er kann das laufende Gespräch noch beenden, aber keine externen Rufnummern mehr wählen. Am Telefon der Rezeption erscheint dann eine Meldung, dass dieser Gast das Gebührenlimit überschritten hat.
- Die Höhe des Gebührenlimits ist für alle Gäste gleich.

### Gäste wecken\*

### Weckruf aktivieren

Funktionstaste "Menü" drücken.

I zum Menüpunkt Termin für andere blättern.

Muswahl bestätigen.

6 0 5 Rufnummer des gewünschten Zimmers eingeben, z. B. "605". Rufnummer bestätigen. Es werden Ihnen alle bereits bestehenden Termine für dieses Zimmer angezeigt.

Gewünschten Termin für den Weckruf nun genauso eingeben, wie bei normalen eigenen Terminen.

### Weckruf löschen

Funktionstaste "Menü" drücken.

I zum Menüpunkt Termine für andere blättern.

Muswahl bestätigen.

60 5 Rufnummer des gewünschten Zimmers eingeben, z. B. "605".

www Auswahl bestätigen. Es werden Ihnen alle eingestellten Termine angezeigt.

I zum Termin blättern, den Sie löschen wollen.

Muswahl bestätigen.

**I zum Menüpunkt** Löschen blättern.

www Auswahl bestätigen. Der Termin ist gelöscht.

• Sie können mit dem Weckruf einen von Ihrem Systembetreuer vorgegebenen Text versenden. Diesen Text können Sie ändern oder einen freien verfassen.

- Falls der Gast nicht auf den Weckruf reagiert, erscheint am Telefon der Rezeption eine entsprechende Meldung.
- Über den Drucker wird protokolliert, wenn der Wecktermin eingegeben wird, wenn er abgelaufen ist und wenn er quittiert oder nicht quittiert wird (nach Ablauf einer bestimmten Zeit).
- Weckzeiten kann auch der Gast an seinem Telefon eingeben. Das sprachgesteuerte Vorgehen ist in der Bedienungsanleitung zur Sprachbox beschrieben.

Die Tabelle zeigt alphabetisch sortiert alle Funktionen, die Sie auf Displaytasten legen können.

Wenn Sie die Bedeutung eines Symbols wissen möchten, hilft Ihnen diese Tabelle ebenfalls.

| anonym          | Anonym anrufen                                                      |
|-----------------|---------------------------------------------------------------------|
|                 | Wenn Ihr Gesprächspartner Ihre Rufnummer nicht sehen soll.          |
| List            | Anrufliste                                                          |
|                 | In die Anrufliste werden alle Anrufe eingetragen, die Sie nicht     |
|                 | angenommen haben.                                                   |
| +               | Antwort auf Durchsage                                               |
|                 | Wenn Sie auf eine allgemeine oder Gruppen-Durchsage antwor-         |
|                 | ten wollen.                                                         |
| ⊲)→             | Durchsage                                                           |
|                 | Wenn Sie Teilnehmern Ihrer Anlage etwas durchsagen wollen.          |
| <b>4</b> 15     | Durchsage zum zugehörigen Teilnehmer                                |
| <b>4)</b> ¥5    | Durchsage Gruppe                                                    |
|                 | Wenn Sie einer Gruppe von Teilnehmern innerhalb Ihrer Anlage        |
|                 | etwas durchsagen wollen.                                            |
| >←              | Eigenzuweisung                                                      |
|                 | Akustische Signalisierung von Anrufen am eigenen Telefon, die       |
|                 | im Normalfall von anderen Teilnehmern abgefragt werden.             |
| <b>&gt;</b> +** | Eigenzuweisung anderer Teilnehmer löschen                           |
|                 | Sie konnen die Eigenzuweisung für einen anderen Teilnenmer          |
|                 | scheltot wurde                                                      |
|                 | Figenzuweigung vom zugehörigen Teilnehmer lögehen                   |
| <b>&gt;</b> €13 | Eigenzuweisung vom zugenorigen Teilnenmer loschen                   |
| $\Rightarrow$   | Einstellungen                                                       |
|                 | Zum Einstellen verschiedener Telefonfunktionen, wie z. B. Nacht-    |
|                 | schaltung.                                                          |
| EURO            | Euro-Landeswährung                                                  |
|                 | Schaltet zwischen der Gebunrenanzeige in Euro und Landeswan-        |
|                 |                                                                     |
| EP1             | Externe Prasentation                                                |
|                 | pen die hinterlegte Pufnummer                                       |
|                 |                                                                     |
| MCID            | rangen<br>Zur Eestetellung der Rufnummer von unerwünschten externen |
|                 | Annufern (im Amt)                                                   |
|                 |                                                                     |

| ൈ                                              | Gebühr                                                                                                    |
|------------------------------------------------|----------------------------------------------------------------------------------------------------|
|                                                | Wenn Sie sich Gesprächsgebühren ansehen wollen.                                                                                                    |
|                                                | Gebührenbeleg<br>Druckt einen Gebührenbeleg am Gebührendrucker aus. Diese<br>Funktion muss von Ihrem Systembetreuer eingerichtet sein.                                                                                                    |
| ****                                           | Heranholen<br>Damit können Sie Anrufe für andere Teilnehmer oder Gruppen an<br>Ihrem Telefon annehmen.                                                                                                    |
| <b>⊷</b> ‡Hans                                 | Heranholen vom zugehörigen Teilnehmer / von der zugehöri-<br>gen Gruppe                                                                                                    |
| **[*]**                                        | Herausschalten aus Generalruf<br>Sie können Ihren Apparat aus dem Generalruf herausschalten.                                                                                                    |
| HOLD                                           | Rückfrage im Amt<br>Sie können eine Verbindung auf dem Amt in den Haltezustand<br>bringen. Danach können Sie eine neue Verbindung unter Ver-<br>wendung des gleichen B-Kanals aufbauen.                                                                                                    |
| <b>*</b> *6                                    | Internruf Gruppe<br>Sie können alle Teilnehmer einer festgelegten Gruppe gleichzeitig<br>anrufen. Sie werden verbunden mit dem ersten Teilnehmer, der<br>den Anruf annimmt                                                                                                    |
|                                                |                                                                                                    |
| КЕУР                                           | Keypad           Aktiviert die Keypadfunktion.                                                                                                    |
| КЕУР<br><b>э·э·э</b>                           | Keypad         Aktiviert die Keypadfunktion.         Kettengespräch         Ein externer Anrufer, den Sie weiterverbinden, wird nach Beendigung des Gesprächs stets wieder zu Ihnen zurückgeschaltet. Sie können ihn dann erneut weiterverbinden.                                                                                                    |
| KEYP<br>→·→·→·<br>CONF                         | Keypad         Aktiviert die Keypadfunktion.         Kettengespräch         Ein externer Anrufer, den Sie weiterverbinden, wird nach Beendigung des Gesprächs stets wieder zu Ihnen zurückgeschaltet. Sie können ihn dann erneut weiterverbinden.         Konferenz         Leitet eine Konferenz ein.                                                                                                    |
| КЕУР<br>•••••<br>СОNF<br>1234                  | Keypad         Aktiviert die Keypadfunktion.         Kettengespräch         Ein externer Anrufer, den Sie weiterverbinden, wird nach Beendigung des Gesprächs stets wieder zu Ihnen zurückgeschaltet. Sie können ihn dann erneut weiterverbinden.         Konferenz         Leitet eine Konferenz ein.         Kundennummer         Sie können zu jedem gebührenpflichtigen Telefongespräch eine drei- bis zehnstellige Kennnnummer für die Abrechnung der Gebühren eingeben, z. B. eine Projekt- oder Auftragsnummer.                                                                                                    |
| KEYP<br>→·→·→·<br>CONF<br>1234<br>→-1          | Keypad         Aktiviert die Keypadfunktion.         Kettengespräch         Ein externer Anrufer, den Sie weiterverbinden, wird nach Beendi-<br>gung des Gesprächs stets wieder zu Ihnen zurückgeschaltet. Sie<br>können ihn dann erneut weiterverbinden.         Konferenz         Leitet eine Konferenz ein.         Kundennummer         Sie können zu jedem gebührenpflichtigen Telefongespräch eine<br>drei- bis zehnstellige Kennnnummer für die Abrechnung der<br>Gebühren eingeben, z. B. eine Projekt- oder Auftragsnummer.         Leitungsbündel         Belegt eine Leitung in dem entsprechenden Bündel.                                                                                                    |
| KEYP<br>→·→·→·<br>CONF<br>1234<br>⇒-1<br>⇒-1→· | Keypad         Aktiviert die Keypadfunktion.         Kettengespräch         Ein externer Anrufer, den Sie weiterverbinden, wird nach Beendi-<br>gung des Gesprächs stets wieder zu Ihnen zurückgeschaltet. Sie<br>können ihn dann erneut weiterverbinden.         Konferenz         Leitet eine Konferenz ein.         Kundennummer         Sie können zu jedem gebührenpflichtigen Telefongespräch eine<br>drei- bis zehnstellige Kennnnummer für die Abrechnung der<br>Gebühren eingeben, z. B. eine Projekt- oder Auftragsnummer.         Leitungsbündel         Belegt eine Leitung in dem entsprechenden Bündel.         Leitungsbündel + Codewahlziel         Belegt eine Leitung in dem entsprechenden Bündel und wählt<br>dann das eingegebene Codewahlziel. |

| እፅ                                        | MFV A (B, C, D)                                                  |
|-------------------------------------------|------------------------------------------------------------------|
|                                           | Zur Signalisierung der MFV-Taste A (B, C, D).                    |
| D                                         | Mitteilung                                                       |
|                                           | Wenn Sie eine Mitteilung an Teilnehmer innerhalb Ihrer Anlage    |
|                                           | senden wollen.                                                   |
| >1                                        | Nachtschaltung 1, 2, 3                                           |
|                                           | Zum Ein- und Ausschalten der Nachtschaltungen zu bestimmten      |
|                                           | Teilnehmergruppen.                                               |
| <b>)</b> @                                | Nachtschaltung automatisch                                       |
|                                           | Sie können die Nachtschaltung automatisch einschalten lassen.    |
|                                           | Die Einschaltzeit wird von Ihrem Systembetreuer eingestellt.     |
| Michel                                    | Partner oder Ziel                                                |
|                                           | Wenn ein Partner oder Ziel mit Namen abgespeichert ist, wird der |
|                                           | Name angezeigt.                                                  |
| P∋-1                                      | Privatgespräch Bündel                                            |
|                                           | Aktiviert Privatgesprach über entsprechendes Bundel.             |
| P∋-                                       | Privatgespräch freigegebenes Bündel                              |
|                                           | Aktiviert Privatgespräch über freigegebenes Bündel.              |
| P∋-1→・                                    | Privatgespräch Bündel + Codewahlziel                             |
|                                           | Aktiviert Privatgespräch über freigegebenes Bündel und wählt     |
|                                           | dann das eingegebene Codewahlziel.                               |
| P∋- →•                                    | Privatgespräch freigegebenes Bündel + Codewahlziel               |
|                                           | Aktiviert Privatgespräch über freigegebenes Bündel und wählt     |
| -                                         | dann das eingegebene Codewahlziel.                               |
| ∋-1-∿-                                    | Rufumleitung Bündel                                              |
|                                           | Sie können alle Anrufe, die in einem bestimmten Bündel (Haupt-   |
| -                                         | rutnummer) ankommen, zu einer externen Rutnummer umleiten.       |
| ¥¥ -∎≯                                    | Rufumleitung für andere Teilnehmer                               |
|                                           | Sie konnen für andere Apparate Anrufe zu internen Nummern        |
|                                           |                                                                  |
| - Tert                                    | Rufumleitung zu                                                  |
|                                           | Wenn Sie Anrute von Inrem Apparat zu einem anderen umleiten      |
|                                           | wollen.                                                          |
| -™Hans                                    | Rufumleitung zum zugehörigen Teilnehmer                          |
| ten en en en en en en en en en en en en e | Rufumleitung von                                                 |
|                                           | Wenn Sie Anrufe von einem anderen Apparat zu sich umleiten       |
|                                           | wollen.                                                          |
| ⊷Hans                                     | Rufumleitung vom zugehörigen Teilnehmer                          |

| 11-0+12       | Rufweiterleitung                                                |
|---------------|-----------------------------------------------------------------|
|               | Anrufe, die Sie nicht innerhalb einer bestimmten Zeit annehmen, |
|               | werden automatisch zu einem anderen Anschluss weitergeleitet.   |
| [#]           | Ruhe vor dem Telefon                                            |
|               | Wenn Sie nicht durch Anrufe gestört werden wollen.              |
| <b>₽</b> √®∿∎ | Ruhe vor dem Sammelanschluss                                    |
|               | Sie können Ihren Apparat aus dem Sammelanschluss heraus-        |
|               | schalten.                                                       |
| <b></b> 0     | Schloss                                                         |
|               | Schützt Ihr Telefon vor unberechtigten Benutzern. Jemand        |
|               | anders kann dann an Ihrem Telefon nur Notrufnummern oder        |
|               | Interne Rutnummern wanien.                                      |
| <u>/=</u> 2↑  | Seitenvorschub Gebührendrucker                                  |
|               | Hiermit können Sie eine Seite beim Gebührendrucker ausgeben.    |
|               | Diese Funktion muss von inrem Systembetreuer eingerichtet       |
|               | Selli.                                                          |
| S1            | Sonderraste<br>Zur Steuerung der Herdwere "Ereie Scholtnunkte"  |
|               |                                                                 |
| ×             | lagschaltung<br>Wenn Sie die Nechtscheltung eusschelten wellen  |
|               |                                                                 |
| Ē             | Telefonduch<br>Duft das Telefonduch auf                         |
|               |                                                                 |
|               | Nehrfrequenz Wehlverfehren z. P. um einen Anrufheentwerter      |
|               | abzufragen                                                      |
| <u> </u>      |                                                                 |
| <b>₽</b> 108  | Wenn Ihr Telefon Sie an einen wichtigen Termin erinnern soll    |
|               | Tormin für zugehörigen Teilnehmer                               |
| <b>⊈</b> ⊌19  | remmi für zugenöngen remenner                                   |
| <b>\$</b> @** | Termin für andere                                               |
|               | Wenn Sie für andere Teilnehmer Ihrer Anlage einen Termin einge- |
|               | ben wollen.                                                     |
| TIM           | ТІМ                                                             |
|               | Aktiviert den Mediaserver TIM.                                  |
| [#]@          | Tonrufsignalisierung aus                                        |
|               | Schaltet den Rufton für den nächsten Anruf oder eine bestimmte  |
|               |                                                                 |
| J]] 1         | Türöttner                                                       |
|               | Schalter den entsprechenden Schaltkontakt. Nur mit entspre-     |
|               | chender Zusatzeinrichtung zu nutzen.                            |

| • ••          | Übergabe<br>Bereitet die Übergabe des aktuellen Gesprächsteilnehmers vor.                                                            |
|---------------|----------------------------------------------------------------------------------------------------|
| ۰÷•X          | Übergabe extern<br>Bereitet die Übergabe des aktuellen externen Gesprächsteilneh-<br>mers zu einem anderen externen vor.             |
| <u>נמגמות</u> | Verkehrsstatistik<br>Statistische Informationen zu Ihrem Telefon.                                                                    |
| <b>‡[</b> ‡]  | <b>Zweitanrufsperre</b><br>Jedem neuen Anrufer wird "Besetzt" signalisiert, sobald ein Tele-<br>fon der Anrufverteilung besetzt ist. |

# Meldungen im Display

Hier finden Sie eine Übersicht von wichtigen Display- und Statusmeldungen. Es sind Standardanzeigen und Meldungen bei Spezialeinstellungen aufgeführt.

| anderer Teilnehmer   | Wenn Sie eine Rufnummer für einen anderen Teilnehmer                                                                                                    |
|----------------------|----------------------------------------------------------------------------------------------------|
|                      | speichern wollen (nur möglich, wenn von Ihrem Systembe-                                                                                                    |
|                      | treuer freigeschaltet).                                                                                                    |
| Besetzt              | Der gewählte Anschluss ist besetzt.                                                                                                    |
| Bündel               | Wenn Sie eine Leitung in einem bestimmten Bündel bele-<br>gen wollen.                                                                                                    |
| Bündel besetzt       | Im ausgewählten Bündel sind alle Leitungen besetzt.                                                                                                    |
| Bündel privat        | Zum Belegen einer Leitung in einem für Sie reservierten Bündel.                                                                                                    |
| Eigenzuweisung       | Akustische Signalisierung von Anrufen am eigenen Telefon,<br>die im Normalfall von anderen Teilnehmern abgefragt wer-<br>den.                                                                |
| Erde / Flash         | Wählen Sie diesen Menüpunkt, wenn eine Erstanlage ange-<br>schlossen ist, die zur Amtsholung die Erd-Taste benötigt.                                                                         |
| Gespräch             | Sie sind mit der angezeigten Rufnummer verbunden.                                                                                                    |
| interne Rufnummer    | Wenn Sie die Nummer eines Apparates speichern wollen, der an Ihre Telefonanlage angeschlossen ist.                                                                                           |
| К:                   | Alle Tastendrücke werden als Keypadinformationen gesen-<br>det. Dient zum Programmieren einer Telefonanlage oder<br>Nutzen von Dienstmerkmalen im Netz.                                      |
| Kennnummer           | Sie können zu jedem gebührenpflichtigen Telefongespräch<br>eine drei- bis zehnstellige Kennnummer für die Abrechnung<br>der Gebühren eingeben, z. B. eine Projekt- oder Auftrags-<br>nummer. |
| leer                 | Im Telefonbuch sind keine Einträge vorhanden.                                                                                                    |
| PIN                  | PIN (Geheimzahl), vierstellig: zum Ab- und Aufschließen Ihres Telefons.                                                                                                    |
| PIN-Code             | Wenn Sie eine PIN (Geheimzahl) haben, können Sie z. B.<br>auch an abgeschlossenen Telefonen externe Nummern<br>wählen: PIN-Code = Interne Rufnummer + PIN.                                   |
| Rückfrage Erstanlage | Zum Einleiten einer Rückfrage zu einer anderen ange-<br>schlossenen Anlage.                                                                                                    |
| Ruf                  | Der angerufene Teilnehmer ist frei.                                                                                                    |
| Ruhe Generalruf      | Ihr Telefon ist aus dem Generalruf herausgeschaltet.                                                                                                    |
| Ruhe Sammelan-       | Sie haben Ihr Telefon aus dem Sammelanschluss heraus-                                                                                                    |
| schluss              | geschaltet.                                                                                                    |

# Meldungen im Display

| Störung                    | Es liegt eine Störung vor, z. B. der Leitung oder eines ange-<br>schlossenen Druckers. Die Störungsmeldung wird solange<br>angezeigt, bis die Störung behoben ist. |
|----------------------------|----------------------------------------------------------------------------------------------------|
| Telefon abgeschlos-<br>sen | Ihr Telefon ist abgeschlossen. Menüpunkt Schloss wählen<br>und die PIN (Geheimzahl) eingeben, um das Telefon wieder<br>aufzuschließen.                             |
| Telefonbucheintrag         | Um einen Eintrag in der Anrufliste oder Wahlwiederholung ins persönliche Telefonbuch zu speichern.                                                                 |
| TIn                        | Teilnehmer: Tragen Sie hier die Rufnummer des gewünsch-<br>ten Teilnehmers ein.                                                                                    |
| Übergabe                   | Wenn Sie einen Gesprächspartner weiterverbinden wollen.                                                                                                    |
| unzuläss                   | Unzulässig: Sie haben eine Rufnummer eingegeben, die<br>das Telefon nicht wählen kann, z. B. eine unbekannte<br>Codewahl.                                          |
| Wahlpause                  | Zum Speichern einer Wahlpause, z. B. zwischen Vorwahl und Rufnummer.                                                                                               |
| Weiterleiten               | Wenn Sie den Anruf zu einem anderen Teilnehmer weiter-<br>leiten wollen.                                                                                           |
| Wiederanruf                | Sie haben einen Anrufer intern weiterverbunden, doch der<br>Teilnehmer ist nicht erreichbar. Der Anruf kommt zu Ihnen<br>zurück.                                   |

# Klingel- und Hörertöne

### Töne im Hörer

| Ton während einer Aufschalteverbindung ( $\rightarrow$ S. 26).                                                                                                    |
|----------------------------------------------------------------------------------------------------|
| <br>Quittungston: Bestätigt eine neue Einstellung.                                                                                                    |
| Sonderwählton: Ertönt statt des Standardwähltones,<br>wenn Nachtschaltung oder Rufumleitung aktiv oder<br>das Telefon abgeschlossen ist oder Ruhe vor dem<br>Telefon eingerichtet wurde. |

### Töne bei internen und externen Anrufen

| Normaler Anrufton bei externen Anrufen (Beispiel).                                                                         |
|----------------------------------------------------------------------------------------------------|
| Normaler Anrufton bei internen Anrufen (Beispiel).                                                                         |
| Wiederanruf: Sie haben einen Anrufer intern weiter-<br>verbunden, doch der Teilnehmer ist nicht erreichbar.                |
| Zusätzlicher Anruf während eines Gesprächs,<br>Anklopfsignal oder Anruf bei eingeschaltetem "Frei-<br>sprechen bei Anruf". |
| Terminsignal: Ein Termin ist abgelaufen.                                                                                   |

 Wenn Sie nicht gestört werden wollen, können Sie die Klingeltöne ausschalten (→ S. 73).

٦.

# Menü-Übersicht

Nachfolgend finden Sie eine Überblick über die Menüstruktur des Integral T3 Comfort.

Es sind die ersten drei Menüebenen dargestellt.

Abhängig von den genutzten Leistungsmerkmalen, dem verwendetem Zubehör und der Funktionstastenbelegung kann es zu Abweichungen gegenüber der hier dargestellten Menü-Übersicht kommen.

| Menüzeile im Grund- |   | eine Menüebene tie-   | eine Menüebene tie-                    |
|---------------------|---|-----------------------|----------------------------------------|
| menü                |   | fer                   | fer                                    |
| Heranholen          |   |                       |                                        |
| Anrufliste          |   |                       |                                        |
| Telefonbuch         | > | Suchen                |                                        |
|                     |   | neuer pers. Eintrag   |                                        |
|                     |   | neuer allg. Eintrag   |                                        |
| Rufumleitung        | > | Rufuml. von           |                                        |
|                     |   | Rufuml. zu            |                                        |
|                     |   | Rufuml. für           |                                        |
|                     |   | Bündel [x]            |                                        |
| Termine             | > | eigene Termine        |                                        |
|                     |   | Termine für andere    |                                        |
| Gebühren            | > | letztes Gespräch      |                                        |
|                     |   | Summe Teilnehmer      |                                        |
|                     |   | Summe Leitung         |                                        |
|                     |   | Gesamtgebühren        |                                        |
|                     |   | Euro -> Landeswährung |                                        |
| Schloss             | > | Telefon abschließen   |                                        |
|                     |   | PIN einrichten        |                                        |
| Mitteilung          |   |                       |                                        |
| Nachtschaltung      | > | Nachtschaltung 1      |                                        |
|                     |   | Nachtschaltung 2      |                                        |
|                     |   | Nachtschaltung 3      |                                        |
|                     |   | autom. Nachtschaltung |                                        |
| Einstellungen       | > | Display / Töne        | <ul> <li>Akustik / Kontrast</li> </ul> |
|                     |   |                       | Partner-Beep                           |
|                     |   |                       | Ruhe v. d. Telefon                     |
|                     |   |                       | Sprache                                |
|                     |   | Funktionstasten       |                                        |

# Menü-Übersicht

| Menüzeile im Grund-  | eine Menüebene tie- |   | eine Menüebene tie-                |
|----------------------|---------------------|---|------------------------------------|
| menü                 | fer                 |   | fer                                |
|                      | Tastatur            |   |                                    |
|                      | Wahleinstellungen   | > | Freisprechen auto.                 |
|                      |                     |   | Amt bei Wahl                       |
|                      |                     |   | Amt bei Abheben                    |
|                      |                     |   | Anzahl Wahlwiederho-<br>lungen [0] |
|                      |                     |   | Wahlwiederholung alle: [<br>s]     |
|                      |                     |   | Freispr. bei Anruf                 |
|                      |                     |   | Zweitanruf                         |
|                      |                     |   | Rufnr.anzeige fern                 |
|                      |                     |   | Sofortwahl                         |
|                      |                     |   | Kennnummer                         |
|                      | Applikationen       | > | Generalruf                         |
|                      |                     |   | Sammelanschluss                    |
|                      |                     |   | VIP-Call                           |
|                      |                     |   | Headset                            |
|                      |                     |   | Eigenzuweisung                     |
|                      |                     |   | Anrufliste int. 4                  |
|                      |                     |   | Anrufliste <b>\$</b>               |
|                      |                     |   | Anrufliste RUL                     |
|                      |                     |   | löschen nach                       |
|                      |                     |   | Anrufanzeige A -> B                |
|                      |                     |   | Kettengespräch                     |
|                      |                     |   | Anfruffilter                       |
|                      |                     |   | Fach 1: XXX-Link                   |
|                      |                     |   | Fach 2: XXX-Link                   |
|                      | Systemfunktionen    | > | Tagschaltung                       |
|                      |                     |   | Nachtschaltung 1 (2, 3)            |
|                      |                     |   | Rufweiterleitung                   |
|                      |                     |   | Datum / Uhrzeit                    |
|                      |                     |   | Kundenpasswort*)                   |
| Verkehrsstatistik    |                     |   |                                    |
| abmelden (nur T3 IP) |                     |   |                                    |

# Menü-Übersicht

\*) Sie erhalten weitere Menüpunkte angezeigt, wenn Sie der Service berechtigt hat, die entsprechenden Funktionen zu programmieren: Teilnehmernamen, Ersatzbegriffe, Amtsberechtigungen, Systemzeiten, Sperrwerkgruppen, Sperrwerknummern, Softwareschloss, aut. Nachtschaltung, Mehrgeräteanschluss, Torstationen, Belegsteuerung, Gebührenfunktionen, Papierformat, Gebührenanzeige, Werbetext, Gebührenschwelle, Gebührenfaktor, Zweitanrufsperre.

## Wenn etwas nicht klappt

### Falsche Uhrzeit und falsches Datum werden angezeigt

Stellen Sie die korrekte Uhrzeit im Menü Systemfunktionen ( $\rightarrow$  S. 102) ein.

#### Unbekannte Anzeige im Display

Sehen Sie im Kapitel Meldungen im Display  $(\rightarrow S. 130)$  nach, was die Anzeige bedeutet.

### Die Rufnummer eines Anrufers wird nicht angezeigt

Anruf wurde ohne Rufnummer übertragen, z. B. ein analoger Anruf, oder der Anrufer hat seine Rufnummernübertragung ausgeschaltet.

#### Kurze Töne während eines Gesprächs

Ein zweiter Anrufer wird signalisiert. Informieren Sie sich im Kapitel Mehrere Verbindungen herstellen ( $\rightarrow$  S. 27) über mögliche Bedienschritte.

oder

Sie haben Lauthören oder Freisprechen eingeschaltet

#### Terminsignal

Ein Termin wird signalisiert.

### Eine Funktion wird nicht ausgeführt

Möglicherweise muss die Funktion erst von Ihrem Systembetreuer freigeschaltet werden.

#### Telefon bricht beim Programmieren vorzeitig ab

Eventuell wurde ca. 60 Sekunden lang keine Taste gedrückt. Dadurch wird grundsätzlich jeder Programmiervorgang abgebrochen. Außerdem brechen Sie einen Programmiervorgang ab, wenn Sie dabei einen Anruf annehmen.

Sonderzeichen

\* 8

## Α

abbrechen 11 Abfragestellen 98, 99, 100 Abmelden, IP-Telefone 17 Abschließen 61 Akustik 70, 72 Alphatastatur 14, 94 Amt automatisch belegen 82, 83 Amtskennziffer 21, 22 Anklopfen 26 Anlage 6, 7 Anmelden 16 Anonym anrufen 26 Anruf annehmen 18 Anruf für Partner annehmen 19 Anruf heranholen 19 Anruf umleiten 40 Anruf während Programmiervorgang 20 Anruf, weiterleiten 20 Anrufen 21 Anrufen, anonym 26 Anrufen, extern 22 Anrufen, intern 22 Anrufen, mit DSS-Modul 112 Anrufen, mit einem Tastendruck 23 Anrufen. Partner 68 Anruffilter 96 Anrufliste 35 Anrufliste, automatisch löschen 38 Anrufliste, löschen 37 Anrufliste, löschen verhindern 38 Anrufliste, Symbole 36 Anrufliste, zurückrufen 37 Anrufliste, Zusatzeinträge 39 Anrufton 73 Aufschalten auf fremdes Gespräch 26 Aufschließen 61 Automatische Verbindung 85 Automatische Wahlwiederholung 24

### В

bequem telefonieren 8 Beschriftungsstreifen 80 Besetzt 24, 25 Blockwahl 87 Buchstabentastatur 14, 94 Buchstabentasten 14 Bündel, Rufumleitung 47 Busy on busy 101

С

Check-In 118 Com4Tel 108 CTI-Anwendung 108

## D

Datum 102 Datum / Uhrzeit 12 Display 12 Displaymeldungen 130 Displaytasten 12, 13 Displaytasten, Partner 68 Dreierkonferenz 29 DSS-Modul 111 DSS-Modul II 111 DSS-Modul, Hotelfunktionen 117 Durchsage 65 Durchwahl, Hotelfunktionen 121

## Е

Ebenen 13 Eingabe abbrechen 11 Einstellungen 8 Einstellungen ändern 81 Einstellungen Telefonanlage 97 Einstellungen, IP 104 Extern 21

## F

Fehlersuche 136 Feierabend, Nachtschaltung 66 Freisprechen 33 Freisprechen einstellen 73 Freisprechen, automatisch 82, 85 Freisprechen, Headset 91

Funktionen 125 Funktionen auf Tasten 75 Funktionstasten, Belegung 76 Funktionstasten, mögliche Funktionen 125

## G

Gatekeeper 16 Gatekeeper manuell eingeben 105 Gatekeeper suchen 16 Gebühren 57 Gebühren, Anzeige umschalten 59 Gebühren, Hotelfunktionen 119 Gebühren, löschen 59 Gebühren, Summe 58 Gebührenlimit, Hotelfunktionen 123 Geheimzahl 60, 61 Generalruf 90 Geräteabbildung 9 Gesprächspartner wechseln 28 Grundregeln 11

## Н

Headset 113 Headset, einrichten 91 Headset, Lautstärke 92 Headset, Nutzung einschalten 91 Heranholen 19 Hinweise, wichtige 4 Hinweise, wichtige Kapitel 7 Hörertöne 132 Hotelfunktionen 116

### I

Inbetriebnahme, IP-Telefone 15 Intern 21 IP-Einstellungen 105

### Κ

Kennnummer 88 Kettengespräch 95 Klingeln abschalten 73 Klingeltöne 132 Konferenz 29, 30 Konferenz beenden 31 Konferenz, erweitern 30 Konferenz, Gesprächspartner verbinden 30 Konformität 4, 5 Kontrast 70, 71 Kundenpasswort 102

### L

Lauthören 33 Lauthören, Headset 91 Lautstärke 72 Lautstärke Headset 92 LED 79 Leitungen 77 Leuchtdioden 79 Links 109 Lizenz 5

### Μ

Mailbox 63 Mailbox, Hotelfunktionen 119 Makeln 28 Mehrere Verbindungen 27 Meldungen 130 Menü 11, 133 MFV 26 Mitteilung 62 Mitteilung an Gast 120 Mitteilung schreiben 63 MSN 23, 36, 39 Mute 19

### Ν

Nachricht 62 Nachrichten senden 63, 64 Nachtschaltung 66, 99 Namen suchen 49

### 0

Open Source 5

### Ρ

Pager 89 Partner 67, 78 Partner anrufen 68

Partner auf Tasten 78 Partner-Beep 69 Partnertasten 68 Passwort 102 Pick-up 19 PIN 60, 61 PIN, Web-Browser 107 Programmieren 11

### R

Reparaturen 7 Rückfrage 28 Rückhören 93 Rückruf Leitung 25 Rückruf, automatisch 25 Rufnummer auf Zieltaste 77 Rufnummer eingeben, IP 107 Rufnummer eintragen 49, 51 Rufnummer umspeichern 50, 51 Rufnummern auf Tasten 75 Rufnummernanzeige 12 Rufnummernanzeige verhindern 86 Rufumleitung 40 Rufumleitung ausschalten 44 Rufumleitung zu, Ausnahmen 96 Rufumleitung, Anrufliste 39 Rufumleitung, aus der Ferne ändern 45 Rufumleitung, Bündel 47 Rufumleitung, für 43 Rufumleitung, von 42 Rufumleitung, zu 41 Rufweiterleitung 20, 100 Ruhe vor dem Telefon 73 Ruhe vor dem Telefon, Ausnahmen 96 Ruhedisplay 12

## S

Sammelanschluss 89 Schloss 60 Schutz 60 Signalton 73 Sofortwahl 87 Sperren 60 Sprachbox, Hotelfunktionen 119 Sprache 70 Sprache auswählen 74 Sprache, Anmeldung IP-Telefone 17 Sprachversionen des Benutzerhandbuches 8 Status 12 Statusmeldungen 12 Sternchen 8 Störungen 136 Symbole 125 Symbole, Anrufliste 36

## Т

Tagschaltung 98 Tasten 10. 124 Tasten, Belegung 76 Tasten, mit Funktionen belegen 76 Telefon anschließen 4 Telefon aufstellen 7 Telefonanlagen für Ihr Telefon 4, 6, 7 Telefonbuch 48 Telefonbuch, allgemeines 51 Telefonbuch, Eintrag bearbeiten 50 Telefonbuch, Eintrag wählen 49 Telefonbuch, neuer Eintrag 49 Telefonbuch, Rufnummer umspeichern 50.51 Telefonfunktionen 125 Termin 52 Termin eintragen 53, 54, 55, 56 Termin, löschen 56 Terminsignal abschalten 55 Text eingeben 14 Textnachricht 63. 64 Tipps, aufstellen 7 Tonwahl 26 Twinning 44 Twinning, aus der Ferne ändern 45

### U

Überblick 9, 10, 124 Übersicht, Menü 133 Uhrzeit 102 Umleiten 40

Umleitung ausschalten 44

## V

Verbinden 28, 29 Verkehrsstatik 103 Vermitteln 28, 29 VIP-Call 89 Vorgang abbrechen 11

## W

Wählen, aus dem Telefonbuch 49 Wählen, mit DSS-Modul 112 Wahlwiederholung 24 Wahlwiederholung, Anzahl 84 Wahlwiederholung, automatisch 84 WakeUp-Ton 93 Web-Browser 106 Wechseln zwischen Gesprächen 28 Weiterverbinden 28, 29

## Ζ

Zieltaste 23, 77 Zurückrufen 37 Zusatzfunktionen 8 Zweitanruf 19 Zweitanruf, abschalten 87 Zweitanrufsperre 101

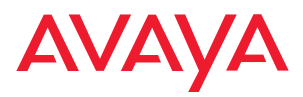

Avaya GmbH & Co. KG Kleyerstraße 94 D-60326 Frankfurt am Main (Gerrrany) T 0 800 266 - 10 00 F 0 800 266 - 12 19 (Interrational) T +49 69 7505 - 28 33 F +49 69 7505 - 5 28 33

infoservice@avaya.com avaya.de

@ 2007 All rights reserved for Avaya Inc. and Avaya GmbH & Co. KG. 4.999.105.992  $\cdot$  06/07  $\cdot$  15/R2.4  $\cdot$  de